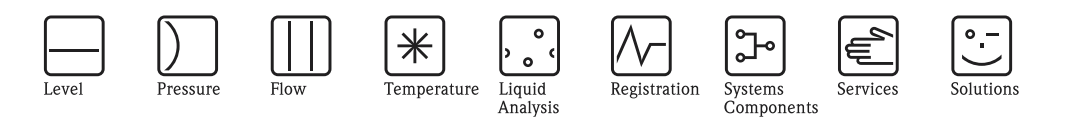

Provozní návod

# Deltabar S FMD76/77/78, PMD70/75 Převodník tlakové diference

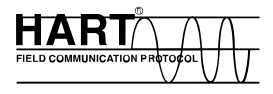

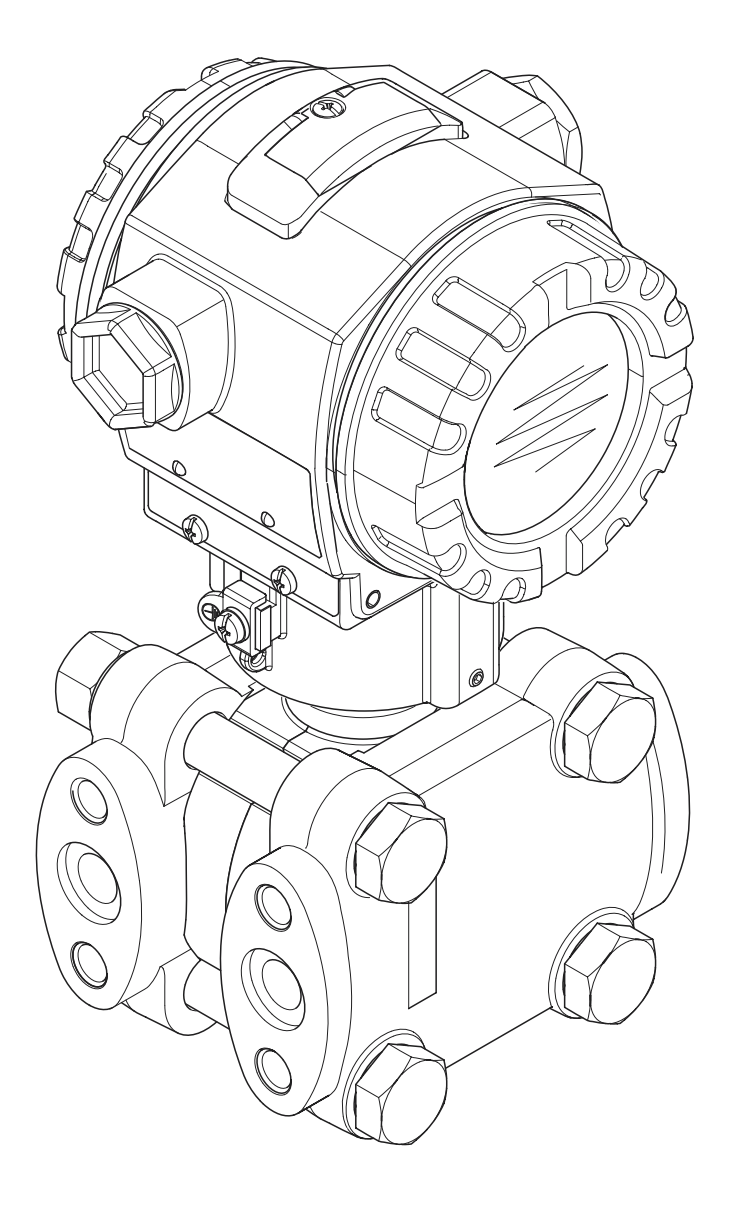

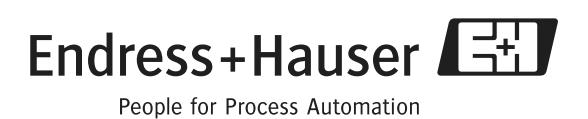

BA270P/05.04 52022793 platí od softwarové verze 02.00 hardwarové verze 02.00

## Dokumentace v přehledu

| Přístroj               | Dokumentace                                             | Obsah                                                                                                    | Poznámka                                                                                                    |
|------------------------|---------------------------------------------------------|----------------------------------------------------------------------------------------------------|----------------------------------------------------------------------------------------------------|
| Deltabar S 420 mA HART | Technická informace Tl382P                              | Technické údaje                                                                                                    | Dokumentace je k dispozici na CD ToF<br>Tool CD. CD tvoří součást dodávky<br>každého přístroje, který byl objednán s<br>volbou "Modul ROM".<br>Viz: www.endress.com → download                                                                                      |
|                        | Provozní návod BA270P                                   | <ul> <li>Identifikace</li> <li>Instalace</li> <li>Kabeláž</li> <li>Ovládání</li> <li>Uvedení do provozu, popis menu<br/>Quick Setup</li> <li>Údržba</li> <li>Odstraňování závad a náhradní díly</li> <li>Dodatek: Zobrazení menu</li> </ul> | Dokumentace je součástí dodávky<br>přístroje.<br>Viz: www.endress.com → download                                                                                                    |
|                        | Provozní návod BA274P                                   | <ul> <li>Příklady konfigurace tlaku, hladiny a průtoku</li> <li>Popis parametrů</li> <li>Odstraňování závad</li> <li>Dodatek: Zobrazení menu</li> </ul>                                                                                     | → Viz: www.endress.com<br>→ download                                                                                                    |
|                        | Zkrácený Provozní návod KA218P                          | <ul> <li>Kabeláž</li> <li>Ovládání bez místního displeje</li> <li>Popis menu Quick Setup</li> <li>Ovládání HistoROM<sup>®</sup>/M-DAT</li> </ul>                                                                                            | Dokumentace tvoří součást dodávky<br>přístroje. Viz kryt svorkovnice.                                                                                                    |
|                        | Safety Manual SD 189P<br>Příručka k funkční bezpečnosti | <ul> <li>Bezpečnostní funkce<br/>s Deltabar S</li> <li>Reakce při ovládání a závadě</li> <li>Uvedení do provozu a opakované<br/>zkoušky</li> <li>Nastavení</li> <li>Technické bezpečnostní parametry</li> <li>Management Summary</li> </ul> | Dokumentace tvoří součást dodávky<br>přístroje, který disponuje provedením<br>"E" s charakteristikou 100 "Přídavné<br>volby 1" nebo charakteristikou 110<br>"Přídavné volby 2".<br>→ Viz také Technickou informaci<br>TI382P, Kapitolu "Informace<br>k objednávce". |

## Obsah

| 1                                                                                                    | Bezpečnostní pokyny 4                                                                                                    |
|----------------------------------------------------------------------------------------------------|----------------------------------------------------------------------------------------------------|
| 1.1<br>1.2<br>1.3<br>1.4                                                                                                    | Použití v souladu s určením4Montáž, uvedení do provozu a ovládání4Provozní bezpečnost4Bezpečnostní značky a symboly5                                                                                                    |
| 2                                                                                                    | Identifikace 6                                                                                                    |
| 2.1<br>2.2<br>2.3<br>2.4                                                                                                    | Označení přístroje                                                                                                    |
| 3                                                                                                    | Montáž 8                                                                                                    |
| 3.1<br>3.2<br>3.3<br>3.4                                                                                                    | Příjem zboží a skladování                                                                                                    |
| 4                                                                                                    | Kabeláž                                                                                                    |
| 4.1<br>4.2<br>4.3<br>4.4                                                                                                    | Připojení přístroje                                                                                                    |
|                                                                                                    |                                                                                                    |
| 5                                                                                                    | Ovládání 25                                                                                                    |
| <b>5</b><br>5.1<br>5.2<br>5.3                                                                                                    | Ovládání         25           Místní displej (volitelně)         25           Ovládací prvky         26           Místní ovládání –         26                                                                                                    |
| <b>5</b><br>5.1<br>5.2<br>5.3<br>5.4                                                                                                    | Ovládání.         25           Místní displej (volitelně)         25           Ovládací prvky         26           Místní ovládání –         30           místní displej není připojený         30           Místní ovládání –         33                                                                                                    |
| <b>5</b><br>5.1<br>5.2<br>5.3<br>5.4<br>5.5                                                                                                    | Ovládání.         25           Místní displej (volitelně)         25           Ovládací prvky         26           Místní ovládání –         30           místní displej není připojený         30           Místní ovládání –         33           HistoROM®/M-DAT (volitelně)         35                                                                                                    |
| <b>5</b><br>5.1<br>5.2<br>5.3<br>5.4<br>5.5<br>5.6                                                                                                | Ovládání25Místní displej (volitelně)25Ovládací prvky26Místní ovládání –30místní displej není připojený30Místní ovládání –33místní displej je připojený33HistoROM®/M-DAT (volitelně)35Operační programToF Tool38                                                                                                    |
| <b>5</b><br>5.1<br>5.2<br>5.3<br>5.4<br>5.5<br>5.6<br>5.7<br>5.8                                                                                  | Ovládání.25Místní displej (volitelně)25Ovládací prvky26Místní ovládání –místní displej není připojenýmístní displej je připojený30Místní ovládání –33HistoROM®/M-DAT (volitelně)35Operační program ToF Tool38Ovládání ručním ovládacím přístrojem HART39Operační program Commuwin II39                                                                                                    |
| <b>5</b><br>5.1<br>5.2<br>5.3<br>5.4<br>5.5<br>5.6<br>5.7<br>5.8<br>5.9                                                                           | Ovládání25Místní displej (volitelně)25Ovládací prvky26Místní ovládání –30místní displej není připojený30Místní ovládání –33místní displej je připojený33HistoROM®/M-DAT (volitelně)35Operační programToF Tool38Ovládání ručním ovládacím přístrojem HART39Operační program Commuwin II39Ovládání blokování/odblokování40                                                                                                    |
| <b>5</b><br>5.1<br>5.2<br>5.3<br>5.4<br>5.5<br>5.6<br>5.7<br>5.8<br>5.9<br>5.10                                                                   | Ovládání25Místní displej (volitelně)25Ovládací prvky26Místní ovládání –30místní displej není připojený30Místní ovládání –33místní displej je připojený33HistoROM®/M-DAT (volitelně)35Operační programToF Tool38Ovládání ručním ovládacím přístrojem HART39Operační program Commuwin II39Ovládání blokování/odblokování40Výrobní nastavení (reset)41                                                                                                    |
| <b>5</b><br>5.1<br>5.2<br>5.3<br>5.4<br>5.5<br>5.6<br>5.7<br>5.8<br>5.9<br>5.10<br><b>6</b>                                                       | Ovládání.       25         Místní displej (volitelně)       25         Ovládací prvky       26         Místní ovládání –       30         místní displej není připojený       30         Místní ovládání –       33         místní displej je připojený       33         HistoROM®/M-DAT (volitelně)       35         Operační programToF Tool       38         Ovládání ručním ovládacím přístrojem HART       39         Operační program Commuwin II       39         Ovládání blokování/odblokování       40         Výrobní nastavení (reset)       41                                                                                                    |
| <b>5</b><br>5.1<br>5.2<br>5.3<br>5.4<br>5.5<br>5.6<br>5.7<br>5.8<br>5.9<br>5.10<br><b>6</b><br>6.1                                                | Ovládání.       25         Místní displej (volitelně)       25         Ovládací prvky       26         Místní ovládání –       30         místní displej není připojený       30         Místní ovládání –       33         místní displej je připojený       33         HistoROM®/M-DAT (volitelně)       35         Operační programToF Tool       38         Ovládání ručním ovládacím přístrojem HART       39         Ovládání blokování/odblokování       40         Výrobní nastavení (reset)       41         Uvedení do provozu       43         Kontrola funkčnosti       43                                                                                                    |
| <b>5</b><br>5.1<br>5.2<br>5.3<br>5.4<br>5.5<br>5.6<br>5.7<br>5.8<br>5.9<br>5.10<br><b>6</b><br>6.1<br>6.2                                         | Ovládání.       25         Místní displej (volitelně)       25         Ovládací prvky       26         Místní ovládání –       30         místní displej není připojený       30         Místní ovládání –       33         místní displej je připojený       33         HistoROM®/M-DAT (volitelně)       35         Operační programToF Tool       38         Ovládání ručním ovládacím přístrojem HART       39         Operační program Commuwin II       39         Ovládání blokování/odblokování       40         Výrobní nastavení (reset)       41         Uvedení do provozu       43         Kontrola funkčnosti       43         Výběr jazyka a režimu měření       43                                                                                                    |
| <b>5</b><br>5.1<br>5.2<br>5.3<br>5.4<br>5.5<br>5.6<br>5.7<br>5.8<br>5.9<br>5.10<br><b>6</b><br>6.1<br>6.2<br>6.3<br>6.4                           | Ovládání.       25         Místní displej (volitelně)       25         Ovládací prvky       26         Místní ovládání –       30         místní displej není připojený       30         Místní ovládání –       33         místní displej je připojený       33         HistoROM®/M-DAT (volitelně)       35         Operační programToF Tool       38         Ovládání ručním ovládacím přístrojem HART       39         Operační program Commuwin II       39         Ovládání blokování/odblokování       40         Výrobní nastavení (reset)       41         Uvedení do provozu       43         Kontrola funkčnosti       43         Nastavení polohy       44         Měření průtoku       45                                                                                                    |
| <b>5</b><br>5.1<br>5.2<br>5.3<br>5.4<br>5.5<br>5.6<br>5.7<br>5.8<br>5.9<br>5.10<br><b>6</b><br>6.1<br>6.2<br>6.3<br>6.4<br>6.5                    | Ovládání.       25         Místní displej (volitelně)       25         Ovládací prvky       26         Místní ovládání –       30         místní displej není připojený       30         Místní ovládání –       33         místní displej je připojený       33         HistoROM®/M-DAT (volitelně)       35         Operační programToF Tool       38         Ovládání ručním ovládacím přístrojem HART       39         Operační program Commuwin II       39         Ovládání blokování/odblokování       40         Výrobní nastavení (reset)       41         Uvedení do provozu       43         Nastavení polohy       44         Měření průtoku       45         Měření hladiny       48                                                                                                    |
| <b>5</b><br>5.2<br>5.3<br>5.4<br>5.5<br>5.6<br>5.7<br>5.8<br>5.9<br>5.10<br><b>6</b><br>6.1<br>6.2<br>6.3<br>6.4<br>6.5<br>6.6                    | Ovládání.       25         Místní displej (volitelně)       25         Ovládací prvky       26         Místní ovládání –       30         místní displej není připojený       30         Místní ovládání –       33         místní displej je připojený       33         HistoROM®/M-DAT (volitelně)       35         Operační programToF Tool       38         Ovládání ručním ovládacím přístrojem HART       39         Operační program Commuwin II       39         Ovládání blokování/odblokování       40         Výrobní nastavení (reset)       41         Uvedení do provozu       43         Kontrola funkčnosti       43         Nastavení polohy       44         Měření průtoku       45         Měření hladiny       48                                                                                         |
| <b>5</b><br>5.1<br>5.2<br>5.3<br>5.4<br>5.5<br>5.6<br>5.7<br>5.8<br>5.9<br>5.10<br><b>6</b><br>6.1<br>6.2<br>6.3<br>6.4<br>6.5<br>6.6<br><b>7</b> | Ovládání.       25         Místní displej (volitelně)       25         Ovládací prvky       26         Místní ovládání –       30         místní displej není připojený       30         Místní ovládání –       33         místní displej je připojený       33         HistoROM®/M-DAT (volitelně)       35         Operační programToF Tool       38         Ovládání ručním ovládacím přístrojem HART       39         Operační program Commuwin II       39         Ovládání blokování/odblokování       40         Výrobní nastavení (reset)       41         Uvedení do provozu       43         Kontrola funkčnosti       43         Výběr jazyka a režimu měření       43         Nastavení polohy       44         Měření průtoku       45         Měření hladiny       48         Měření tlakové diference       53 |

| 8                                             | Odstraňování závad55                                                                                                    |
|-----------------------------------------------|----------------------------------------------------------------------------------------------------|
| 8.1                                           | Hlášení                                                                                                    |
| 8.2                                           | Reakce výstupů při závadách62                                                                                                    |
| 8.3                                           | Povrzení hlášení63                                                                                                    |
| 8.4                                           | Opravy                                                                                                    |
| 8.5                                           | Opravy přístrojů s certifikací Ex 64                                                                                                    |
| 8.6                                           | Náhradní díly                                                                                                    |
| 8.7                                           | Vrácení přístroje                                                                                                    |
| 8.8                                           | L1Kv1dace                                                                                                    |
| 8.9                                           | Historie softwaru                                                                                                    |
|                                               |                                                                                                    |
| 9                                             | Technické údaje 73                                                                                                    |
| 9<br>10                                       | Technické údaje                                                                                                    |
| <b>9</b><br><b>10</b><br>10.1                 | Technické údaje       73         Dodatek       73         Základní menu místního displeje, ToF Tool a ručního ovládacího přístroje HART       73                                                   |
| <b>9</b><br><b>10</b><br>10.1<br>10.2         | Technické údaje       73         Dodatek       73         Základní menu místního displeje, ToF Tool a ručního ovládacího přístroje HART       73         Ovládací matice HART Commuwin II       79 |
| <b>9</b><br><b>10</b><br>10.1<br>10.2<br>10.3 | Technické údaje73Dodatek73Základní menu místního displeje, ToF Tool a ručního<br>ovládacího přístroje HART73<br>Ovládací matice HART Commuwin II79<br>Patenty79                                    |

## 1 Bezpečnostní pokyny

## 1.1 Použití v souladu s určením

Deltabar S je převodník pro měření tlakové diference, průtoku a hladiny.

Výrobce neodpovídá za škody vzniklé neodbornou manipulací nebo za škody vzniklé použitím, které je v rozporu s určením přístroje.

## 1.2 Montáž, uvedení do provozu a ovládání

Přístroj je z hlediska provozní bezpečnosti konstruován v souladu s příslušnými technickými, bezpečnostními předpisy a standardy EU. Pokud je montáž tohoto přístroje provedena neodborným způsobem nebo se přístroj používá způsobem, který není v souladu s jeho určením, může vyvolat nebezpečí podmíněná aplikací např. přeplnění produktu v důsledku špatné montáže popř. nastavení nebo kalibrace. Proto se montáž, elektrické připojení, uvedení do provozu, ovládání a údržba měřicího zařízení provádí podle pokynů uvedených v této příručce: Obsluhu je nutné pověřit těmito úkoly a ta musí disponovat odpovídající kvalifikací. Obsluha se musí s tímto Návodem seznámit, porozumět mu a dodržovat jeho pokyny. Změny a opravy přístroje je možné provádět pouze v případě, že je to výslovně uvedené v Provozním návodu. Zvláštní pozornost věnujte technickým údajům uvedeným na identifikačním štítku.

## 1.3 Provozní bezpečnost

### 1.3.1 Prostředí s nebezpečím výbuchu

Při aplikaci přístroje v prostředí s nebezpečím výbuchu je nutné dodržovat odpovídající standardy a předpisy platné v zemi použití. Součástí přístroje je zvlášní dokumentace Ex , která tvoří nedílnou součást této dokumentace. Instalační přepisy, hodnoty připojení a bezpečnostní pokyny uvedené v této dukumentaci tvoří její nedílnou součást. Instalační předpisy, hodnoty připojení a bezpečnostní pokyny, které jsou zde uvedené, je nutné respektovat.

• Ujistěte se, že všichni pracovníci disponují odpovídající kvalifikací.

## 1.4 Bezpečnostní symboly a značky

Ke zdůraznění relevantních bezpečnostních nebo alternativních procesů jsou pro použití stanoveny následující bezpečnostní pokyny, každý pokyn je označen odpovídajícím piktogramem.

| Symbol      | Význam                                                                                                    |
|-------------|----------------------------------------------------------------------------------------------------|
| $\triangle$ | <b>Varování!</b><br>Varování poukazuje na aktivity nebo procesy, které pokud se neprovádí řádným způsobem,<br>mohou vést ke zranění osob, ke vzniku bezpečnostního rizka nebo ke zničení přístroje. |
| Ċ           | <b>Pozor!</b><br>Pozor poukazuje na aktivity nebo procesy, které pokud se neprovádí řádným způsobem,<br>mohou vést ke zranění osob nebo způsobit vadný provoz přístroje.                            |
| Ø.          | Poznámka!<br>Poznámka poukazuje na aktivity nebo procesy, které pokud se neprovádí řádným<br>způsobem, mohou vykazovat nepřímý vliv na provoz nebo vyvolat nepředvídanou reakci<br>přístroje.       |

| Æx> | <b>Přístroje s certifikací pro použití ve výbušném prostředí</b><br>Pokud je na typovém štítku přístroje tento symbol, je možné přístroj aplikovat v prostředí s<br>nebezpečím výbuchu nebo i v prostředí bez nebezpečí výbuchu, v souladu s certifikací.                                                                                                    |
|-----|----------------------------------------------------------------------------------------------------|
| EX  | <ul> <li>Prostředí s nebezpečím výbuchu</li> <li>Symbol označuje prostředí s nebezpečím výbuchu.</li> <li>Přístroje, které se používají v prostředí s nebezpečím výbuchu, musí být jiskrově bezpečné.</li> </ul>                                                                                                    |
| ×   | <ul> <li>Prostředí bez nebezpečí výbuchu (nevýbušné prostředí)</li> <li>Tento symbol označuje prostředí bez nebezpečí výbuchu.</li> <li>Provedení přístrojů, které se používají v prostředí s nebezpečím výbuchu, musí disponovat nevýbušným provedením. Vodiče aplikované v prostředím s nebezpečním výbuchu, musí splňovat požadované technické parametry.</li> </ul> |

|          | <b>Stejnosměrný proud</b><br>Svorka, ke které je připojené stejnosměrné napětí nebo kterou prochází stejnosměrný<br>proud.                                                                                                    |
|----------|----------------------------------------------------------------------------------------------------|
| ~        | <b>Střídavý proud</b><br>Svorka, ke které je připojené (sinusové) střídavé napětí nebo kterou prochází střídavý<br>proud.                                                                                                    |
| <u> </u> | Zemnění<br>Zemnicí svorka, která je již zemněna ze stanovišti uživatele systémem zemnění.                                                                                                    |
|          | <b>Připojení zemnicího vodiče</b><br>Svorka, která musí být uzemněná před zřízením ostatních připojení.                                                                                                    |
| Å        | <b>Připojení uzemnění</b><br>Připojení, které musí být propojené se systémem zemnění tohoto zařízení, tím může být<br>např. zemnicí vedení nebo hvězdicový systém zemnění, vždy podle národních popř.<br>firemních zvyklostí. |

## 2 Identifikace

## 2.1 Označení přístroje

### 2.1.1 Typový štítek

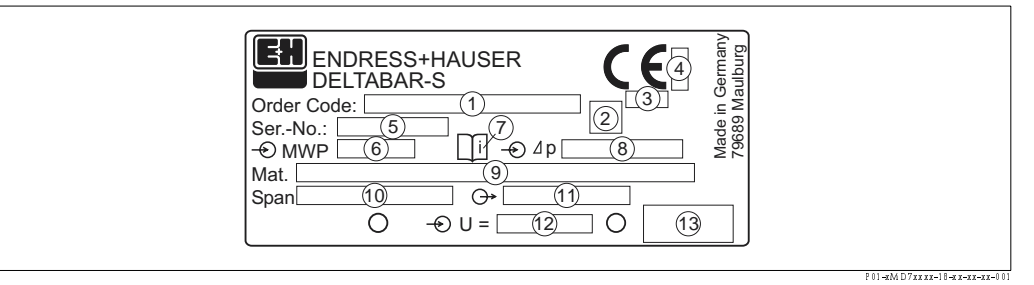

Obr. 1: Typový štítek Deltabar S

- 1 Objednací kód
- Význam jednotlivých písmen a číslic je možné získat z potvrzení objednávky.
- 2 Symbol GL pro loďařskou certifikaci GL (volitelně)
- 3 ID = identifikační číslo jmenovaného místa s ohledem na směrnice pro tlakové přístroje (volitelně)
- 4 ID = identifikační číslo jmenovaného místa s ohledem na certifikaci ATEX (volitelně)
- 5 Sérivé číslo
- 6 MWP (Maximální provozní tlak)
- 7 Symbol: Poznámka: Respektujte údaje uvedené v "Technické informaci"!"
- 8 Nominální rozsah měření
- 9 Smáčené procesní materiály
- 10 Minimum/maximum rozpětí měření
- 11 Provedení elektroniky (výstupní signál)
- 12 Napájecí napětí
- 13 Krytí

Přístroje určené pro použití v prostředí s nebezpečím výbuchu disponují pomocným typovým štítkem.

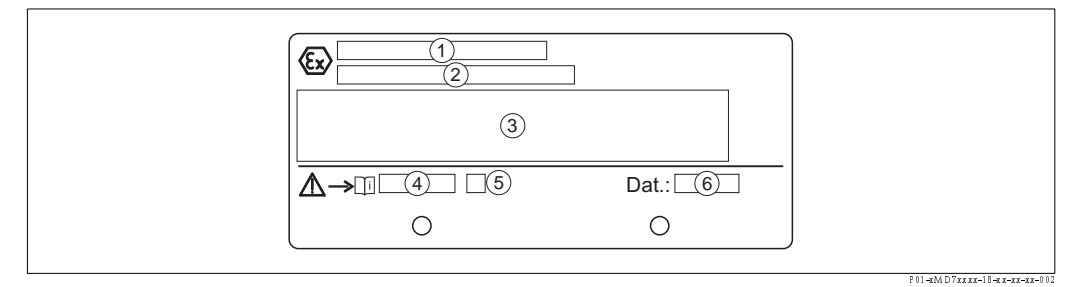

Obr. 2: Pomocný typový štítek přístrojů určených pro aplikaci v prostředí s nebezpečím výbuchu

- 1 Číslo osvědčení typu EC
- 2 Krytí např. II 1/2 G EEx ia IIC T4/T6
- 3 Elektrické údaje
- 4 Číslo bezpečnostních pokynů např. XA 235-P
- 5 Rejstřík bezpečnostních pokynů např. A
- 6 Datum výroby přístroje (měsíc a rok)

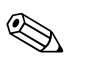

#### Poznámka!

- MWP (maximální provozní tlak) je specifikován na typovém štítku. Tato hodnota se vztahuje k referenční teplotě 20°C (68°F) nebo 100°F pro příruby ANSI.
- Zkušební tlak (OPL = limit nadměrného tlaku) = MWP (typový štítek) x 1.5.
- Hodnoty tlaku přípustné při vyšších teplotách obsahují následující normy:
  - EN 1092-1: 2001 Tab. 18<sup>-1</sup>
  - ASME B 16.5a 1998 Tab. 2-2.2 F316
  - ASME B 16.5a 1998 Tab. 2.3.8 N10276
- JIS B2210/B2238
- S ohledem na stabilní teplotu a pevnost je materiál 1.4435 identický s 1.4404, který je uvedený pod označením 13EO v EN 1092-1 tab. 18. Chemické složení těchto dvou materiálů může být také identické.

## 2.2 Rozsah dodávky

Dodávku tvoří:

- Převodník tlakové diference Deltabar S (pro PMD70 a PMD75 s postranní přírubou z AISI 316L: Kromě toho aretační šrouby, AISI 316L)
- U přístrojů s volbou "Modul HistoROM":
  - CD-ROM s operačním programem ToF Tool a dokumentací
- Volitelné příslušenství

Dodávaná dokumentace:

- Provozní návod BA270P (tento dokument)
- Zkrácený provozní návod KA218P
- Protokol o závěrečné zkoušce
- Volitelně: Potvrzení o výrobní kalibraci
- Přístroje, které jsou vhodné pro aplikaci v prostředí s nebezpečím výbuchu: Doplňková dokumentace jako Bezpečnostní pokyny (XA...), Control nebo Installation Drawings (ZD...)

Doplňková dokumentace u přístrojů s volbou "režimu HistoROM":

Technická informace TI382P

## 2.3 Značka CE, prohlášení o shodě

Přístroje jsou bezpečně konstruované a testované v souladu s aktuálním vývojem techniky a výrobní závod opouští v perfektním stavu.

Přístroje respektují příslušné normy a předpisy podle DIN EN 61010 "Bezpečnostní předpisy pro elektrické měřicí, řídicí, regulační a laboratorní stroje".

Měřicí systémy popsané v tomto Provozním návodu odpovídají zákonným požadavkům směrnic EU. Endress+Hauser potvrzuje úspěšnost testu přístroje umístěním značky CE.

## 2.4 Registrované výrobní značky

#### KALREZ, VITON, TEFLON

Registrované výrobní značky firmy E.I. Du Pont de Nemours & Co., Wilmington, USA

TRI-CLAMP

Registrovaná výrobní značka firmy Ladish & Co., Inc., Kenosha, USA

#### HART

Registrovaná výrobní značka firmy HART Communication Foundation, Austin, USA.

## 3 Montáž

## 3.1 Příjem zboží a skladování

### 3.1.1 Příjem zboží

- Zkontrolujte event. poškození balení nebo obsahu.
- Zkontrolujte kompletnost dodaného zboží a porovnejte rozsah dodávky s údaji na objednávce.

## 3.1.2 Skladování

Přístroj je nutné skladovat v suchém, čistém prostředí a zajistit ho proti nárazům (EN 837-2).

Skladovací teplota:

- -40...+100°C (-40...+212°F)
- Místní displej: -40...+85°C (-40...+185°F)

## 3.2 Montážní podmínky

## 3.2.1 Montážní rozměry

→ Rozměry viz v Technické informaci Deltabar S TI382P, Kapitola "Mechanická konstrukce". Viz strana 2, "Dokumentace v přehledu".

## 3.3 Montáž

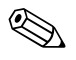

Poznámka!

- Během orientace Deltabar S může dojít ke změně nulového bodu např. pokud je zásobník prázdný, nezobrazuje měřená hodnota nulu. Posun nulového bodu je možné opravit. → Viz také stranu 44, Kapitolu 6.3 "Orientace přístroje".
- Pro FMD77 a FMD78, respektujte Kapitolu 3.3.4. "Montážní pokyny pro přístroje s těsněním membrány", strana 15.
- Všeobecná doporučení pro položení pulzních vedení naleznete v DIN 19210 "Metody měření průtoku kapalin; diferenciální vedení pro přístroje k měření průtoku" nebo v odpovídajících národních nebo mezinárodních standardech.
- Aplikace trojnásobných nebo pětinásobných ventilových bloků umožňuje jednoduché uvedení do provozu, montáž a údržbu bez přerušení měření.
- V případě vnějšího uložení pulzních vedení, respektujte nutnost vhodné ochrany proti mrazu popř. použijte mobilní vytápění.
- Pulzní vedení instalujte se stálým sklonem minimálně 10%.
- K zajištění optimální čitelnosti místního displeje, je možné otáčet hlavicí až o 380°. → Viz stranu 18, Kapitolu 3.3.7 "Otáčení hlavice".
- Endress+Hauser nabízí držák k montáži přístroje na potrubí nebo na stěnu.  $\rightarrow$  Viz stranu 17, Kapitolu 3.3.6 "Montáž na stěnu a potrubí".

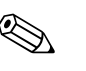

### 3.3.1 Montáž pro měření průtoku

#### Poznámka!

Další informace k měření průtoku s převodníkem tlakové diference Deltabar S, cloně nebo k Pitotově trubici viz také Technickou informaci TI297P Deltatop/Deltaset.

#### Měření průtoku v plynech s PMD70/PMD75

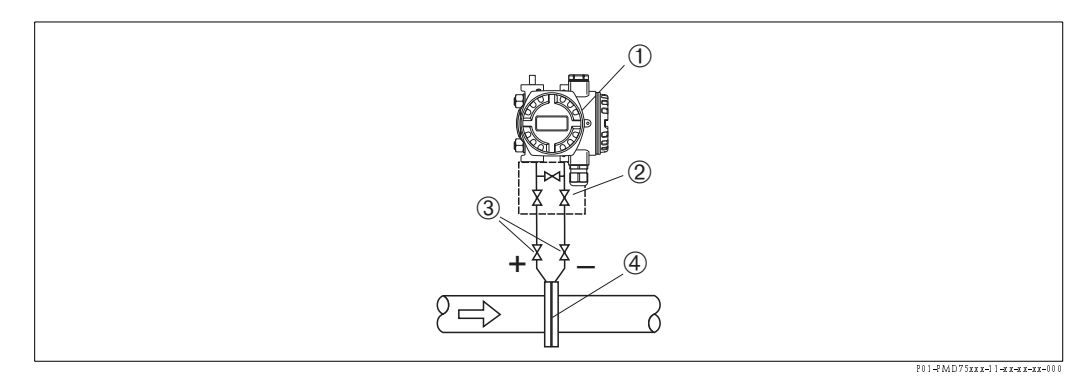

Obr. 3: Uspořádání při měření průtoku v plynech pomocí PMD75

- 1 Deltabar S, zde PMD 75
- 2 Trojnásobný ventilový blok
- 3 Uzavírací ventily
- 4 Clona nebo Pitotova trubice
- Montáž S nad místem měření, aby kondenzát mohl odtékat do procesního potrubí.

### Měření průtoku v parách s PMD70/PMD75

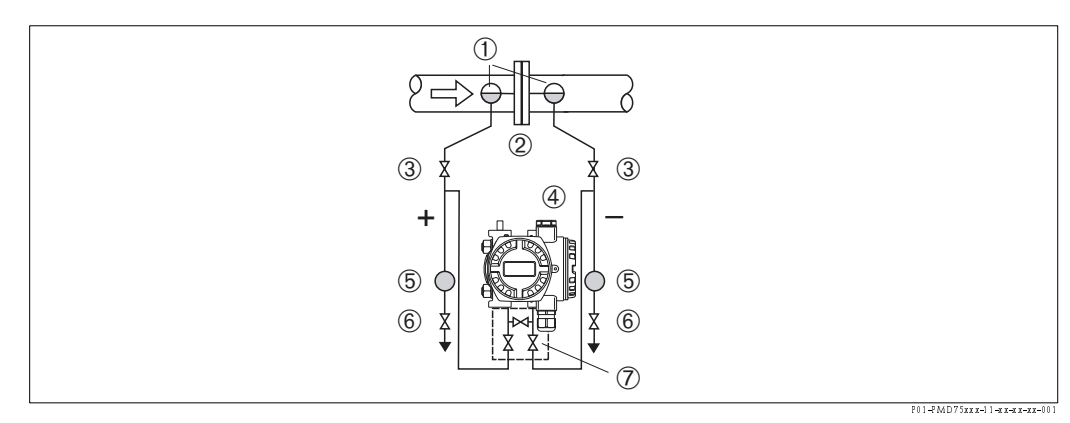

Obr. 4: Uspořádání při měření průtoku v parách pomocí PMD75

- 1 Kondenzační nádoby
- 2 Clona nebo Pitotova trubice
- 3 Uzavírací ventily
- 4 Deltabar S, zde PMD 75
- 5 Separátor odlučovač
- 6 Výpustní ventily
- 7 Trojnásobný ventilový blok

Montáž Deltabar S pod místo měření.

- Montáž kondenzačních nádob ve stejné výšce jako odběrová hrdla a ve stejné vzdálenosti jako Deltabar S.
- Před uvedením do provozu naplnit pulzní potrubí do stejné výšky jako kondenzační nádoby.

### Měření průtoku v kapalinách s PMD70/PMD75

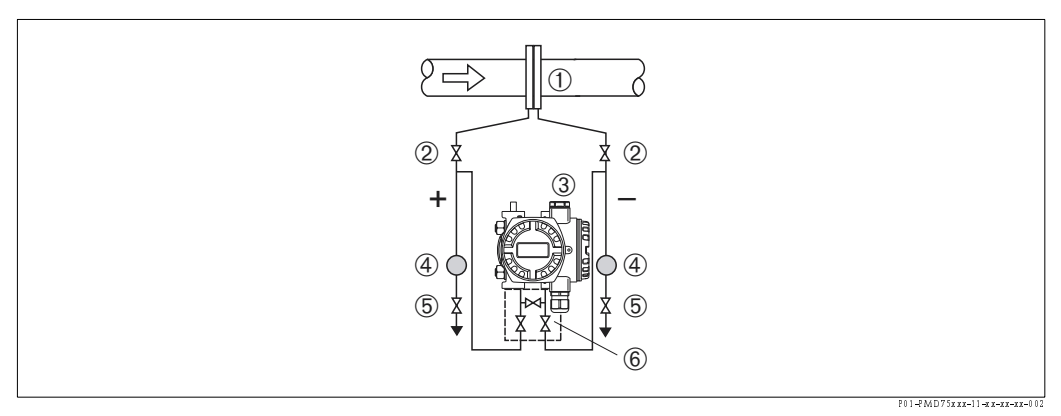

Obr. 5: Uspořádání při měření průtoku v kapalinách s PMD75

- 1 Clona nebo Pitotova trubice
- 2 Uzavírací ventily
- 3 Deltabar S, zde PMD 75
- 4 Separátor odlučovač
- 5 Výpustní ventily
- 6 Trojnásobný ventilový blok
- Montáž Deltabar S pod místo měření, aby pulzní vedení byla vždy naplněna kapalinou a vzduchové bubliny mohly stoupat zpět k procesnímu vedení.
- U měření, kdy se v médiích vyskytují pevné látky jako např. v odpadních vodách, je účelná montáž odlučovačů a výpustního ventilu, aby došlo k zachycení těchto látek a jejich odstranění.

### 3.3.2 Montáž při měření hladiny

### Měření hladiny v otevřených zásobnících s PMD70/PMD75

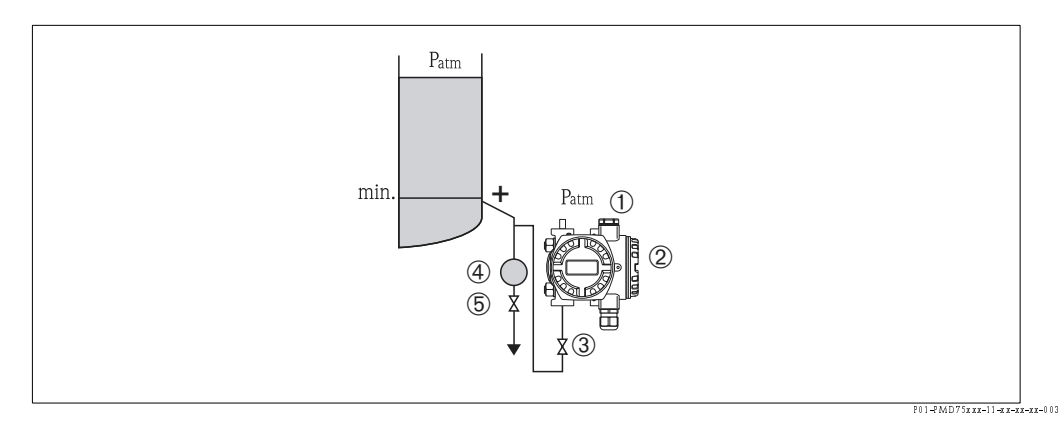

Obr. 6: Uspořádání při měření hladiny v otevřeném zásobníku s PMD75

- 1 Minusová strana je otevřená pro atmosferický tlak
- 2 Deltabar S, zde PMD 75
- 3 Uzavírací ventil
- 4 Separátor odlučovač
- 5 Výpustní ventil
- Montáž Deltabar S pod spodním připojením k měření, aby pulzní vedení byla vždy naplněna kapalinou.
- Záporná strana je otevřená pro atmosferický tlak.
- Pokud měření probíhá v médiu s přítomností tuhých látek jako jsou odpadní vody, je pro jejich zachycení a odstranění účelná instalace odlučovačů a výpustních ventilů.

### Měření hladiny v otevřeném zásobníku s FMD76/FMD77

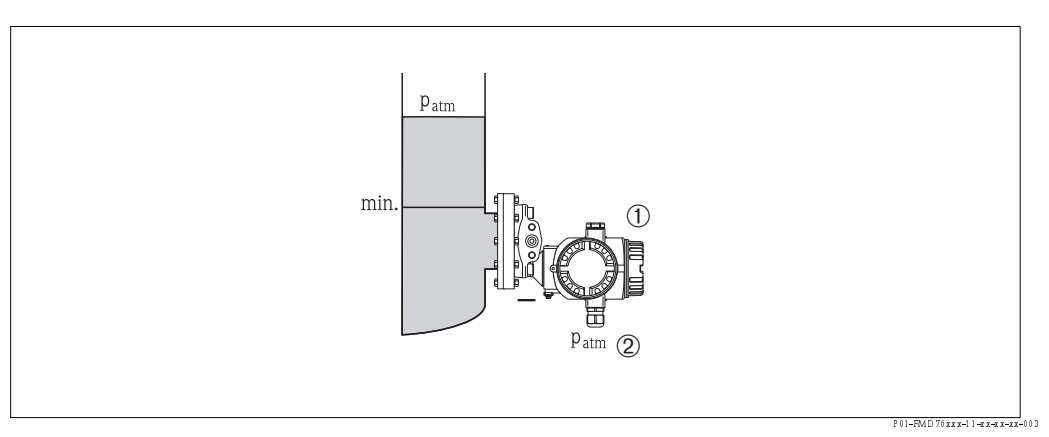

Obr. 7: Uspořádání při měření hladiny v otevřeném zásobníku s FMD76

- 1 Deltabar S, zde FMD 76
- 2 Minusová strana je otevřená pro atmosferický tlak
- Montáž Deltabar S přímo do zásobníku. → Viz také stranu 17, Kapitolu 3.3.5 "Těsnění při montáži příruby".
- Minusová strana je otevřená pro atmosferický tlak.

#### Měření hladiny v uzavřeném zásobníku s PMD70/PMD75

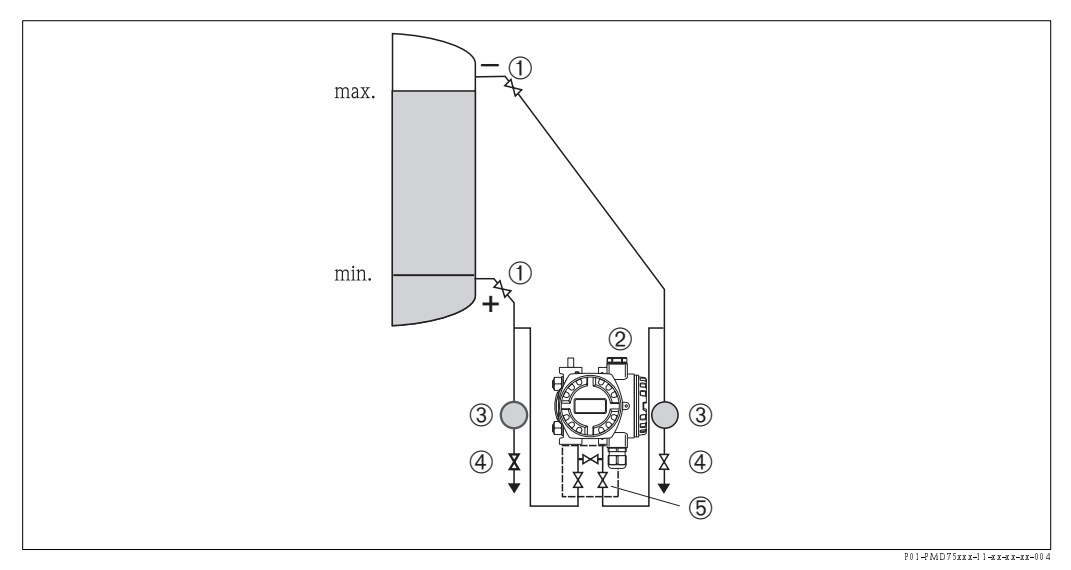

Obr. 8: Uspořádání při měření hladiny v uzavřeném zásobníku s PMD75

- 1 Uzavírací ventily
- 2 Deltabar S, PMD75
- 3 Separátor odlučovač
- 4 Výpustní ventily
- 5 Trojnásobný ventilový blok
- Montáž Deltabar S pod dolní připojení měření tak, aby pulzní vedení bylo vždy naplněné kapalinou.
- Minusovou stranu připojte vždy nad maximem hladiny.
- Pokud měření probíhá v médiu s tuhými látkami jako např. v odpadních vodách, je účelné k zachycení a odstranění těchto látek instalovat odlučovače a výpustní ventil.

### Měření hladiny v uzavřeném zásobníku s FMD76/FMD77

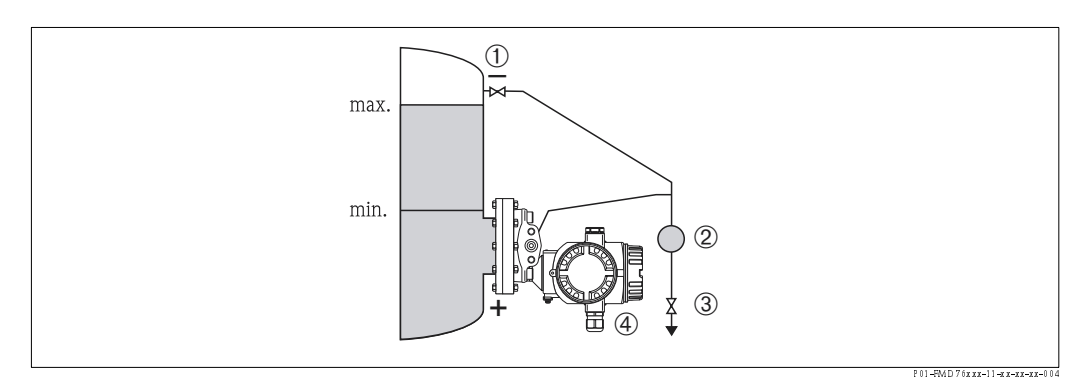

Obr. 9: Uspořádání při měření hladiny v uzavřeném zásobníku s FMD 76

- 1 Uzavírací ventil
- 2 Separátor odlučovač
- 3 Výpustní ventil
- 4 Deltabar S, zde FMD 76
- Montáž Deltabar S přímo na zásobníku. → Viz také stranu 17, Kapitolu 3.3.5 "Těsnění při montáži příruby".
- Minusovou stranu připojte vždy nad maximum hladiny.
- Pokud měření probíhá v médiu s tuhými látkami jako jsou např. odpadní vody, je k zachycení těchto látek a jejich odstranění účelná instalace separátorů a výpustního ventilu.

### Měření hladiny v uzavřeném zásobníku s FMD78

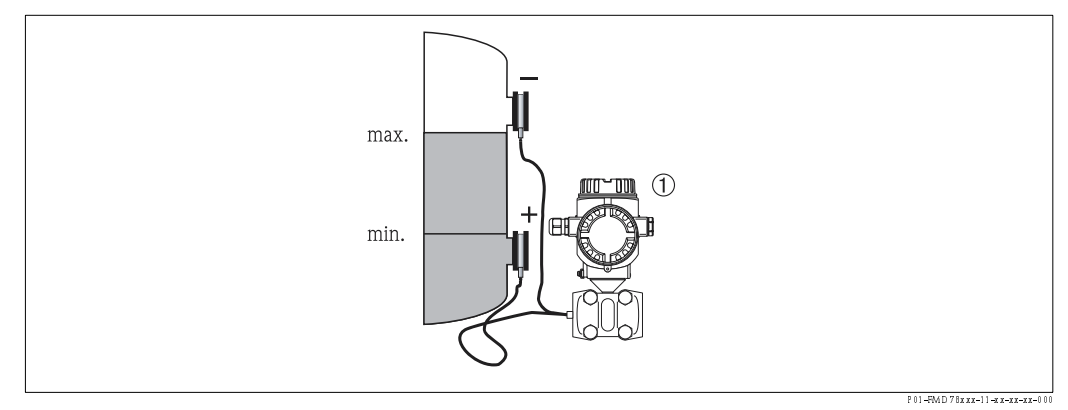

Obr. 10: Uspořádání při měření hladiny v uzavřeném zásobníku s FMD78

- 1 Deltabar S, zde FMD 78
- Montáž Deltabar S pod dolní těsnění membrány. → Viz také stranu 15, Kapitolu 3.3.4 "Montážní pokyny pro přístroje s těsněním membrány".
- Okolní teplota by měla být identická pro obě kapiláry.

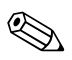

### Poznámka!

Měření hladiny je zajištěno pouze mezi horní hranou spodního těšnění membrány a spodní hranou horního těsnění membrány.

### Měření hladiny v uzavřeném zásobníku s koncentrovanou parou s PMD 70/PMD75

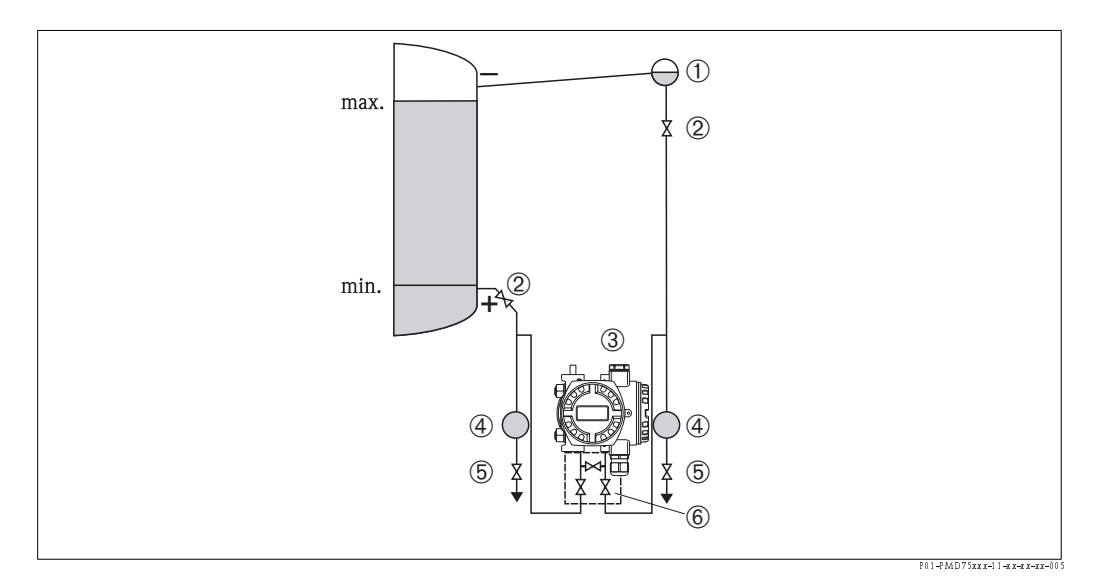

Obr. 11: Uspořádání při měření hladiny v zásobníku s koncentrovanu parou s PMD75

- 1 Kondenzační nádoba
- 2 Uzavírací ventily
- 3 Deltabar S, zde PMD 75
- 4 Separátor odlučovač
- 5 Výpustní ventily
- 6 Trojnásobný ventilový blok
- Montáž Deltabar S pod dolní připojení k měření tak, aby pulzní vedení bylo vždy naplněné kapalinou.
- Minusovou stranu vždy připojte nad maximum hladiny.
- Kondenzační nádoba zajištuje konstantní tlak na minusové straně.
- Pokud se provádí měření v médiu s tuhými látkami jako např. v odpadních vodách, je účelné pro zachycení těchto látek a jejich odstranění instalovat odlučovače a výpustní ventily.

#### Měření hladiny v uzavřeném zásobníku s koncentrovanou parou s FMD 76/FMD77

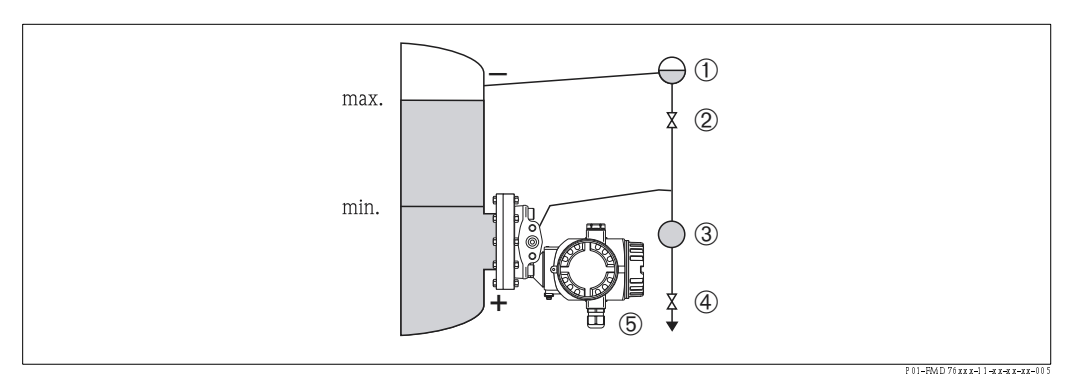

Obr. 12: Uspořádání při měření v zásobníku s koncentrovanou parou s FMD76

- 1 Kondenzační nádoba
- 2 Uzavírací ventil
- 3 Separátor odlučovač
- 4 Výpustní ventil
- 5 Deltabar S, zde FMD 76

# Montáž Deltabar S přímo na zásobník. → Viz také stranu 17, Kapitolu 3.3.5 "Těsnění při montáži příruby".

- Minusovou stranu připojte vždy nad maximum hladiny.
- Kondenzační nádoba zajištuje na minusové straně konstantní tlak.
- Při měření v médiu s tuhými látkami např. v odpadních vodách je účelné pro jejich zachycení a odstranění instalovat odlučovače a výpustní ventil.

### 3.3.3 Montáž pro měření tlakové diference

#### Měření tlakové diference v plynech a parách s PMD70/PMD75

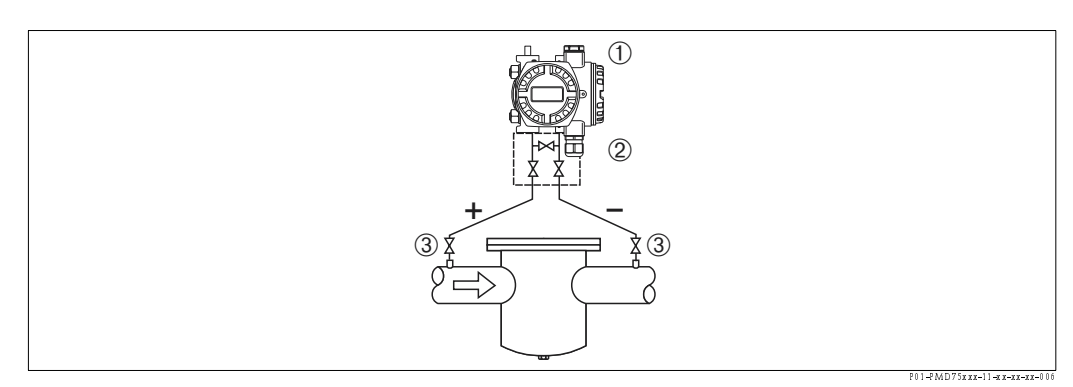

Obr. 13: Uspořádání pro měření tlakové diference v plynech a parách s PMD75

- 1 Deltabar S, zde PMD 75
- 2 Trojnásobný ventilový blok
- 3 Uzavírací ventil
- 4 např. filtr
- Montáž Deltabar S nad místo měření, aby kondenzát odtékal do procesního potrubí.

### Měření tlakové diference v kapalinách s PMD70/PMD75

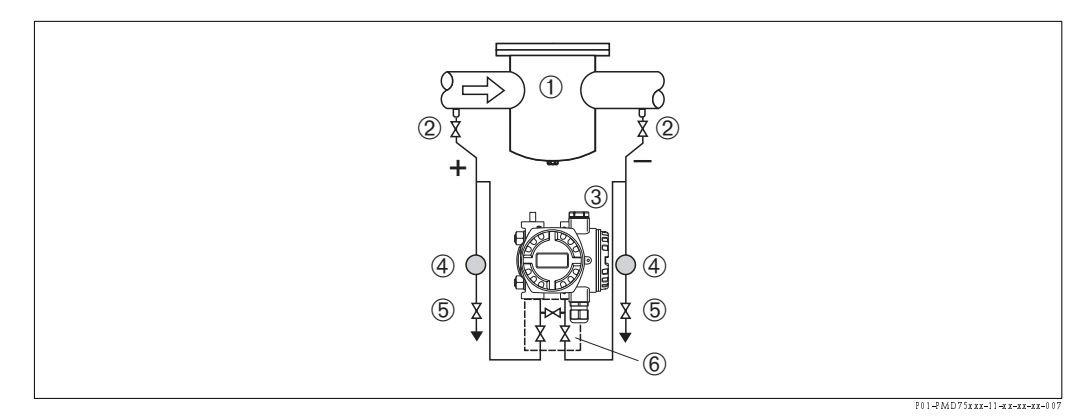

Obr. 14: Uspořádání pro měření tlakové diference v kapalinách s PMD75

- 1 např. filtr
- 2 Uzavírací ventily
- 3 Deltabar S, zde PMD 75
- 4 Separátor odlučovač
- 5 Výpustní ventily
- 6 Trojnásobný ventilový blok
- Montáž Deltabar S pod místo měření tak, aby pulzní vedení bylo vždy naplněné kapalinou a vzduchové bubliny mohly stoupat do procesního vedení.
- Pokud se provádí měření v médiu s tuhými látkami je pro jejich zachycení a odstranění účelné instalovat odlučovače a výpustní ventil.

#### Měření tlakové diference v plynech, parách a kapalinách s FMD78

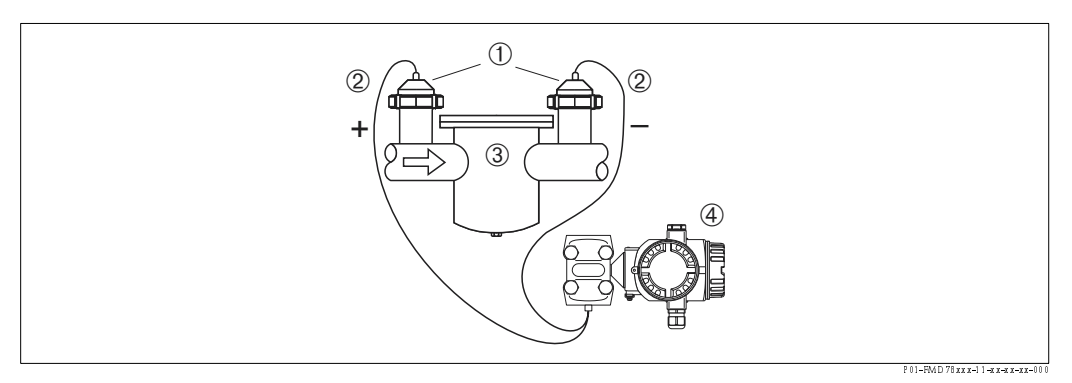

Obr. 15: Uspořádání při měření v plynech, parách a kapalinách s FMD78

- 1 Těsnění membrány
- 2 Kapiláry
- 3 např. filtr

Poznámka!

- 4 Deltabar S, zde FMD 78
- Montáž těsnění membrány s kapilárami nahoru nebo po straně vedení.
- Pro aplikace ve vakuu: Montáž Deltabar S pod místo měření. → Viz také stranu 15, Kapitolu 3.3.4 "Montážní pokyny pro přístroje s těsněním membrány", část "Aplikace ve vakuu".
- Okolní teplota by měla být identická pro obě kapiláry.

### 3.3.4 Montážní pokyny pro přístroje s těsněním membrány

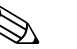

 Těsnění membrány společně s převodníkem tlaku tvoří uzavřený, kalibrovaný systém, který se plní otvory těsnění membrány a otvory v měřicím systému převodníku tlaku. Tyto otvory jsou zablokované a nesmí se otevírat!

- Těsnění membrány nečistěte ostrými a špičatými předměty.
- Kryt membrány odstraňte až krátce před montáží.
- Pokud se používá montážní držák, je nutné zajistit kapilarám dostatečné odlehčení v tahu, jako prevenci proti zlomu (poloměr ohybu  $\ge 100 \text{ mm}$ ).
- Respektujte skutečnost, že hydrostatický tlak sloupců kapaliny v kapilarách může způsobit posun nulového bodu. Tuto změnu je možné opravit. → Viz také stranu 44, Kapitolu 6.3 "Nastavení polohy".
- Respektujte limity při použití plnicího oleje pro těsnění membrány, podrobně uvedené v Technické informaci pro Deltabar S TI382P, v Kapitole "Pokyny pro plánování systémů těsnění membrány". → Viz také stranu 2, "Dokumentace v přehledu".

K dosažení přesnějších výsledků měření a k eliminaci závad přístroje, provádějte montáž kapilár následujícím způsobem:

- Bez vibrací (za účelem eliminace odchylek tlaku).
- Ne do blízkosti topení nebo chladicího vedení.
- Izolovat v případě chladnějších nebo teplejších okolních podmínek.
- S poloměrem ohybu  $\geq 100$  mm.
- Při aplikaci dvojitých systémů převodníku tlaku by měla být okolní teplota a délka obou kapilár identická.
- Pro plusovou a minusovou stranu (standardní dodávka) by se měly vždy používat dva identické převodníky tlaku (např. vzhledem k průměru, materiálu atd.)

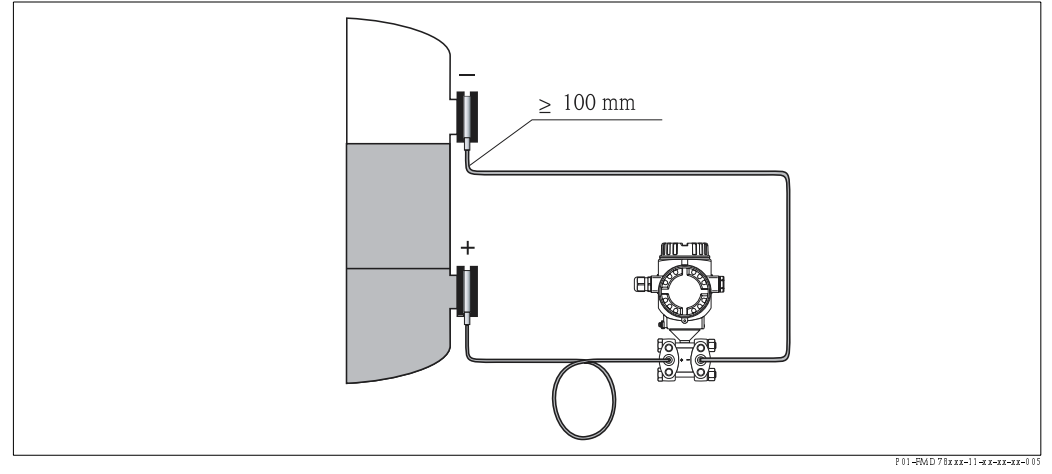

Obr. 16: Montáž Deltabar S, FMD78 s převodníkem a kapilárami, doporučená montáž pro aplikace ve vakuu: Montáž převodníku tlaku pod spodní těsnění membrány

#### Aplikace ve vakuu

Pro aplikace ve vakuu doporučuje Endress+Hauser montáž převodníku tlaku pod spodní těsnění membrány. Tento způsob představuje prevenci vakuového zatížení těsnění membrány, podmíněné existencí plnicího oleje v kapilarách.

Pokud je převodník tlaku instalován nad spodní těsnění membrány, nesmí dojít k překročení max. výškového rozdílu H1 podle odbrázku dole vlevo. Maximální výškový rozdíl závisí na hustotě plnicího oleje a minimálním tlaku, který se vyskytuje na těsnění membrány na plusové straně (prázdný zásobník), viz obrázek dole, vpravo.

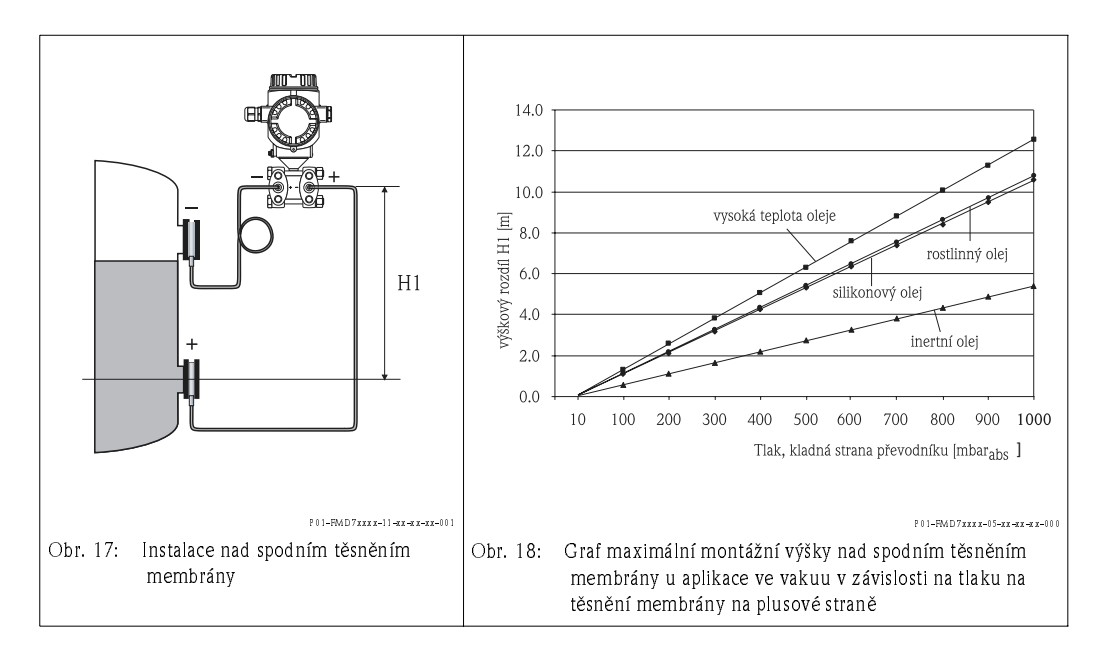

### 3.3.5 Těsnění u montáže příruby

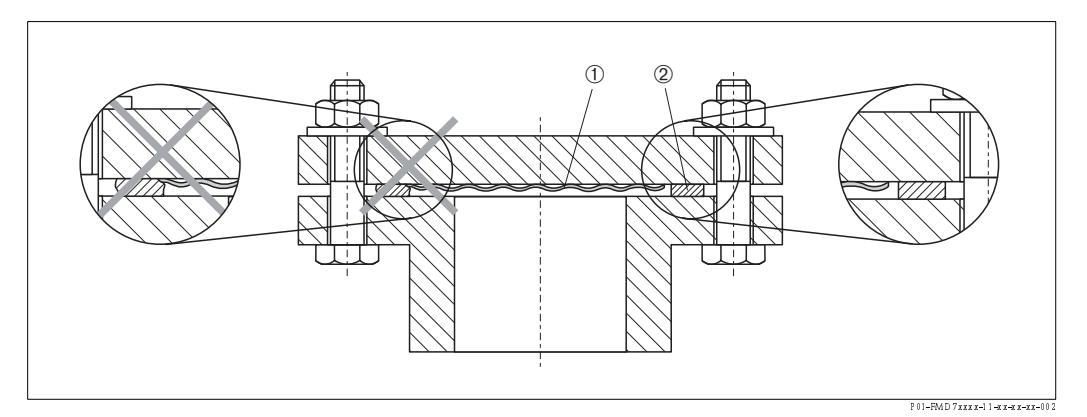

Obr. 19: Provedení montáže s přírubou nebo těsněním membrány

- Membrána
- 2 Těsnění

#### Varování!

Těsnění nesmí stlačovat membránu, jinak může dojít ke zkreslení výsledku měření.

### 3.3.6 Montáž na stěnu a potrubí (volitelně)

Endress+Hauser nabízí k instalaci na potrubí nebo stěny montážní držák.

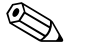

### Poznámka!

Pokud se používá ventilový blok, je nutné respektovat jeho rozměry.

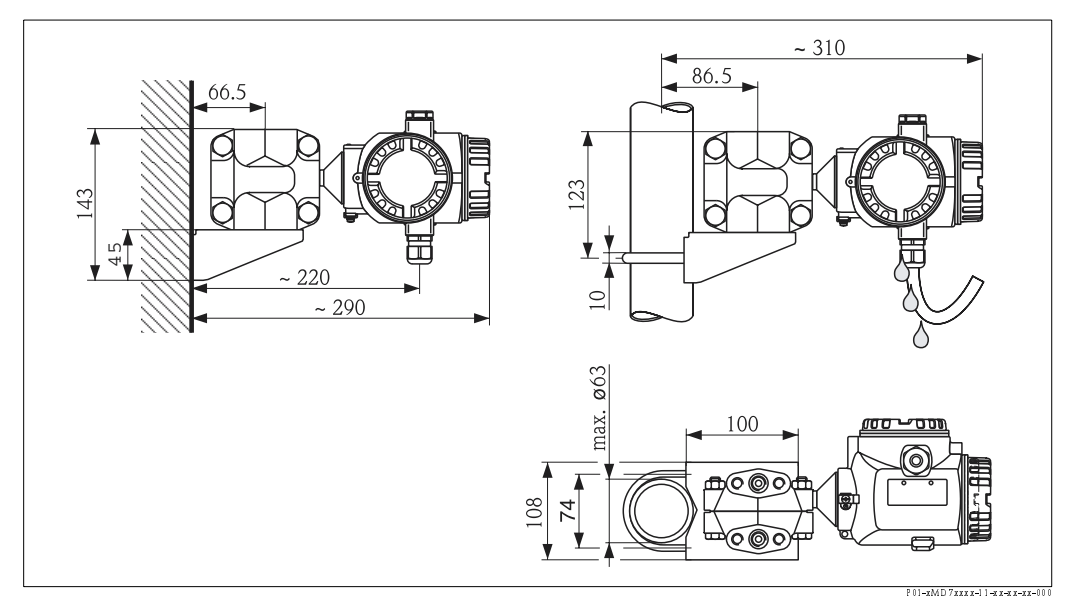

Obr. 20: Vlevo: Montáž na stěnu s montážním držákem, vpravo: Montáž na potrubí s montážním držákem

Při montáži respektujte následující:

- Vedení kabelu by mělo směřovat směrem dolů tak, aby vlhkost připojovacího kabelu mohla stékat dolů a nepronikat do hlavice.
- Přístroje s vedením kapilár: Montáž kapilár s poloměrem ohybu  $\geq 100$  mm.

### 3.3.7 Otáčení hlavice

Uvolněním stavěcího šroubu je možné otáčet hlavici až o 380°.

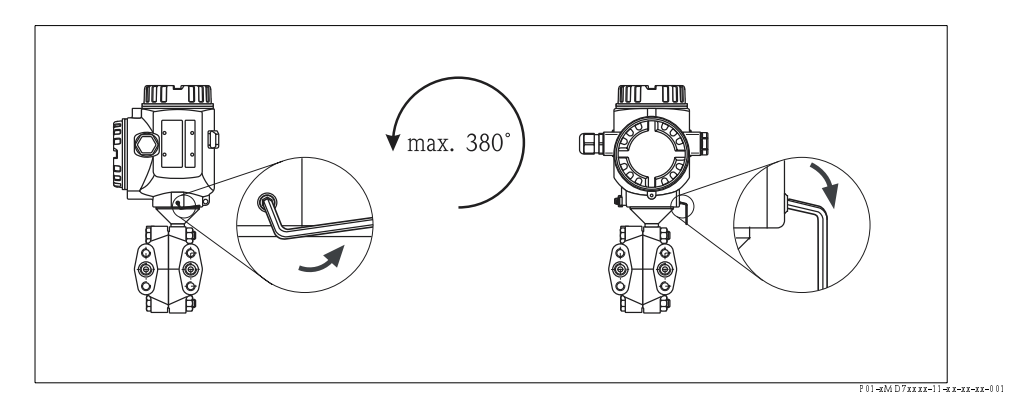

Obr. 21: Orientace hlavice

- Uvolnit stavěcí šroub 2 mm klíčem s vnitřním šestihranem.
- Otočit hlavici (max. až do 380°).
- Znovu utáhnout stavěcí šroub.

## 3.4 Kontrola montáže

Po instalaci přístroje proveďte následující kontroly:

- Jsou všechny šrouby pevně dotažené?
- Je přišroubovaný kryt hlavice?
- Jsou všechny uvolněné šrouby a odvzdušňovací ventily pevně utažené?

## 4 Kabeláž

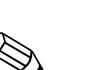

## Připojení přístroje

### Poznámka!

4.1

- Pokud se přístroj používá v prostředí s nebezpečím výbuchu, je nutné provést instalaci v souladu s odpovídajícími národními standardy, přepisy a Bezpečnostními pokyny (XAs) nebo v souladu Installation popř. Control Drawings (ZDs).
- Jističe proti přepólování, vlivům HF a přepětovým špičkám jsou již instalované.
- Napájecí napětí musí být v souladu s údaji na typovém štítku (→ Viz také stranu 6, Kapitolu 2.1.1 Typový štítek).
- Před připojením přístroje vypněte napájení.
- Odstraňte kryt ze svorkovnice.
- Kabel veďte šroubením. Přednostně použijte zkroucený, odstíněný dvoužilový kabel.
- Připojení přístroje proveďte v souladu s následujícím obrázkem.
- Přišroubujte kryt hlavice.
- Sepněte napájení.

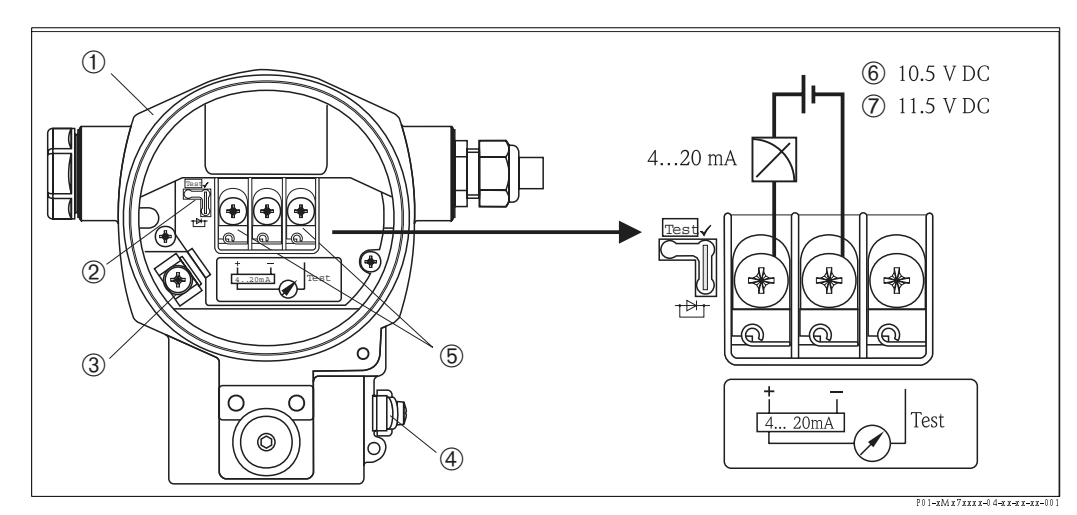

Obr. 22: Elektrické připojení 4...20 mA HART

 $\rightarrow$  Respektujte také Kapitolu 4.2.1 "Napájecí napětí", strana 21.

- 1 Hlavice
- 2 Můstek pro testovaný signál 4...20 mA.
  - → Viz také stranu 21, Kapitolu 42.1, část "Testovaný signál 4...20 mA". Vnitřní zemnicí svorka
- 3 Vnitřní zemnicí svorka
  4 Vnější zemnicí svorka
- 5 Testovaný signál 4...20 mA mezi kladnou a zápornou svorkou
- Minimální napájecí napětí = 10.5 V DC, můstek je zasunutý podle obrázku.
- 7 Minimální napájecí napětí = 11.5 V DC, můstek je zasunutý v poloze "Test".

### 4.1.1 Připojení přístrojů konektorem Harting Han7D

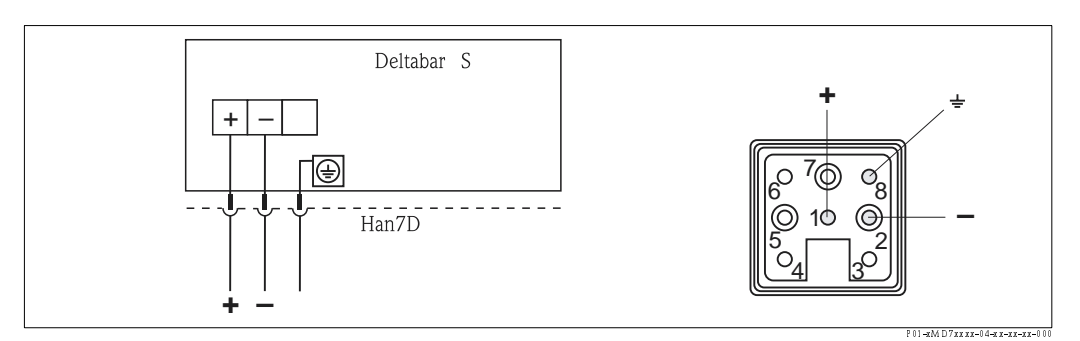

Obr. 23: Vlevo: Elektrické připojení přístroje konektorem Harting Han7D Vpravo: Náhled na konektor přístroje

### 4.1.2 Připojení přístrojů konektorem M12

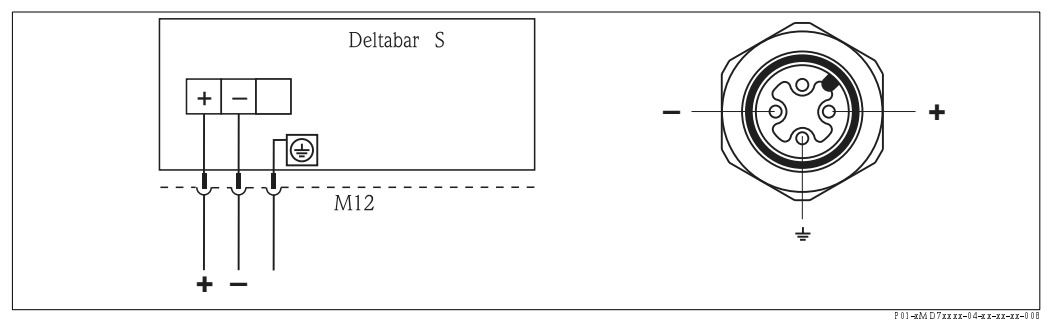

Obr. 24: Vlevo: Elektrické připojení přístroje s konektorem M12 Vpravo: Náhled na konektor přístroje

## 4.1.3 Připojení přístroje konektorem 7/8"

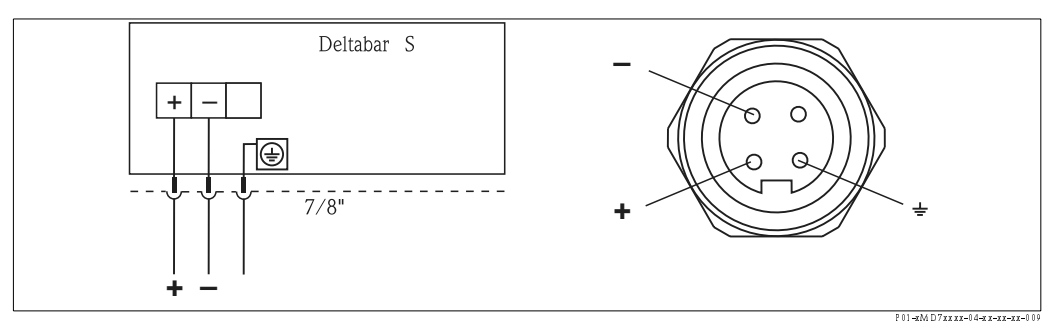

Obr. 25: Vlevo: Elektrické připojení přístroje konektorem 7/8" Vpravo: Náhled na konektor přístroje

## 4.2 Připojení měřicí jednotky

### 4.2.1 Napájecí napětí

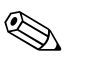

Poznámka!

- Všechna data relevantní pro jištění proti výbuchu jsou součástí speciální dokumentace, kterou získáte na požádání. Dokumentace Ex je standardním vybavením přístrojů určených k použití v prostředí s nebezpečím výbuchu.
- Pokud se přístroj používá v prostředí s nebezpečím výbuchu, je nutné instalaci provést v souladu s národními standardy, předpisy a Bezpečnostními pokyny (XAs) nebo s Installation popř. Control Drawings (ZDs).

| Provedení elektroniky                                         | Můstek pro testovaný signál 420<br>mA v poloze "Standard" | Můstek pro testovaný signál 420<br>mA v poloze "Test" |
|---------------------------------------------------------------|-----------------------------------------------------------|-------------------------------------------------------|
| 420 mA HART, provedení pro<br>prostředí bez nebezpečí výbuchu | 10.545 V DC                                               | 11.545 V DC                                           |

#### Snímání testovaného signálu 4...20 mA

Signál 4...20 mA je možné měřit pomocí kladné a záporné testovací svorky bez přerušení procesu měření. Minimální napájecí napětí přístroje je možné redukovat jednoduše změnou polohy můstku. Možné je i ovládání pomocí slabších zdrojů napájení. K zachování chyby měření pod hodnotou 0.1%, by měl přístroj k měření proudu zobrazit vnitřní odpor < 0.7  $\Omega$ . Respektujte polohu můstku podle následující tabulky.

| Poloha můstku pro testovaný signál | Popis                                                                                                    |
|------------------------------------|----------------------------------------------------------------------------------------------------|
|                                    | <ul> <li>Snímání testovaného signálu 420 mA konektorem a testovací svorkou:<br/>Není možné.</li> <li>Minimální napájecí napětí: 10.5 V DC</li> </ul>                                                                                                  |
| Test V                             | <ul> <li>Snímání testovaného signálu 420 mA konektorem a testovací<br/>svorkou:<br/>Je možné. (Proto je možné proudový výstup měřit bez přerušení<br/>pomocí diody.)</li> <li>Status dodávka</li> <li>Minimální napájecí napětí: 11.5 V DC</li> </ul> |

### 4.2.2 Specifikace kabelů

- Endress+Hauser doporučuje použít zkroucené, stíněné dvoužilové kabely.
- Svorky pro průřez žil: 0.5...2.5 mm<sup>2</sup>
- Vnější průměr kabelů: 5...10 mm

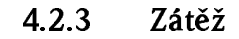

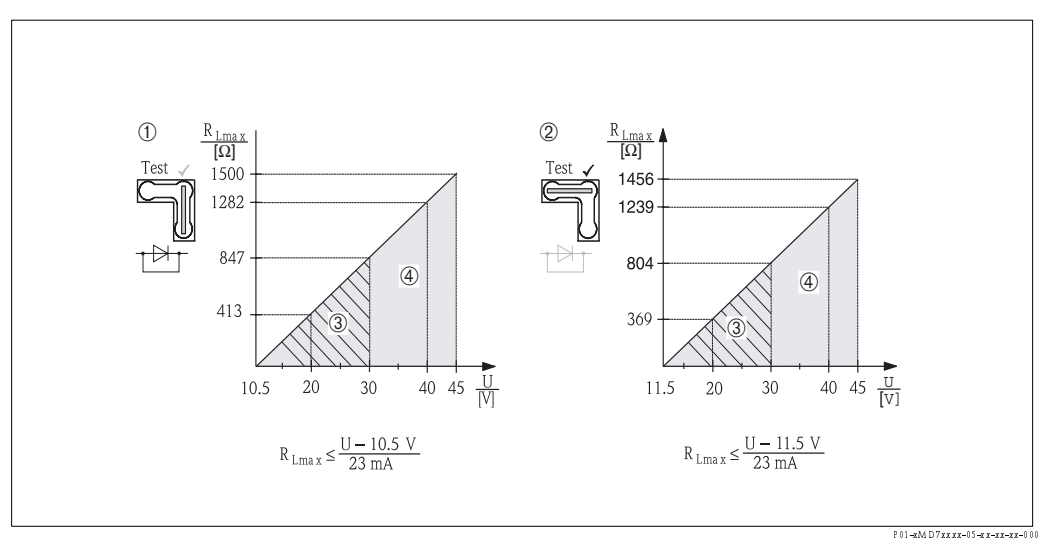

Obr. 26: Graf zátěže, respektujte polohu můstku a nevýbušné provedení (Viz také stranu 21, část "Snímání testovaného signálu 4...20 mA".)

- 1 Můstek pro testovaný signál 4...20 mA v poloze "standard"
- 2 Můstek pro testovaný signál 4...20 mA v poloze "test"
- 3 Napájecí napětí 10,5 (11,5)...30 V DC pro EEx ia, 1/2 D, 1 GD, 1/2 GD, FM IS a CSA IS
- 4 Napájecí napětí 10,5 (11,5)...45 V DC pro přístroje s použitím v prostředí bez nebezpečí výbuchu 1/3 D, EEx d, EEx nA, FM XP, FM DIP, FM NI, CSA XP a CSA Dust-Ex
- $R_{Lmax}~~Maximální zátěžový odpor$
- U Napájecí napětí

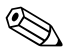

#### Poznámka!

Při ovládání přes ruční ovládací přístroj, PC nebo operační program je nutné respektovat minimální odpor komunikace s hodnotou 250  $\Omega$ .

### 4.2.4 Stínění/zemnění

- Optimální stínění proti rušivým vlivů docílíte připojením stínění na obě strany (ve spínací skříňce a na přístroji). Pokud jste nuceni v zařízení počítat se zemnicími proudy, stínění uzemněte pouze na jedné straně, přednostně na převodníku.
- Při použití v prostředí s nebezpečím výbuchu je nutné respektovat stávající předpisy. Součástí standardní dodávky každého přístroje Ex je zvláštní dokumentace Ex s pomocnými technickými daty a pokyny.
- Aplikace Ex: Set up zemnění uvnitř a vně prostředí s nebezpečím výbuchu. Všechny přístroje připojte k místnímu systému zemnění.

### 4.2.5 Připojení ručního ovládacího přístroje HART

Pomocí ručního ovládacího přístroje můžete nastavit a kontrolovat převodník a využívat pomocné funkce všude v okolí vedení 4...20 mA.

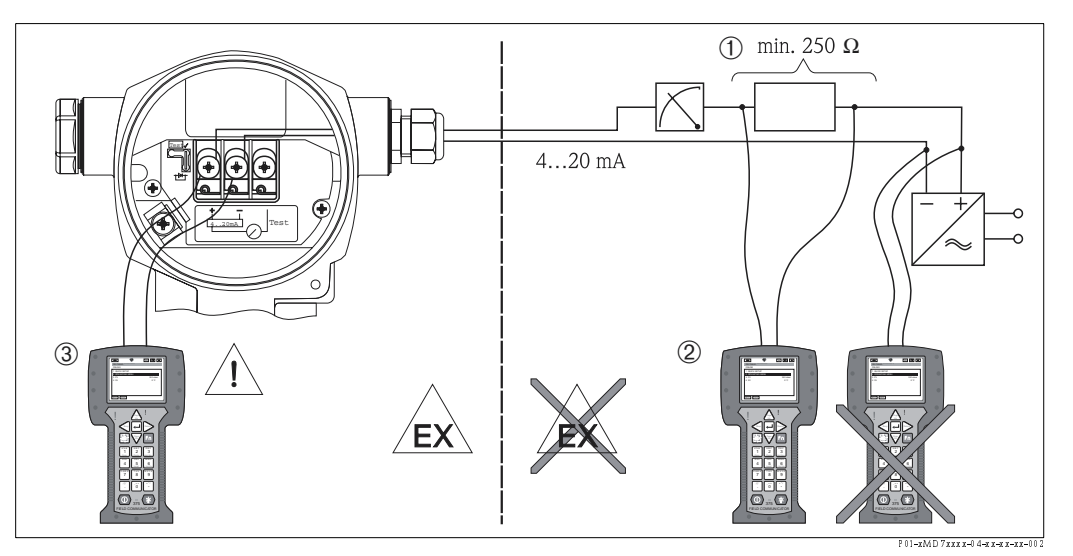

Obr. 27: Připojení k ručnímu ovládacímu přístroji HART, např. Field Communicator DXR 375

- 1 Požadovaný komunikační odpor ≥ 250 W
- 2 Ruční ovládací přístroj HART
- 3 Ruční ovládací přístroj HART, přímé připojení k přístroji i v prostředí Ex i

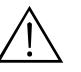

#### Varování!

- V případě krytí Ex d, nepřipojujte ruční ovládací přístroj v prostředí s nebezpečím výbuchu.
- Výměnu baterie ručního ovládacího přístroje neprovádějte v prostředí s nebezpečím výbuchu.
- Pro přístroje s certifikací FM nebo CSA elektrické připojení podle přiložených Installation popř. Control Drawing (ZD...).

### 4.2.6 Připojení Commubox FXA 191 k ovládání přes ToF Tool nebo Commuwin II

Commubox FXA 191 propojuje převodník Smart, který disponuje protokolem HART, se sériovým rozhraním (RS 232) počítače. Tímto způsobem je možné dálkové ovládání převodník u pomocí operačního programu ToF Tool nebo Commuwin II Endress+Hauser. Commubox je vhodný i pro použití v jiskrově bezpečných proudových okruzích.

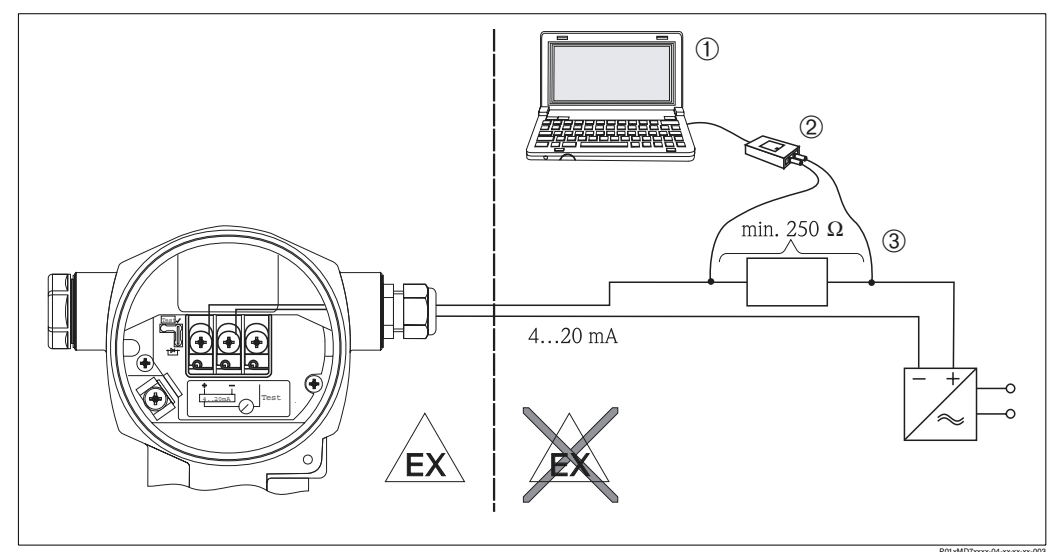

Obr. 28: Propojení PC s operačním programem ToF Tool nebo Commuwin II přes Commubox FXA 191

- 1 Počítač s operačním programem ToF Tool nebo Commuwin II
- 2 Commubox FXA 191
- 3 Požadovaný komunikační odpor  $\ge$  250  $\Omega$

## 4.3 Zemnění

Zemnění není nutné.

## 4.4 Kontrola připojení

Po ukončení kompletní elektrické montáže proveďte následující kontroly přístroje:

- Odpovídá napájecí napětí údajům na typovém štítku?
- Je připojení přístroje provedené v souladu s Kapitolou 4.1?
- Jsou všechny šrouby pevně dotažené?
- Je kryt hlavice přišroubovaný?

Pokud je přístroj pod napětím, svítí pár sekund zelená dioda LED popř. svítí připojený místní displej.

## 5 Ovládání

Charakteristika 20 "Elektronika, komunikace, displej, ovládání" v objednacím kódu Vám poskytuje informaci o stávajících možnostech ovládání.

| Verze objednacího kódu |                                    | Ovládání                                              |
|------------------------|------------------------------------|-------------------------------------------------------|
| А                      | 420 mA, HART, LCD, vnější ovládání | Přes místní displej a 3 tlačítka vně přístroje.       |
| В                      | 420 mA, HART, LCD                  | Přes místní displej a 3 tlačítky uvnitř v přístroji.  |
| С                      | 420 mA HART                        | Bez místního displeje, 3 tlačítka uvnitř v přístroji. |

## 5.1 Místní displej (volitelně)

4-řádkový displej s tekutými krystaly (LCD) se používá pro zobrazení a ovládání. Místní displej zobrazuje měřené hodnoty, dialogové texty, chybová hlášení a pokynová hlášení.

Funkce:

- Zobrazení 8-místné měřené hodnoty včetně znaménka a desetinné čárky, sloupcový graf pro zobrazení proudu.
- Jednoduché a základní menu včetně rozdělení parametrů do několika úrovní a skupin.
- Z důvodů jednoduché orientace disponuje každý parametr 3 číslicemi identifikačního kódu.
- Možnost volby konfigurace displeje v souladu s individuálními požadavky jako jsou jazyk, alternativní displej, nastavení kontrastu, zobrazení dalších měřených hodnot jako je teplota snímače.
- Rozsáhlé diagnostické funkce (chybové a výstražné hlášení, indikátor prodlevy atd.).
- Rychlé a bezpečné uvedení do provozu pomocí menu Quick Setup.

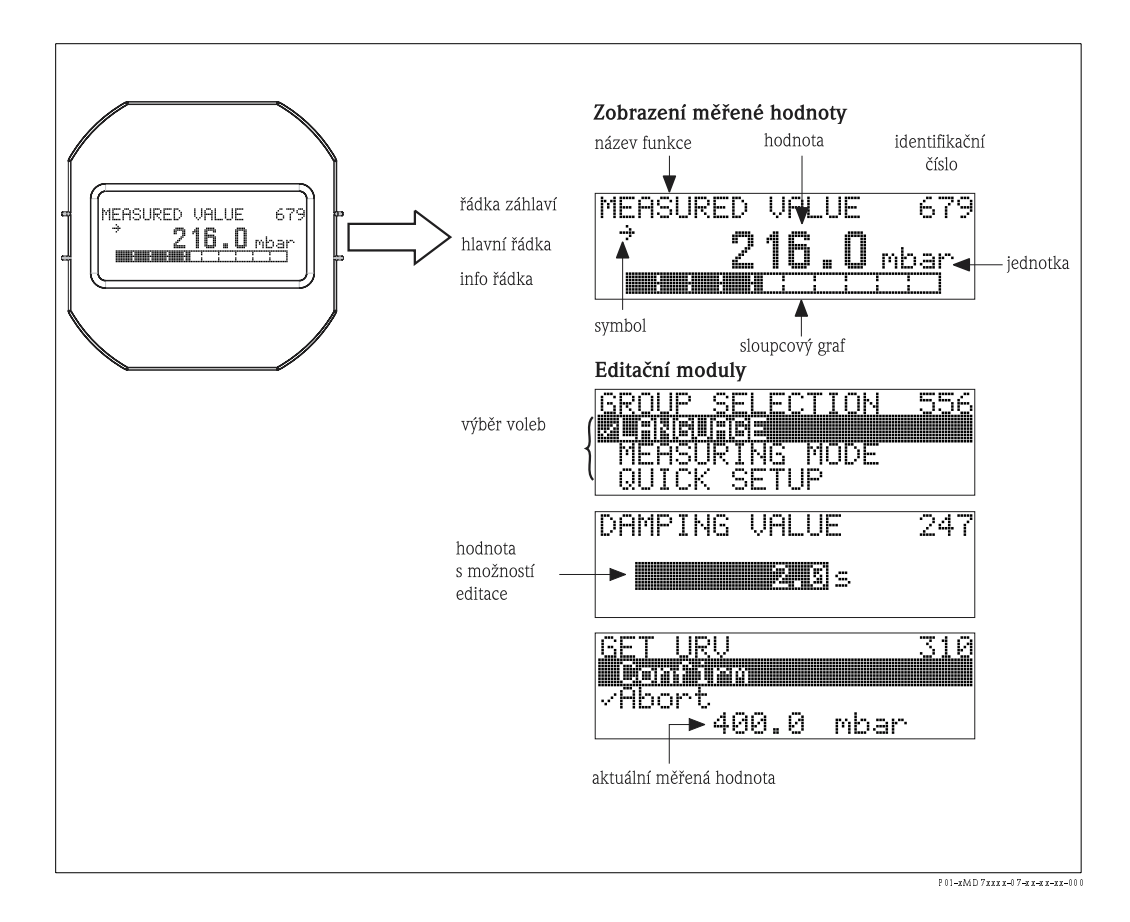

Následující tabulka zobrazuje symboly, které se zobrazují na místním displeji. Současně se mohou zobrazit čtyři symboly.

| Sym bol | Význam                                                                                                    |
|---------|----------------------------------------------------------------------------------------------------|
| ų       | <ul> <li>Symbol alarmu - výstražného signálu</li> <li>– Symbol bliká: Varování, přístroj pokračuje v měření.</li> <li>– Symbol permanentně svítí: Závada, přístroj neměří.</li> </ul> |
|         | Poznámka: Výstražný signál může přepsat aktuální symbol.                                                                                                    |
| Ľ       | <b>Symbol blokování</b><br>Ovládání přístroje je zablokované. Odblokování přístroje → viz Kapitolu 5.9.                                                                               |
| \$      | <b>Symbol komunikace</b><br>Přenos údajů přes komunikaci.<br>Poznámka: Vystražný symbol může přepsat komunikační symbol.                                                              |
| J       | <b>Symbol odmocniny</b><br>Aktivní režim měření "Flow measurement" – měření průtoku.<br>Pro proudový výstup se používá odmocnina symbolu průtoku.                                     |
| ,71     | <b>Symbol směru (růst)</b><br>Měřená hodnota stoupá.                                                                                                    |
| ы       | <b>Symbol směru (pokles)</b><br>Měřená hodnota klesá.                                                                                                    |
| ÷       | <b>Symbol směru (konstantní)</b><br>Měřená hodnota zůstává několik posledních minut konstantní.                                                                                       |

#### 5.2 Ovládací prvky

#### 5.2.1 Umístění ovládacích tlačítek

Tlačítka jsou umístěna vně přístroje pod krytem nebo uvnitř na panelu elektroniky.

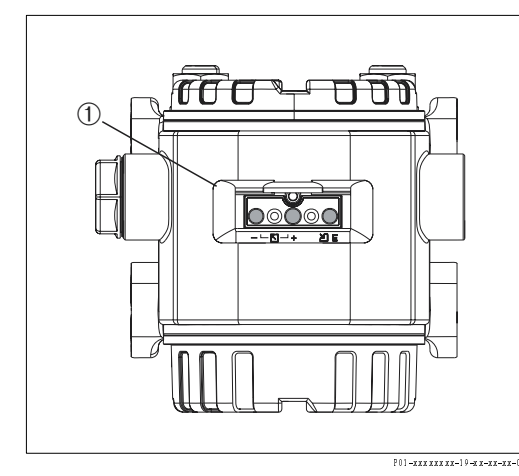

Obr. 29: Vnější ovládací tlačítka

Ovládací tlačítka na vnější části přístroje pod krytem 1

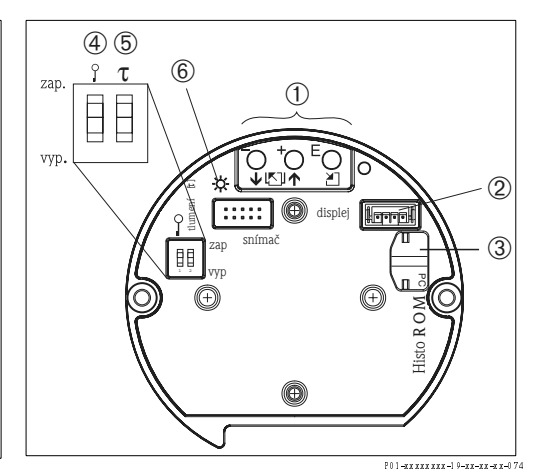

Obr. 30: Vnitřní ovládací tlačítka

- Ovládací tlačítka
- 1 Zdířka pro volitený displej 2
- 3 Zdířka pro volitelný HistoROM®/M-DAT
- 4 Zelená kontrolka LED indikuje potvrzení hodnoty
- 5 Spínač DIP pro blokování/odblokování parametrů relevantní měřené hodnoty
- 6 Spínač DIP pro on/off - zap/vyp tlumení

## 5.2.2 Funkce ovládacích prvků – místní displej není připojený

| Ovládací tlačítka | Význam                                                                                                    |
|-------------------|----------------------------------------------------------------------------------------------------|
|                   | <ul> <li>Poznámka!</li> <li>Standardní konfiguraci přístroje představuje režim měření tlaku. Režim provozu je možné aktivovat parametrem MEASURING MODE – REŽIM MĚŘENÍ. → Viz strana 43 Kapitola 6.2 "Výběr jazyka a režimu měření".</li> <li>K potvrzení příslušné hodnoty tlaku tiskněte tlačítko minimálně 3 sekundy.</li> </ul>                                                                                                    |
|                   | <ul> <li>MEASURING MODE "Pressure" - REŽIM MĚŘENÍ "Tlak":</li> <li>Příslušná hodnota tlaku se přiřazuje dolní hodnotě proudu (SET LRV – pressure<sup>1</sup> – NASTAVENÍ LRV – tlak).</li> </ul>                                                                                                    |
|                   | <ul> <li>Poznámka!</li> <li>MEASURING MODE "Level" - REŽIM MĚŘENÍ "Hladina":<br/>Výrobní nastavení parametrů LEVEL MODE - REŽIM HLADINY, CALIBRATION MODE<br/>- REŽIM KALIBRACE, LIN. MEASURAND - LIN. HODNOTA, EMPTY CALIB<br/>PRÁZDNÁ KALIBRACE a FULL CALIB ÚPLNÁ KALIBRACE je:<br/>- LEVEL MODE = linear - REŽIM HLADINY = lineární<br/>- CALIBRATION MODE = wet - REŽIM KALIBRACE = mokrá</li> <li>LIN. MEASURAND = % - LIN. HODNOTA = %</li> <li>EMPTY CALIB. = 0% - PRÁZDNÁ KALIBRACE = 100%.</li> <li>Tyto parametry je možné modifikovat pouze přes místní displej nebo dálkovým<br/>ovládáním ToF Tool.</li> </ul>                                                                                                    |
| _                 | <ul> <li>MEASURING MODE "Level "- REŽIM MĚŘENÍ "Hladina", CALIBRATION MODE "wet" -<br/>REŽIM KALIBRACE "mokrá":</li> <li>LEVEL TYPE "Linear" - TYP HLADINY "Lineární":</li> <li>Stávající tlak se ukládá jako dolní hodnota tlaku (EMPTY PRESSURE<sup>1</sup> - BEZ TLAKU) a<br/>přiřazuje se dolní hodnotě hladiny (EMPTY CALIB<sup>1</sup> - PRÁZDNÁ KALIB). Hodnoty<br/>dolní hladiny a proudu (SET LRV - level<sup>1</sup> - SET LRV - NASTAVENÍ LRV - hladina)<br/>zůstávají beze změny. Tyto hodnoty je možné měnit jen místním displem nebo<br/>dálkovým ovládání jako je např. ToF Tool.</li> <li>→ Viz také stranu S3, Kapitolu 6.5.3 "Menu Quick Setup režim měření hladiny" a<br/>Provozní návod BA274P, Popis parametrů LEVEL MODE - REŽIM HLADINY,<br/>CALIBRATION MODE - REŽIM KALIBRACE, EMPTY CALIB - PRÁZDÁ KALIB.,<br/>EMPTY PRESSURE - BEZ TLAKU a SET LRV - Level - NASTAVENÍ LRV - hladina.</li> <li>LEVEL MODE "Pressure Linearized" - REŽIM HLADINY "Linearizace tlaku" nebo<br/>"Height Linearized" - "linearizace výšky":</li> <li>Tlačítko je bez funkce.</li> </ul> |
|                   | MEASURING MODE "Level" - REŽIM MĚŘENÍ "Hladina", CALIBRATION MODE "dry" -<br>REŽIM KALIBRACE "suchá":<br>• Tlačítko je bez funkce.                                                                                                    |
|                   | MEASURING MODE "Flow" - REŽIM MĚŘENÍ "Průtok":<br>• Tlačítko je bez funkce.                                                                                                    |

| Ovládací tlačítka                                                     | Význam                                                                                                    |
|-----------------------------------------------------------------------|----------------------------------------------------------------------------------------------------|
|                                                                       | <ul> <li>Poznámka!</li> <li>Standardní konfiguraci přístroje představuje režim měření tlaku. Režim měření je možné aktivovat pomocí parametrů MEASURING MODE – REŽIM MĚŘENÍ. → Viz strana 43 Kapitola 6.2 "Výběr jazyka a režimu měření".</li> <li>Tlačítko k potvrzení platné hodnoty tlaku tisknout minimálně 3 sekundy.</li> </ul>                                                                                                    |
|                                                                       | MEASURING MODE "Pressure" - REŽIM MĚŘENÍ - "Tlak":<br>• Aplikovaný tlak je přiřazený horní hodnotě proudu (SET URV–pressure <sup>1</sup> - NASTAVENÍ<br>URV - tlak).                                                                                                    |
|                                                                       | <ul> <li>Poznámka!</li> <li>MEASURING MODE "Level" - REŽIM MĚŘENÍ "Hladina:<br/>Výrobní nastavení parametrů LEVEL MODE - REŽ. HLADINY, CALIBRATION MODE -<br/>REŽ. KALIBRACE, LIN. MEASURAND - LIN. HODNOTA, EMPTY CALIB - PRÁZDNÁ<br/>KAL. a FULL CALIB - ÚPLNÁ KAL. jsou následující:</li> <li>LEVEL MODE = Linear - REŽIM HLADINY= lineární</li> <li>CALIBRATION MODE = wet - REŽIM KALIBRACE = mokrý</li> <li>LIN. MEASURAND = % - LIN. HODNOTA = %</li> <li>EMPTY CALIB. = 0% - PRÁZDNÁ KALIB. = 0%</li> <li>FULL CALIB. = 100% - ÚPLNÁ KALIB. =100%.<br/>Modifikace parametrů místním displejem nebo dálkovým ovládáním jako ToF Tool.</li> </ul>                                                                                                    |
| +                                                                     | <ul> <li>MEASURING MODE "Level" - REŽIM MĚŘENÍ "Hladina", CALIBRATION MODE "wet":-<br/>REŽIM KALIBRACE "mokrá</li> <li>LEVEL MODE "Linear" - REŽIM HLADINA "Lineární: <ul> <li>Akutální tlak se ukládá jako horní hodnota tlaku (FULL PRESSURE<sup>1</sup>-ÚPLNÝ<br/>TLAK<sup>1</sup>) a přiřazuje se horní hodnotě hladiny (FULL CALIB.<sup>1</sup> - PLNÁ KAL.<sup>1</sup>). Horní<br/>hodnota hladiny a proudu (SET URV - level<sup>1</sup> - NASTAVENÍ URV - hladina<sup>1</sup>)<br/>zůstávají zachované. Tyto hodnoty je možné modifikovat jen pomocí místního<br/>displeje nebo dálkového ovládání jako je ToF Tool.</li> <li>→ Viz také str. 51, Kap. 6.5.3 "Menu Quick Setup režimu měření hladiny" a BA274P,<br/>Popis parametrů LEVEL MODE - REŽIM HLAD., CALIBRATION MODE - REŽIM<br/>KALIB., FULL CALIB ÚPLNÁ KAL., FULL PRESSURE - ÚPLNÝ TLAK a SET URV-<br/>Leve I - NATAVENÍ URV - hladina.</li> </ul> </li> <li>LEVEL MODE "Pressure Linearized" - REŽIM HLADINY "Lin. tlaku" nebo "Height<br/>Linearized "Linearizace výšky": <ul> <li>Tlačítko je bez funkce.</li> </ul> </li> </ul> |
|                                                                       | MEASURING MODE "Level" - REŽIM MĚŘENÍ "Hladina", CALIBRATION MODE "dry": -<br>REŽIM KALIBRACE "suchá"<br>• Tlačíkto je bez funkce.                                                                                                    |
|                                                                       | <ul> <li>MEASURING MODE "Flow" - REŽIM MĚŘENÍ - "Průtok":</li> <li>Aplikovaný tlak se ukládá jako maximální hodnota tlaku (MAX. PRESS. FLOW<sup>1</sup> - MAX PRŮTOK<sup>1</sup>) a přiřazuje se maximální hodnotě průtoku (MAX. FLOW<sup>1</sup> - MAX. PRŮTOK<sup>1</sup>). Maximální hodnota průtoku a horní hodnota proudu se nemění (SET URV - flow<sup>1</sup> - NASTAVENÍ URV - průtok). Hodnoty je možné měnit místním displejem nebo dálkovým ovládáním ToF Tool.</li> <li>→ Viz také stranu 47, Kapitolu 6.4.3 "Menu Quick Setup režimu měření průtoku" a BA274P, Popisy parametrů MAX. PRESS. FLOW - MAX. PRŮTOK TLAKU, MAX. FLOW - MAX. PRŮTOK, SET LRV - Flow - NASTAVENÍ LRV- průtok a LINEAR/SQROOT - LINEAR./OD MOC.</li> </ul>                                                                                                    |
| E                                                                     | Nastavení polohy (Tlačítko tisknout minimálně 3 s).                                                                                                    |
| + a - a E                                                             | Reset všech parametrů. Tento reset pomocí ovládacích tlačítek odpovídá kódu resetu<br>softwaru 7864 (Tlačítko tisknout minimálně 6 s.)                                                                                                    |
| + a E                                                                 | Kopírování konfiguračních dat z volitelného modulu HistoROM®/M-DAT do přístroje.                                                                                                    |
| — <sub>a</sub> E                                                      | Kopírování konfig. dat z přístroje do volitelného modulu HistoROM®/M-DAT.                                                                                                    |
| 2 T<br>2 zap.<br>1 2 vyp.<br>P01:xxxxxxxxxxxxxxxxxxxxxxxxxxxxxxxxxxxx | <ul> <li>Spínač DIP 1: Pro blokování/odblokování relevantních parametrů měřených hodnot<br/>Výrobní nastavení: off - vyp (odblokované)</li> <li>Spínač DIP 2: Tlumení on/off - zap/vyp,<br/>Výrobní nastavení: on - zap (tlumení zap)</li> </ul>                                                                                                    |

1) Název parametru se používá pro místní displej nebo pro dálkové ovládání jako je ToF Tool.

| Ovládací prvky                           | Význam                                                                                                    |  |  |
|------------------------------------------|----------------------------------------------------------------------------------------------------|--|--|
| +                                        | – Posun v menu směrem nahoru.                                                                                                    |  |  |
|                                          | <ul> <li>Editace číselných hodnot a charakteristik ve funkci.</li> </ul>                                                                                                    |  |  |
| _                                        | <ul> <li>Posun v menu směrem dolů.</li> <li>Editace číselných hodnot a charakteristik ve funkci.</li> </ul>                                                                                                    |  |  |
| Ε                                        | – Potvrzení zadání.<br>– Skok na další položku.                                                                                                    |  |  |
| + a E                                    | Nastavení kontrastu místního displeje: Tmavší.                                                                                                    |  |  |
| — a E                                    | Nastavení kontrasu místního displeje: Světlejší.                                                                                                    |  |  |
| + a -                                    | <ul> <li>Funkce ESC:</li> <li>Opustit editační modus bez uložení změny údaje.</li> <li>Jste ve funkční skupině základního menu. Nejdříve stiskněte současně tlačítka, návrat parametru v rámci funkční skupiny. Po každém současném stisknutí tlačítek se dostanete na vyšší úroveň základního menu.</li> <li>Nacházíte se v základním menu u výběru úrovně. Po každém současném stisknutí tlačítek se dostanete na vyšší úroveň základního menu.</li> <li>Poznámka: Podmínky funkční skupiny, úrovně a výběru úrovně je vysvětleno v Kapitola 5, 4, 1, strana 33</li> </ul> |  |  |
| 2 <b>t</b><br>zap.<br><u>1 2</u><br>vyp. | <ul> <li>Spínač DIP 1: Pro blokování/odblokování parametrů relevantních pro měřené hodnoty.<br/>Výrobní nastavení: off - vyp (odblokované)</li> <li>Spínač DIP 2: Tlumení on/off - zap/vyp.</li> <li>Výrobní nastavení: on - zap (tlumení zap)</li> </ul>                                                                                                    |  |  |

### 5.2.3 Funkce ovládacích prvků – místní displej připojený

## 5.3 Místní ovládání– místní displej není připojený

### Poznámka!

Ovládání přístroje pomocí modulu HistoROM<sup>®</sup>/M-DAT viz strana 35, Kapitola 5.5 modul "HistoROM<sup>®</sup>/M-DAT".

## 5.3.1 Režim měření tlaku

Pokud není připojený místní displej ovládají se následující funkce pouze třemi tlačítky na panelu elektroniky nebo na povrchu přístroje:

- Nastavení polohy (oprava nulového bodu)
- Nastavení počáteční a konečné hodnoty
- Reset přístroje  $\rightarrow$  viz také stranu 27, Kapitolu 5.2.2 "Funkce ovládacích prvků", tabulka.

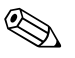

#### Poznámka!

- Ovládání nesmí být zablokované → Viz stranu 34, Kapitolu 5.9 "Ovládání blokování / odblokování".
- Standardní konfiguraci přístroje představuje režim měření tlaku. Režim měření je možné aktivovat pomocí parametru MEASURING MODE - REŽIM MĚŘENÍ. → Viz stranu 40, Kapitolu 6.2 "Výběr jazyka a režimu měření".
- Aplikovaný tlak se musí pohybovat v limitech nominálního tlaku snímače. Viz informace na typovém štítku.

| Nastavení polohy                                              |                                                                                                  | Nastavení počáteční hodnoty<br>měření                             |                                                                                                    | Nastavení konečné hodnoty<br>měření                                        |                                                                                                    |
|---------------------------------------------------------------|--------------------------------------------------------------------------------------------------|-------------------------------------------------------------------|----------------------------------------------------------------------------------------------------|----------------------------------------------------------------------------|----------------------------------------------------------------------------------------------------|
| Přístroj je pod tlakem.                                       |                                                                                                  | Požadovaný tlak pro počáteční<br>hodnotu byl v přístroji dosažen. |                                                                                                    | Požadovaný tlak pro konečnou<br>hodnotu měření byl v přístroji<br>dosažen. |                                                                                                    |
| $\downarrow$                                                  |                                                                                                  | $\downarrow$                                                      |                                                                                                    | $\downarrow$                                                               |                                                                                                    |
| Na 3 s stisknout tlačítko "E".                                |                                                                                                  | Na 3 s stisknout tlačítko "–".                                    |                                                                                                    | Na 3 s stisknout tlačítko "+".                                             |                                                                                                    |
| $\downarrow$                                                  |                                                                                                  | $\downarrow$                                                      |                                                                                                    | $\downarrow$                                                               |                                                                                                    |
| Rozsvítila se krátce kontrolka LED na panelu elektroniky?     |                                                                                                  | Rozsvítila se krátce kontrolka LED na<br>panelu elektroniky?      |                                                                                                    | Rozsvítila se krátce kontrolka LED na panelu elektroniky?                  |                                                                                                    |
| Ano                                                           | Ne                                                                                               | Ano                                                               | Ne                                                                                                 | Ano                                                                        | Ne                                                                                                 |
| $\downarrow$                                                  | $\downarrow$                                                                                     | $\downarrow$                                                      | $\downarrow$                                                                                       | $\downarrow$                                                               | $\downarrow$                                                                                       |
| Aplikovaný tlak<br>pro nastavení<br>polohy byl<br>akceptován. | Aplikovaný tlak<br>pro nastavení<br>polohy nebyl<br>akcepován.<br>Respektujte<br>vstupní limity. | Aplikovaný tlak<br>pro počáteční<br>hodnotu byl<br>akceptován.    | Aplikovaný tlak<br>pro počáteční<br>hodnotu nebyl<br>akceptován.<br>Respektujte<br>vstupní limity. | Aplikovaný tlak<br>pro konečnou<br>hodnotu byl<br>akceptován.              | Aplikovaný tlak<br>pro konenčnou<br>hodnotu nebyl<br>akceptován.<br>Respektujte<br>vstupní limity. |

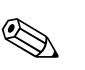

### 5.3.2 Režim měření hladiny

#### Poznámka!

Pokud není připojený místní displej je možné ovládat následující funkce třemi tlačítky na panelu elektroniky nebo na povrchu přístroje:

- Nastavení polohy (korekce nulového bodu).
- Nastavení počáteční a konečné hodnoty tlaku a její přiřazení počáteční a konečné hodnotě hladiny.
- Reset přístroje → Viz také str. 27, Kapitolu 5.2.2 "Funkce ovládacích prvků ", tabulka.
- Ovládání nesmí být zablokované → Viz také stranu 40, Kapitolu 5.9 "Ovládání blokování/ odblokování ".
- Standardní konfiguraci přístroje představuje režim měření tlaku. Aktivovat režim měření je možné pomocí parametru MEASURING MODE REŽIM MĚŘENÍ. → Viz stranu 43, Kapitolu 6.2 "Výběr jazyka a režimu měření".
- Tlačítka [-] a [+] nesmí mít žádnou funkci, pokud jsou vybrány LEVEL MODE "Pressure linearized" - REŽIM HLADINY - "linearizace tlaku" nebo "Height linearized" - "linearizace výšky" nebo CALIBRATION MODE "dry" - REŽIM KALIBRACE "suchá".
- Výrobní nastavení parametrů pro LEVEL MODE REŽIM HLADINY, CALIBRATION MODE -REŽIM KALIBRACE, LIN. MEASURAND - LIN. HODNOTU, EMPTY CALIB. - PRÁZDNOU KAL. a FULL CALIB. - ÚPLNOU KALIB. jsou následující:
  - LEVEL MODE = Linear REŽIM HLADINY = lineární
  - CALIBRATION MODE = wet REŽIM KALIBRACE = mokrá
  - LIN. MEASURAND = % LIN. HODNOTA = %
  - EMPTY CALIB. = 0 % PRÁZDNÁ KALIBRACE = 0 %
  - FULL CALIB. = 100 % ÚPLNÁ KALIBRACE = 100 %.

Modifikace parametrů přes místní displej nebo dálkové ovládání ToF Tool.

- Aplikovaný tlak se musí pohybovat v limitech nominálního tlaku snímače. Viz informace na typovém štítku.
- → Viz také stránku 51, Kapitolu 6.5.3 "Menu Quick Setup pro režim měření hladiny" a BA274P, Popisy parametrů LEVEL MODE - REŽIM HLADINY, CALIBRATION MODE - REŽIM KALIB., EMPTY CALIB. - PRÁZDNÁ KAL., FULL CALIB. - ÚPLNÁ KAL., EMPTY PRESSURE - BEZ TLAKU, FULL PRESSURE - ÚPLNÝ TLAK, SET LRV - Level = NASTAVENÍ LRV - hladina a SET URV - Level = NASTAVENÍ URV - hladina.

| Nastavení polohy                                              |                                                                                                   | Nastavení počáteční hodnoty<br>měření                                                                                                    |                                                                                              | Nastavení konečné hodnoty<br>měření                                                                                                    |                                                                                              |
|---------------------------------------------------------------|---------------------------------------------------------------------------------------------------|----------------------------------------------------------------------------------------------------|----------------------------------------------------------------------------------------------|----------------------------------------------------------------------------------------------------|----------------------------------------------------------------------------------------------|
| Přístroj je pod tlakem.                                       |                                                                                                   | Požadovaný tlak pro počáteční<br>hodnotu tlaku je dosažený (EMPTY<br>PRESSURE <sup>1</sup> – BEZ TLAKU).                                                                   |                                                                                              | Požadovaná konečná hodnota tlaku<br>(FULL PRESSURE <sup>1</sup> – ÚPLNÝ TLAK)<br>byla dosažena.                                                                    |                                                                                              |
| $\downarrow$                                                  |                                                                                                   | $\downarrow$                                                                                                    |                                                                                              | $\downarrow$                                                                                                    |                                                                                              |
| Na 3 s stisknout tlačítko "E".                                |                                                                                                   | Na 3 s stisknout tlačítko "–".                                                                                                    |                                                                                              | Na 3 s stisknout tlačítko "+".                                                                                                    |                                                                                              |
| $\downarrow$                                                  |                                                                                                   | $\downarrow$                                                                                                    |                                                                                              | $\downarrow$                                                                                                    |                                                                                              |
| Rozsvítila se krátce kontrolka LED na panelu elektroniky?     |                                                                                                   | Rozsvítila se krátce kontrolka LED na panelu elektroniky?                                                                                                    |                                                                                              | Rozsvítila se krátce kontrolka LED na<br>panelu elektroniky?                                                                                                    |                                                                                              |
| Ano                                                           | Ne                                                                                                | Ano                                                                                                    | Ne                                                                                           | Ano                                                                                                    | Ne                                                                                           |
| $\downarrow$                                                  | $\downarrow$                                                                                      | $\downarrow$                                                                                                    | $\downarrow$                                                                                 | $\downarrow$                                                                                                    | $\downarrow$                                                                                 |
| Aplikovaný tlak<br>pro nastavení<br>polohy byl<br>akceptován. | Aplikovaný tlak<br>pro nastavení<br>polohy nebyl<br>akceptován.<br>Respektujte<br>vstupní limity. | Aplikovaný tlak<br>byl uložen jako<br>dolní hodnota<br>tlaku (EMPTY<br>PRESSURE <sup>1</sup> ) a<br>přiřazen hodnotě<br>spodní hladiny<br>(EMPTY<br>CALIB. <sup>1</sup> ). | Aktuální tlak<br>nebyl uložen jako<br>dolní hodnota<br>tlaku. Respektujte<br>vstupní limity. | Aktuální tlak byl<br>uložen jako horní<br>hodnota tlaku<br>(FULL<br>PRESSURE <sup>1</sup> ) a<br>přiřazen hodnotě<br>horní hladiny<br>(FULL CALIB. <sup>1</sup> ). | Aktuální tlak<br>nebyl uložen jako<br>horní hodnota<br>tlaku. Respektujte<br>vstupní limity. |

1) Název parametrů používaných na místním displeji nebo na dálkovém ovládání jako je ToF Tool.

## 5.3.3 Režim měření průtoku

Pokud není připojený místní displej je možné následující funkce ovládat třemi tlačítky na panelu elektroniky nebo tlačítky na povrchu přístroje:

- Nastavení polohy (korekce nulového bodu).
- Nastavte maximální hodnotu tlaku a přiřaďte ji opět maximální hodnotě průtoku.
- Proveď te reset přístroje  $\rightarrow$  viz také stranu 27, Kapitolu 5.2.2 "Funkce ovládacích prvků", tabulka.

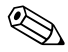

Poznámka!

- Ovládání nesmí být zablokované. → Viz také stranu 40, Kapitolu 5.9 Ovládání blokování/ odblokování".
- Standardní konfiguraci přístroje představuje režim měření tlaku. Tento režim je možné aktivovat parametem MEASURING MODE REŽIM MĚŘENÍ. → Viz stranu 43, Kapitolu 6.2 "Výběr jazyka a režimu měření".
- Tlačítko 🕒 nemá funkci.
- Aplikovaný tlak je v souladu s limity nominálního tlaku snímače. Viz informace na typovém štítku.
- → Viz také stranu 47, Kapitolu 6.4.3 "Menu Quick Setup pro režim měření hladiny" a Provozní návod BA274P, Popis parametrů MAX. PRESS. FLOW - MAX. PRŮTOK TLAKU, MAX. FLOW -MAX. PRŮTOK, SET LRV – Flow - NASTAVENÍ LRV - průtok a LINEAR/SQROOT - LINEÁRNÍ/ ODMOC.

| Nastavení polohy                                              |                                                                                                   | Nastavení hodnoty maximálního<br>tlaku                                                                                                    |                                                                                                    |  |
|---------------------------------------------------------------|---------------------------------------------------------------------------------------------------|----------------------------------------------------------------------------------------------------|----------------------------------------------------------------------------------------------------|--|
| Přístroj je pod tlakem.                                       |                                                                                                   | Požadovaný tlak pro hodnotu max.<br>tlaku byl dosažen (MAX. FLOW <sup>1</sup> –<br>MAX. PRŮTOK).                                                                            |                                                                                                    |  |
| $\downarrow$                                                  |                                                                                                   | $\downarrow$                                                                                                    |                                                                                                    |  |
| Na 3 s stiskněte tlačítko "E".                                |                                                                                                   | Na 3 s stiskněte tlačítko "+".                                                                                                    |                                                                                                    |  |
| $\downarrow$                                                  |                                                                                                   | $\downarrow$                                                                                                    |                                                                                                    |  |
| Rozsvítila se krátce kontrolka LED na<br>panelu elektroniky?  |                                                                                                   | Rozsvítila se krátce kontrolka LED na<br>panelu elektroniky?                                                                                                    |                                                                                                    |  |
| Ano                                                           | Ne                                                                                                | Ano                                                                                                    | Ne                                                                                                    |  |
| $\downarrow$                                                  | $\downarrow$                                                                                      | $\downarrow$                                                                                                    | $\downarrow$                                                                                           |  |
| Aplikovaný tlak<br>pro nastavení<br>polohy byl<br>akceptován. | Aplikovaný tlak<br>pro nastavení<br>polohy nebyl<br>akceptován.<br>Respektujte<br>vstupní limity. | Aplikovaný tlak<br>byl uložen jako<br>maximální<br>hodnota tlaku<br>(MAX. PRESS<br>FLOW <sup>1</sup> ) a<br>přiřazen max.<br>hodnotě průtoku<br>(MAX. FLOW. <sup>1</sup> ). | A plikovaný tlak<br>nebyl uložen jako<br>maximální<br>hodnota tlaku.<br>Respektujte<br>vstupní limity. |  |

 Názvy parametrů, které se používá pro místní displej nebo pro dálkové ovládání jako je ToF Tool.

## 5.4 Místní ovládání– místní displej je připojený

Pokud je připojený místní displej, používají se pro pohyb v rámci základního menu tři ovládací tlačítka → Viz stranu 29, Kapitolu 5.2.3 "Funkce ovládacích prvků".

### 5.4.1 Všeobecná struktura základního menu

Menu je rozděleno do čtyř úrovní. Tři horní úrovně se používají pro pohyb, ve spodní části menu zadáváte číselné hodnoty, provádíte výběr voleb a ukládáte nastavení. Celé menu je zobrazené v Kapitole 10.1 "Menu místního displeje, ToF Tool a ručního ovládacího přístroje HART". Struktura OPERATING MENU - ZÁKLADNÍHO MENU závisí na vybraném režimu měření, např. při výběru režimu měření "Pressure" - tlak, se zobrazují pouze funkce potřebné pro tento režim.

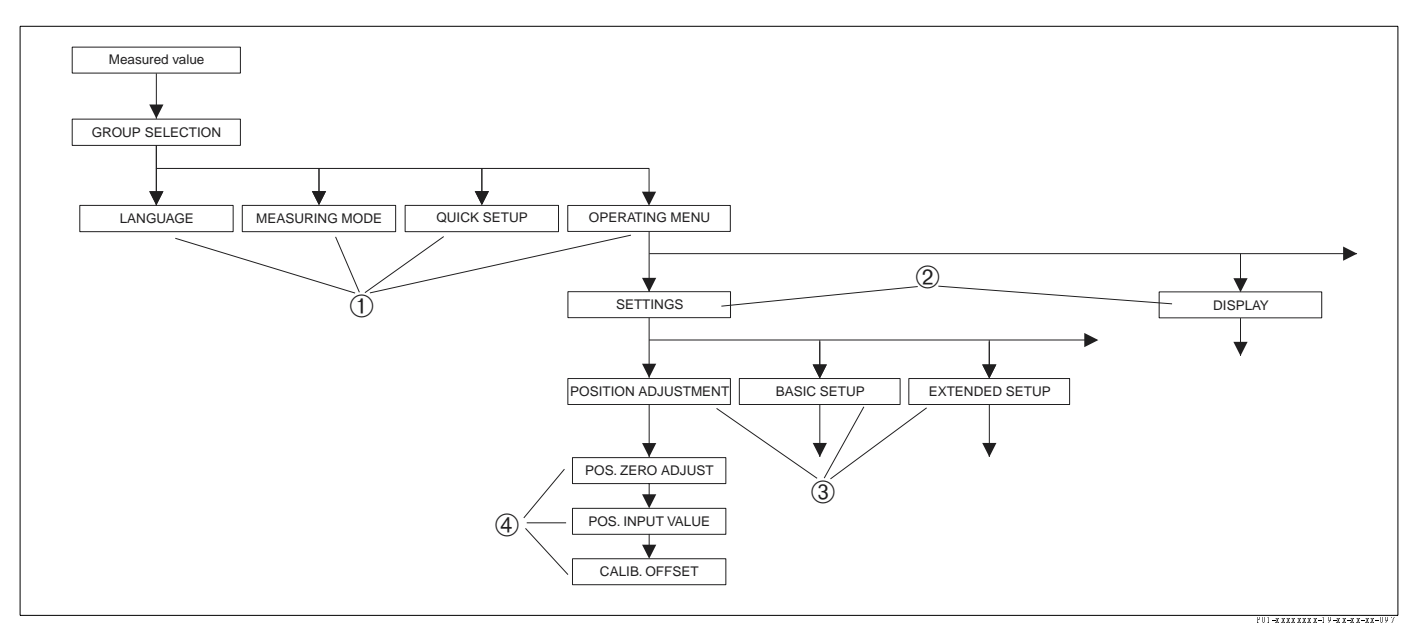

Obr. 31: Struktura základního menu

- 1 1. úroveň výběru
- 2 2. úroveň výběru
- 3 Funkční skupiny
- 4 Parametry

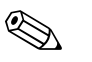

### Poznámka!

Parametry LANGUAGE - JAZYK a MEASURING MODE - REŽIM MĚŘENÍ se zobrazují pouze přes místní displej v první vybrané úrovni. V ToF Tool nebo ručním ovládacím přístroji HART se parametr LANGUAGE - JAZYK zobrazuje ve skupině DISPLAY - DISPLEJ a parametr MEASURING MODE -REŽIM MĚŘENÍ se zobrazuje v menu QUICK SETUP nebo ve funkční skupině BASIC SETUP -ZÁKLADNÍ SETUP. → Viz také Kapitolu 10.1 "Základní menu místního displeje, ToF Tool a ručního ovládacího přístroje HART".

## 5.4.2 Výběr volby

Příklad: Jako jazyk menu vyberte "English" - angličtinu.

| Místní displej                                           | Ovládání                                                                                                    |
|----------------------------------------------------------|----------------------------------------------------------------------------------------------------|
| SPRACHE 079<br>Spansas<br>Français<br>Italiano           | Jako jazyk byla vybrána němčina. Symbol ✔<br>před textem menu indikuje aktivní volbu.                                                                                                    |
| SPRACHE 079<br>Jacii Shamada 079<br>VDeutsch<br>Français | Tlačítky "+" nebo "–" vyberte angličtinu.                                                                                                    |
| LANGUAGE 079<br><b>ZENELISA</b><br>Deutsch<br>Français   | <ol> <li>Volbu potvrďte "E".<br/>Symbol 3 před textem menu indikuje aktivní volbu<br/>(jako jazyk menu je vybraná nagličtina).</li> <li>Skok na další položku pomocí tlačítka "E".</li> </ol> |

## 5.4.3 Editace hodnoty

Příklad: Nastavení funkce DAMPING VALUE – HODNOTA TLUMENÍ z 2.0 s na 30.0 s.  $\rightarrow$  Viz také stranu 29, Kapitolu 5.2.3 "Funkce ovládacích prvků".

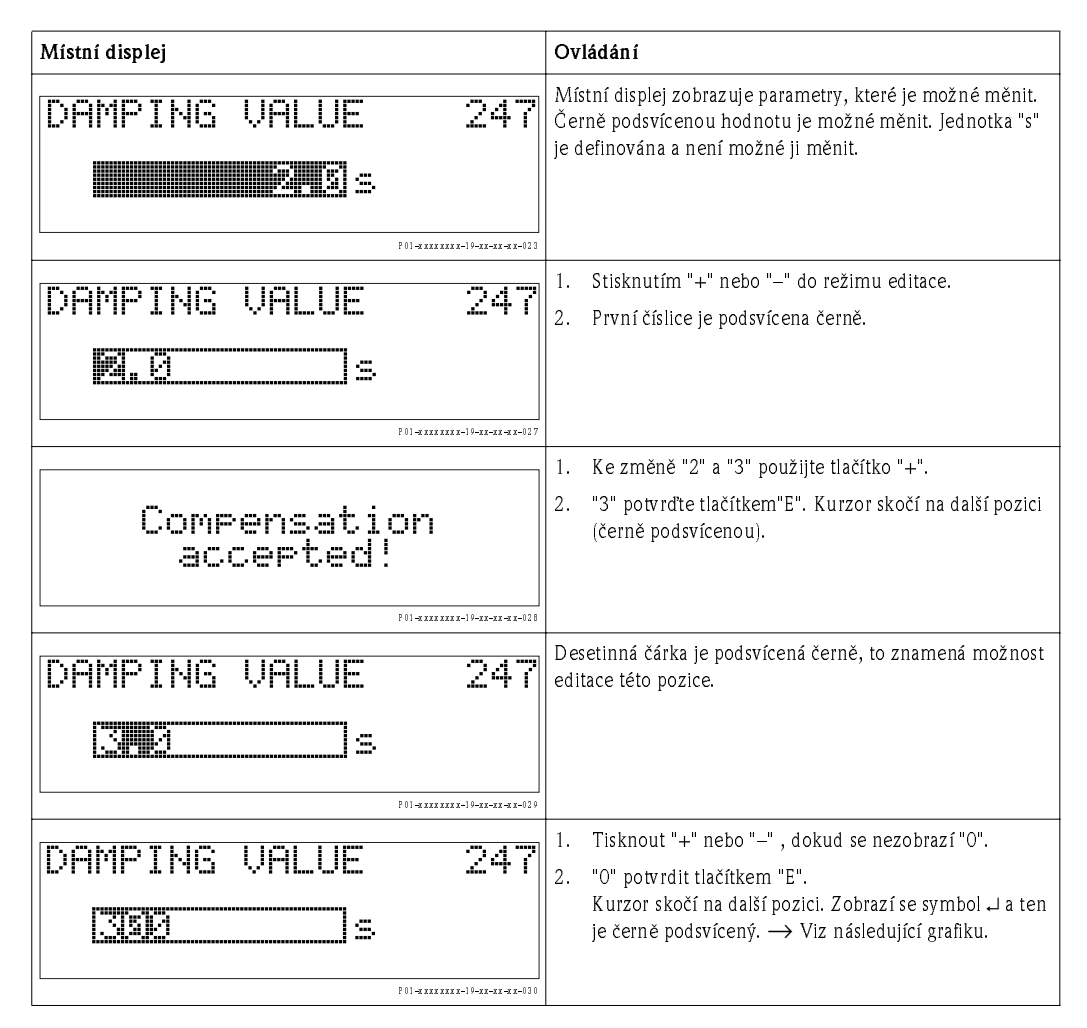

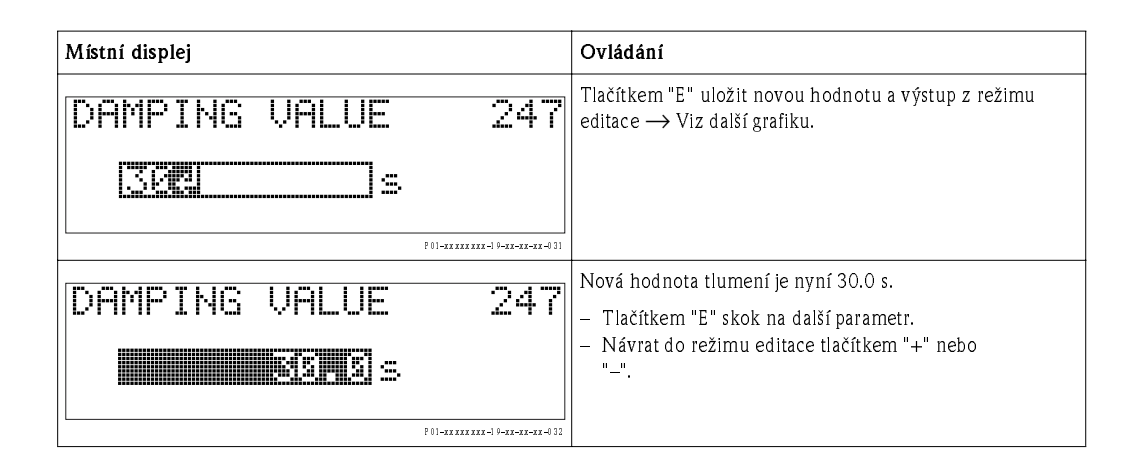

### 5.4.4 Převzetí aktuálního tlaku přístroje za hodnotu

Příklad: Konfigurace konečné hodnoty - přiřazení 20 mA hodnotě tlaku 400 mbar.

| Místní displej                                   | Ovládání                                                                                                    |
|--------------------------------------------------|----------------------------------------------------------------------------------------------------|
| GET URU 310<br>Confirm<br>400.0 mbar             | Spodní řádek místního displeje zobrazuje aktuální tlak, v<br>tomto případě 400 mbar.                                                                                                    |
| GET URU 310<br>Constraint<br>Abort<br>400.0 mbar | Tlačítkem "+" nebo "_" k volbě "Confirm" - potvrdit.<br>Aktivní volba je podsvícena černě.                                                                                                    |
| Compensation<br>accepted!                        | Tlačítkem "E" přiřadit hodnotu (400 mbar) parametru GET<br>URV - NASTAVENÍ URV. Přístroj potvrzuje kalibraci a vrací<br>se k parametru, zde k SET URV - NASTAVENÍ URV (viz<br>následující grafika). |
| GET URU 310<br>Confirm<br>400.0 mbar             | Tlačítkem "E" k dalšímu parametru.                                                                                                    |

## 5.5 HistoROM<sup>®</sup>/M-DAT (volitelně)

 $\label{eq:historOM} HistorOM^{\circledast}/M\text{-}DAT$  je pamětový modul, který je součástí panelu elektroniky a plní následující funkce:

- Kopírování údajů konfigurace převodníku do ostatních převodníků.
- Cyklický záznam měřených hodnot tlaku a teploty snímače.
- Záznam různých události jako jsou výstražné signály, změny konfigurace, sumární čítač nedosáhl a překročil rozsah měření tlaku a teploty, nedosažení a překročení uživatelských limitů tlaku a teploty atd.

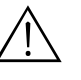

#### Varování!

Odpojení event. připojení HistoROM<sup>®</sup>/M-DAT k panelu se provádí jen v deaktivovaném stavu.

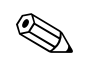

#### Poznámka!

- Instalaci modulu HistoROM<sup>®</sup>/M-DAT je možné realizovat dodatečně (objednací číslo: 52020797).
- Analýza dat HistoROMu a údajů v přístroji probíhá po připojení modulu HistoROM<sup>®</sup>/M-DAT k
  panelu elektroniky a po obnovení napájení přístroje. Během anylýz se mohou zobrazit hlášení
  "W702, HistoROM data not consistent"- údaje HistoROM nejsou konzistentní a "W706,
  Configuration in HistoROM and device not identical" konfigurace HistoROMu a přístroje
  neidentifikovaná. Pro měření viz stranu 55, Kapitolu 8.1 "Hlášení.

### 5.5.1 Kopírování údajů konfigurace

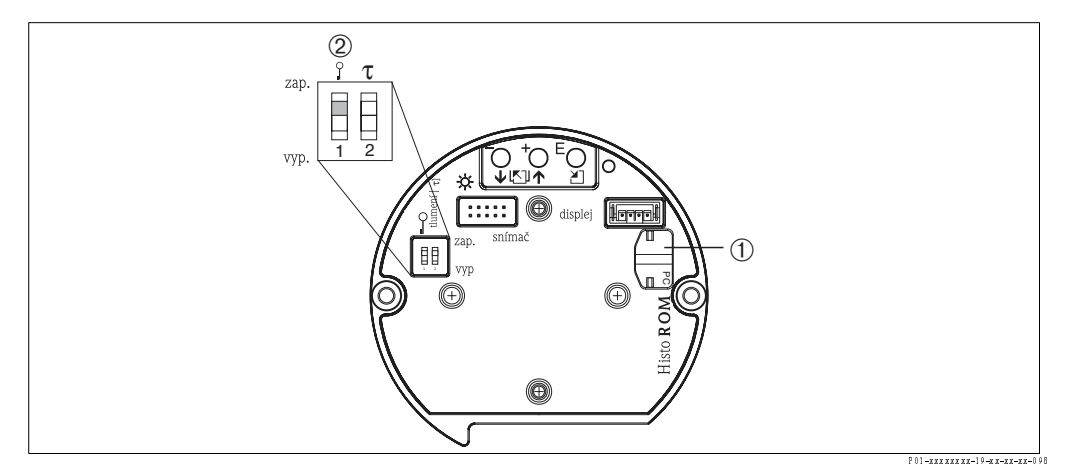

Obr. 32: Panel elektroniky s volitelným pamětovým modulem HistoROM®/M-DAT

- 1 Volitelně HistoROM®/M-DAT
- 2 Pro kopírování údajů konfigurace z modulu ROM<sup>®</sup>/M-DAT do přístroje je nutné odblokovat ovládání spínačem DIP 1, režim "off" - vyp., (parametr INSERT PIN NO. = 100 - VLOŽIT PIN = 100). Pro kopírování údajů konfigurace z přístroje do modulu HistoROM<sup>®</sup>/M-DAT může být ovládání zablokované nebo odblokované. Respektujte stranu 40, Kapitolu 5.9 "Ovládání blokování/odblokování".

### Místní ovládání – místní displej není připojený

### Kopírování údajů konfigurace z přístroje do modulu HistoROM®/M-DAT:

- 1. Přístroj odpojte od zdroje napájení.
- 2. K panelu elektroniky připojte modul HistoROM<sup>®</sup>/M-DAT.
- 3. Obnovte napájení přístroje.
- 4. Tiskněte tlačítka 🖻 a 🗀 (minimálně 3 sekundy), dokud se na panelu elektroniky nerozsvítí kontrolka LED.
- 5. Počkejte asi 20 sekund. Údaje konfigurace se zaznamenávají z přístroje do modulu HistoROM<sup>®</sup>/M-DAT.
- 6. Opět odpojte přístroj od zdroje napájení.
- 7. Odpojte pamětový modul.
- 8. Obnovte napájení přístroje.
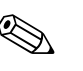

#### Kopírování údajů konfigurace z modulu HistoROM<sup>®</sup>/M-DAT do přístroje:

#### Poznámka!

Ovládání nesmí být zablokované.  $\rightarrow$  Viz také stranu 40, Kapitolu 5.9 "Ovládání blokování/<br/> odblokování".

- 1. Přístroj odpojte od zdroje napájení.
- 2. K panelu elektroniky připojte modul HistoROM<sup>®</sup>/M-DAT. Údaje konfigurace z jiného přístroje se ukládají do modulu HistoROM<sup>®</sup>/M-DAT.
- 3. Obnovte napájení přístroje.
- 4. Minimálně 3 sekundy tiskněte tlačítka 🗉 a 🗀 , dokud se na panelu elektroniky nerozsvítí kontrolka LED.
- 5. Počkejte asi 20 sekund. Údaje konfigurace se zaznamenávají z přístroje do modulu HistoROM<sup>®</sup>/M-DAT.
- 6. Před odstraněním modulu HistoROM<sup>®</sup>/M-DAT z panelu elektroniky, odpojte přístroj od zdroje napájení.

#### Místní ovládání přes místní displej (volitelně) nebo dálkovým ovládáním

#### Kopírování údajů konfigurace z přístroje do modulu HistoROM<sup>®</sup>/M-DAT:

- 1. Přístroj odpojte od zdroje napájení.
- 2. Připojte modul HistoROM<sup>®</sup>/M-DAT k panelu elektroniky.
- 3. Obnovte napájení přístroje.
- Parametrem HistoROM CONTROL ŘÍZENÍ HistoROM vyberte jako směr přenosu dat volbu "Device → HistoROM" - přístroj → HistoROM . (Cesta v menu: (GROUP SELECTION - VÝBĚR SKUPINY) → OPERATING MENU -ZÁKLADNÍ MENU → OPERATION - OVLÁDÁNÍ)
- 5. Počkejte asi 20 sekund. Údaje konfigurace se zaznamenávají z přístroje do modulu HistoROM<sup>®</sup>/M-DAT./M-DAT.
- 6. Přístroj odpojte od zdroje napájení.
- 7. Odpojte pamětový modul.
- 8. Obnovte napájení přístroje.

#### Kopírování údajů konfigurace z HistoROM<sup>®</sup>/M-DAT do přístroje:

### Poznámka!

Ovládní nesmí být zablokované. <br/>  $\rightarrow$  Viz také stranu 40, Kapitolu 5.9 "Ovládní blokování/<br/> odblokování".

- 1. Odpojte přístroj od zdroje napájení.
- 2. Modul HistoROM<sup>®</sup>/M-DAT připojte k panelu elektroniky. Data konfigurace z jiného přístroje se ukládají do modulu HistoROM<sup>®</sup>/M-DAT.
- 3. Obnovte napájení přístroje.
- 4. Parametrem HistoROM CONTROL OVLÁDÁNÍ HistoROM vyberte jako směr přenosu dat volbu "Device → HistoROM" Přístroj → HistoROM.
   (Cesta v menu: (GROUP SELECTION VÝBĚR SKUPINY) → OPERATING MENU ZÁKLADNÍ MENU → OPERATION OVLÁDÁNÍ)
- 5. Vyčkejte asi 20 sekund. Data konfigurace se přenášejí z přístroje do HistoROM<sup>®</sup>/M-DAT. Proveďte restart přístroje.
- 6. Před odpojením HistoROM<sup>®</sup>/M-DAT od panelu elektroniky opět odpojte přístroj od zdroje napájení.

ToF Tool je grafický program s naváděcím menu, určený pro měřicí přístroje Endress+Hauser. Používá se pro podporu uvedení do provozu, ukládání dat, signalizačních analýz a dokumentace přístrojů. Podporovány jsou následující operační systémy: WinNT4.0, Win2000 a Windows XP. Přes ToF Tool je možné nastavit všechny parametry.

ToF Tool podporuje následující funkce:

- Konfiguraci převodníku v režimu on-line
- Zavádění a ukládání dat přístroje (upload/download)
- Analýzy HistoROM<sup>®</sup>/M-DAT
- Dokumentaci místa měření
- Výpočet charakteristik nádrže pro režim měření hladiny

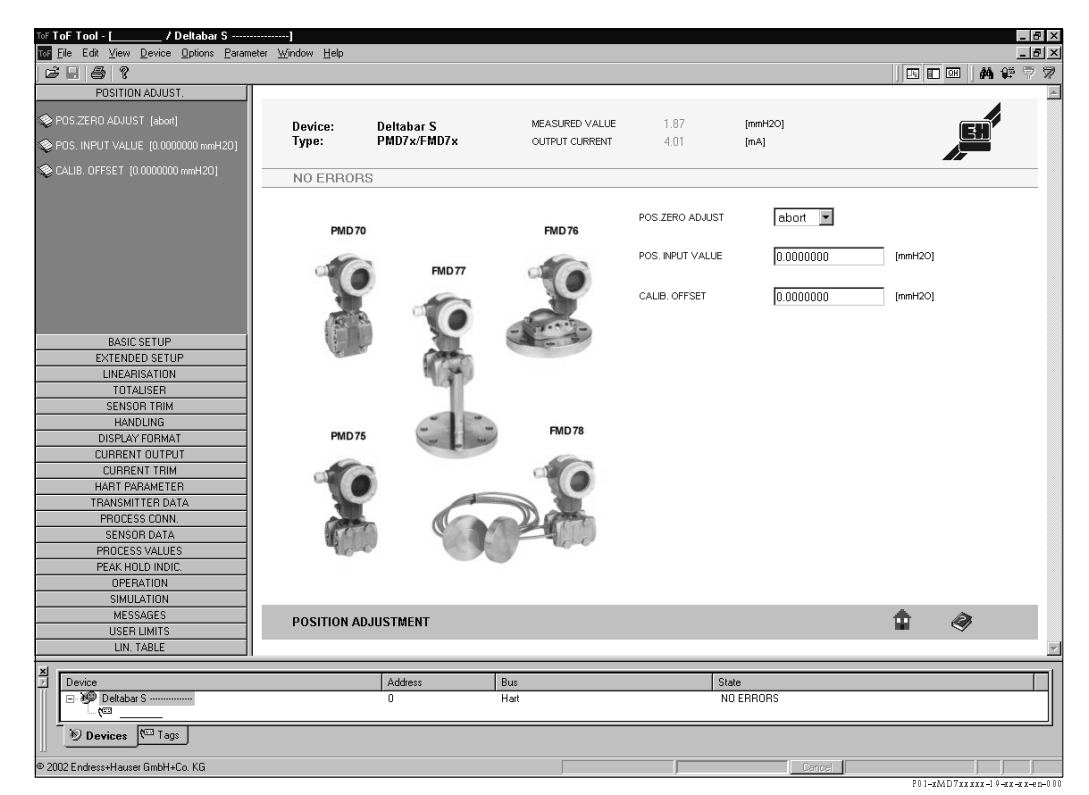

Obr. 33: Operační program ToF Tool, konfigurace se provádí přes menu

Možnosti připojení:

- HART přes Commubox FXA 191 a sériové rozhraní RS 232 C počítače
- Servisní rozhraní s adaptérem FXA 193

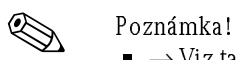

- → Viz také stranu 24, Kapitolu 4.2.6 "Připojení Commubox FXA 191 pro ovládání přes TOF Tool nebo Commuwin II".
- Další informace o ToF Tool naleznete CD-ROM, který je součástí dodávky přístroje nebo na Internetu (http://www.endress.com, Download → Hledejte: ToF Tool). CD tvoří součást dodávky každého přístroje, který byl objednán s "HistoROM module" - modulem HistoROM.

### 5.7 Ovládání ručním ovládacím přístrojem HART

Ruční ovládací přístroj HART se používá k nastavení všech parametrů v okolí vedení 4...20 mA přes základní menu.

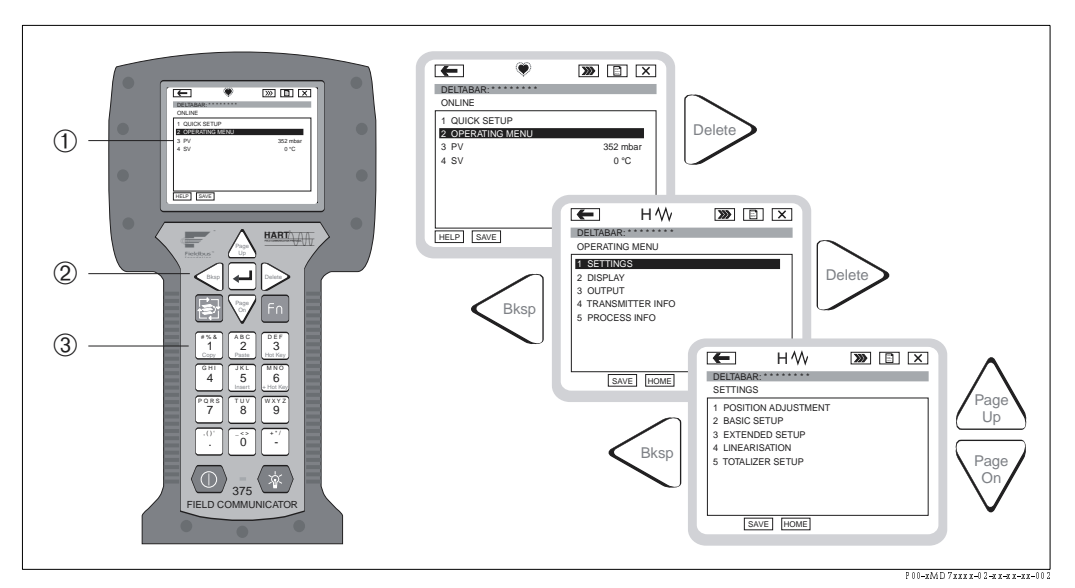

Obr. 34: Ruční ovládací přístroj HART, zde např. Field Communicator DXR 375 a orientace v menu

- 1 Displej LC s textem menu
- 2 Tlačítka pro výběr menu
- 3 Tlačítka pro zadavání parametrů

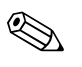

Poznámka!

- $\rightarrow$  Viz také stranu 23, Kapitolu 4.2.5 "Připojení ručního ovládacího přístroje HART".
- Další informace naleznete v Provozním návodu pro ruční ovládací přístroj, který tvoří součást dodávky tohoto přístroje.

### 5.8 Operační program Commuwin II

Commuwin II je graficky podporovaný operační program pro inteligentní měřicí přístroje s komunikačními protokoly HART a PROFIBUS PA. Podporuje následující operační systémy: Win3.1/3.11, Win95, Win98, WinNT4.0 a Win2000. Commuwin II zobrazuje nejdůležitější parametry (→ Viz také Kapitolu 10.2 "Ovládací matice HART Commuwin II").

Commuwin II podporuje následující funkce:

- Konfiguraci měřicích přístrojů v režimu on-line přes ovládací matici
- Přenos a ukládání dat přístroje (upload/download)
- Zobrazení limitních hodnot a hodnot měření
- Prezentaci a záznam měřených hodnot liniovým zapisovačem

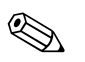

- Poznámka!
  - Další informace naleznete v Provozním návodu BA 124F "Commuwin II FXS 113".
  - Aktuální popis přístroje (DD) získáte u Endress+Hauser nebo na Internetu (http:// www.endress.com).

Po zadání všech parametrů je možné tato data zabezpečit vůči nežádoucímu a neodbornému zásahu.

Pro blokování/odblokování máte k dispozici následující možnosti:

- Spínačem DIP na panelu elektroniky, místně na displeji.
- Místním displejem (volitelně)
- Komunikací např. ToF Tool, Commuwin II a ručním ovládacím přístrojem HART.

Symbol 📕 na místním displeji indikuje zablokování ovládání. Parametry, které se vztahují k zobrazení jednotlivým displejů např. LANGUAGE – JAZYK a DISPLAY CONTRAST – KONTRAST DISPLEJE, je možné dále měnit.

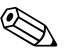

Poznámka!

- Pokud je ovládání zablokované spínačem DIP, je odblokování ovládání možné pouze tímto spínačem. Pokud je ovládání zablokované místním displejem nebo dálkovým ovládáním ToF Tool, je možné provést odblokování zase jen pomocí místního displeje a dálkového ovládání.
- Pokud je ovládání zablokované, všechny změny "Damping on/off" tlumení zap/vyp provedené spínačem DIP nemají vliv na dobu tlumení. Změny nebudou efektivní, dokud nedojde k opětnému odblokování.

Tabulka poskytuje přehled funkcí blokování:

| Blokování přes   | Náhled/            | Úprava/zápis přes 1 |                     | Odblokování přes |                   |                     |
|------------------|--------------------|---------------------|---------------------|------------------|-------------------|---------------------|
|                  | čtení<br>parametrů | Místní<br>displej   | Dálkové<br>ovládání | Spínač DIP       | Místní<br>displej | Dálkové<br>ovládání |
| Spínač DIP       | Ano                | Ne                  | Ne                  | Ano              | Ne                | Ne                  |
| Místní displej   | Ano                | Ne                  | Ne                  | Ne               | Ano               | Ano                 |
| Dálkové ovládání | Ano                | Ne                  | Ne                  | Ne               | Ano               | Ano                 |

 Parametry, které poskytují informaci o tom, který displej se zobrazí např. LANGUAGE - JAZYK a který displej je možné měnit DISPLAY CONTRAST - KONTRAST DISPLEJE.

### 5.9.1 Místní blokování/odblokování přes spínač DIP

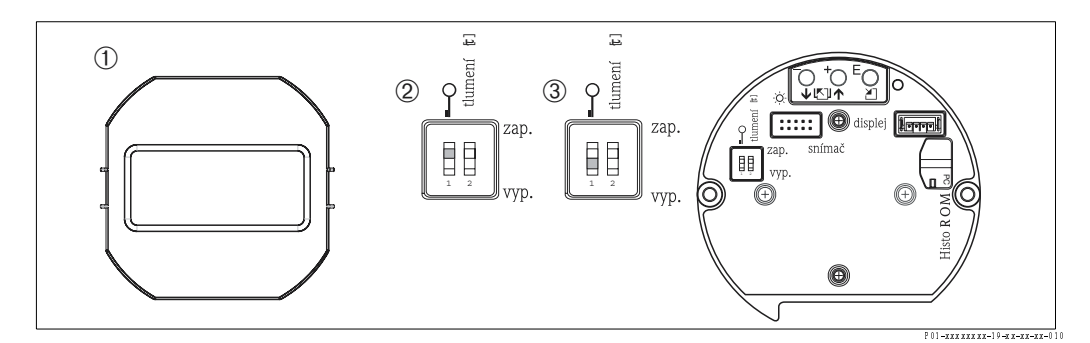

Obr. 35: Režim "Hardware locking" - zablokování hardwaru spínače DIP na panelu elektroniky

- 1 Pokud je to nutné, odstraňte místní displej (volitelně).
- 2 Spínač DIP je "on" zap: Ovládání je zablokované.
- 3 Spínač DIP je "off"- vyp: Ovládání je odblokované (možnost ovládání).

Ovládání

# 5.9.2 Blokování/odblokování místním displejem nebo dálkovým ovládáním

|                      | Po | Popis                                                                                                    |  |
|----------------------|----|----------------------------------------------------------------------------------------------------|--|
| Ovládání blokování   | 1. | Vybrat parametr INSERT PIN NO ZADAT Č. PINU,<br>Cesta v menu: OPERATING MENU → OPERATION → INSERT PIN NO<br>ZÁKLADNÍ MENU - OVLÁDANÍ - ZADAT Č. PINU |  |
|                      | 2. | Zablokovat ovládání zadáním čísla parametru v rozpětí 0…9999 to je ≠100.                                                                             |  |
| Ovládání odblokování | 1. | Vybrat parametr INSERT PIN NO ZADAT Č. PINU.                                                                                                    |  |
|                      | 2. | Pro odblokování ovládání zadejte parametr "100".                                                                                                    |  |

### 5.10 Výrobní nastavení (reset)

Při zadání číselného kódu můžete provést úplný nebo částečný reset parametrů na výrobní nastavení (→ Výrobní nastavení viz BA 274P "Cerabar S/Deltabar S, Popis funkcí přístroje". Viz také str. 2, "Dokumentace v přehledu").

Zde jsou různé kódy resetu přístroje. Tabulka ukazuje, které parametry kódů částečného resetu podléhají resetu. Při resetu je ovládání odblokované (→ Viz také stranu 40, Kapitolu 5.9).

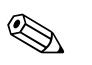

Poznámka!

Některé zákaznické konfigurace výrobního závodu nejsou při resertu efektivní (specifická zákaznická konfigurace je zachována). Pokud po resetu vyžadujete reset parametrů na výrobní nastavení, kontaktujte Endress+Hauser.

| Kód resetu | Popis a účinek                                                                                                    |
|------------|----------------------------------------------------------------------------------------------------|
| 1846       | <ul> <li>Reset displeje</li> <li>Tento reset resetuje všechny parametry, které se vztahují k zobrazení displeje (DISPLAY group - skupina DISPLEJ).</li> <li>Ukončení event. probíhající simulace.</li> <li>Restart přístroje.</li> </ul>                                                                                                    |
| 62         | <ul> <li>Reset PowerUp (teplý start)</li> <li>Reset resetuje všechny parametry v RAM. Data se nově vybírají z EEPROM (probíhá nová inicializace procesoru).</li> <li>Ukončení event. probíhající simulace.</li> <li>Restart přístroje.</li> </ul>                                                                                                    |
| 2710       | Reset režimu měření hladiny                                                                                                    |
|            | <ul> <li>V závislosti na nastavení parametrů LEVEL MODE - REŽ. HLADINY, LIN MEASURAND<br/>- LIN. HOD., LIN. MEASURAND - LIN. HOD. nebo COMB. MEASURAND - KOMBIN.<br/>HOD., vyžadují pro měření kontrol. otázku - reset?</li> <li>Ukončení event. probíhající simulace.</li> <li>Restart přístroje.</li> <li>Příkl. LEVEL MODE = linear - REŽIM HLADINY = lineární a LIN. MEASURAND =<br/>Height - LIN. HOD. = výška</li> <li>HEIGHT UNIT = m - JEDNOTKA DÉLKY= m</li> <li>CALIBRATION MODE = wet - REŽIM KALIBRACE = mokrá</li> <li>EMPTY CALIB. = 0 - PRÁZDNÁ KALIBRACE = 0</li> <li>FULL CALIB ÚPLNÁ KALIBRACE = Snímač konečnou hodnotu mění na H<sub>2</sub>O, např.<br/>50.99 mH<sub>2</sub>O pro snímač s hodnotou 500 mbar.</li> </ul> |
| 333        | <ul> <li>Uživatelský reset <ul> <li>Vliv na následující parametry:</li> <li>Funkční skupina POSITION ADJUSTMENT - NASTAVENÍ POLOHY</li> <li>Funk. skupina BASIC SETUP - ZÁKLADNÍ SETUP, mimo specifických uživatelských jednotek</li> <li>Funkční skupina EXTENDED SETUP - ROZŠÍŘENÝ SETUP</li> <li>Skupina TOTALIZER SETUP - SETUP SUM. ČÍTAČE</li> <li>Skupina OUTPUT - VÝSTUP</li> <li>Funkční skupina HART DATA - ÚDAJE HART: BUS ADDRESS - ADRESA BUS a PREAMBLE NUMBER - Č. PREAMBULE</li> <li>Ukončení event. probíhající simulace:</li> <li>Restart přístroje.</li> </ul> </li> </ul>                                                                                                    |

| Kód resetu | Popis a účinek                                                                                                    |
|------------|----------------------------------------------------------------------------------------------------|
| 7864       | <ul> <li>Celkový reset <ul> <li>Ovlivňuje následující parametry:</li> <li>Funkční skupinu POSITION ADJUSTMENT - NASTAVENÍ REŽIMU</li> <li>Funkční skupina BASIC SETUP - ZÁKLADNÍ SETUP</li> <li>Funkční skupina EXTENDED SETUP - ROZŠÍŘENÝ SETUP</li> <li>Funkční skupina LINEARISATION - LINEARIZACE (stávající linearizace se maže)</li> <li>Funkční skupina TOTALIZER SETUP - SETUP SUM. ČÍTAČE</li> <li>Skupina OUTPUT - VÝSTUP</li> <li>Funkční skupina HART DATA - DATA HART</li> <li>Všechna konfigurační hlášení (typ "Error" závada) jsou definována jako "Warning" - varování.</li> <li>→ Viz také stranu 55, Kapitolu 8.1 "Hlášení" a stranu 62, 8.2 "Reakce výstupů při závadě".</li> <li>Funkční skupina USER LIMITS - UŽIVATELSKÉ LIMITY</li> <li>Ukončení event. probíhající simulace.</li> <li>Restart přístroje.</li> </ul> </li> </ul> |
| 8888       | <b>Reset HistoROM</b><br>Pamět měřené hodnoty a momentální pamět se mažou. Během resetu musí být modul<br>HistoROM připojený k panelu elektroniky.                                                                                                    |

6

### Uvedení do provozu

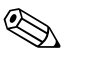

#### Poznámka!

Standardní konfiguraci přístroje představuje režim měření. Rozsah měření a jednotka, ve které se měřená hodnota převádí, koresponduje se specifikacemi na typovém štítku.

### 6.1 Kontrola funkčnosti

Před uvedením přístroje do provozu proveďte kontrolu montáže podle následujících seznamů.

- Seznam "Kontrola instalace"  $\rightarrow$  viz Kapitolu 3.4
- Seznam "Kontrola připojení" → viz Kapitolu 4.4

### 6.2 Výběr jazyka a režimu měření

#### 6.2.1 Místní ovládání

Parametry LANGUAGE - JAZYK a MEASURING MODE - REŽIM MĚŘENÍ jsou umístěny na vrcholku menu.  $\rightarrow$  Viz také Kapitola 5.4.1 "Všeobecná struktura základního menu".

K dispozici jsou následující jazyky:

- ∎ němčina
- angličtina
- francoutština
- ∎ italština
- španělština
- holandština

Používají se následující režimy měření:

- Tlak
- Hladina
- Průtok

### 6.2.2 ToF Tool nebo ruční ovládání HART

Parametr MEASURING MODE - REŽIM MĚŘENÍ se zobrazuje v ToF Tool a HART v menu QUICK SETUP a ve funkční skupině BASIC SETUP (OPERATING MENU – ZÁKLADNÍ MENU → SETTINGS - NASTAVENÍ → BASIC SETUP - ZÁKLADNÍ SETUP).

Používají se následující režimy měření:

- Tlak
- Hladina
- Průtok

Parametr LANGUAGE - JAZYK je umístěn v ToF Tool a HART ve skupině DISPLAY - DISPLEJ (OPERATING MENU - ZÁKLADNÍ MENU  $\rightarrow$  DISPLAY - DISPLEJ).

Parametr LANGUAGE - JAZYK použijte pro výběr menu jazyk místního displeje. Vyberte menu jazyk pro ToF Tool přes menu "Options" - volby  $\rightarrow$  "Settings" - nastavení  $\rightarrow$  "Language" tab - tab. jazyk.  $\rightarrow$  "ToF Tool language" - jazyk ToF Tool.

- K dispozici jsou následující jazyky:
- němčina
- angličtina
- francoutština
- ∎ italština
- španělština
- holandština

### 6.3 Nastavení polohy

Během orientace přístroje může dojít ke změně měřené hodnoty např. pokud je zásobník prázdný, nezobrazuje parametr měřené hodnoty nulu. K výběru jsou tři volby nastavení polohy. (Cesta menu: (GROUP SELECTION - VÝBĚR SKUPINY  $\rightarrow$ ) OPERATING MENU - ZÁKLADNÍ MENU  $\rightarrow$  SETTINGS - NASTAVENÍ  $\rightarrow$  POSITION ADJUSTMENT - NASTAVENÍ POLOHY).

| Název parametru                                                                 | Popis                                                                                                    |
|---------------------------------------------------------------------------------|----------------------------------------------------------------------------------------------------|
| POS. ZERO ADJUST (685)<br>Entry<br>NASTAVENÍ NULOVÉHO<br>BODU (685) Zadání      | <ul> <li>Nastavení polohy – tlaková diference mezi nulou (nulový bod) a měřeným tlakem - není nutné znát (referenční tlak je v přístroji).</li> <li>Příklad: <ul> <li>MEASURED VALUE - MĚŘENÁ HODNOTA = 2.2 mbar</li> <li>Opravte MEASURED VALUE - MĚŘENOU HODNOTU parametrem POS. ZERO ADJUST - NASTAVENÍ NULOVÉHO BODU volbou "Confirm" - potvrdit. Tím se rozumí přiřazení hodnoty 0.0 stávajícímu tlaku.</li> <li>MEASURED VALUE - MĚŘENÁ HODNOTA (po nastavení nulového bodu) = 0.0 mbar</li> <li>Aktuální hodnota je tedy správná.</li> </ul> </li> <li>Parametr CALIB. OFFSET - KALIBRACE OFFSETU zobrazuje výsledný rozdíl tlaku (offset), u kterého byla MEASURED VALUE - MĚŘENÁ HODNOTA opravena.</li> <li>Výrobní nastavení:</li> <li>0</li> </ul>                                                                                                    |
| POS. INPUT VALUE (563)<br>Entry<br>NASTAVENÍ VSTUPNÍ<br>HODNOTY (563)<br>Zadání | <ul> <li>Nastavení - diferenci mezi nulou (nastavení bodu) a měřeným tlakem není nutné znát<br/>(v přístroji byl dosažen referenční tlak).</li> <li>Příklad: <ul> <li>MEASURED VALUE - MĚŘENÁ HODNOTA= 0.5 mbar</li> <li>Pro parametr POS. INPUT VALUE - NASTAV. VSTUPNÍ HODNOTY, specifikujte požadovaný bod nastavení pro MEASURED VALUE - MĚŘENOU HODNOTU např. 2 mbar. (MEASURED VALUE počení v MĚŘ. HODNOTA<sub>nová</sub> = POS. INPUT VALUE - NASTAV. VSTUP. HOD.)</li> <li>MEASURED VALUE - MĚŘ. HODNOTA (pro zadání POS. INPUT VALUE - NASTAV. VSTUPNÍ HODNOTY) = 2.0 mbar</li> <li>Parametr CALIB. OFFSET - KALIB. OFFSET zobrazí konečný rozdíl tlaku (offset), u kterého byla MEASURED VALUE – MĚŘ. HODNOTA správná.</li> <li>CALIB. OFFSET - KAL. OFFSET = MEASURED VALUE<sub>old</sub> – MĚŘ. HODNOTA<sub>původní</sub> – POS. INPUT VALUE – NASTAV. VSTUP. HOD. , zde: CALIB. OFFSET - KAL. OFFSET = 0.5 mbar – 2.0 mbar = – 1.5 mbar)</li> <li>Aktuální hodnota je proto správná.</li> </ul> </li> </ul> |
| CALIB. OFFSET (319)<br>Entry<br>KALIBRACE OFFSET (319)<br>Zadání                | <ul> <li>Nastavení – tlaková diference mezi nulou (nastavení bodu) a měřeným tlakem je známý (bez referenčního tlaku v přístroji).</li> <li><b>Example:</b> <ul> <li>MEASURED VALUE - MĚŘENÁ HODNOTA = 2.2</li> <li>Parametrem CALIB. OFFSET - KALIB. OFFSET zadejte hodnotu, u které má být opravena MEASURED VALUE - MĚŘ. HODNOTA. K opravě MEASURED VALUE - MĚŘ. HODNOTY na 0.0 mbar, je nutné zadat hodnotu 2.2.</li> <li>(MEASURED VALUE new - MĚŘ. HODNOTA nová = MEASURED VALUE old - MĚŘ. HODNOTY na 0.0 FSET - KAL. OFFSET).</li> <li>MEASURED VALUE new - MĚŘ. HODNOTA (po zadání pro kalibraci offset) = 0.0 mbar</li> <li>Je nutné opravit i aktuální hodnotu</li> </ul> </li> <li>Výrobní nastavení:</li> <li>0</li> </ul>                                                                                                    |

### 6.4 Měření průtoku

### 6.4.1 Příprava

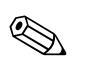

- Poznámka!
- Deltabar S PMD70 nebo PMD75 se většinou používají pro měření průtoku.
- Před kalibrací Deltabar S musí být pulzní potrubí vyčištěné a přístroj naplněný kapalinou. → Viz také následující tabulku.

|   | Ventily                                                                                                    | Význam                                                                                                    | Preferovaná montáž                                                                                                    |  |
|---|----------------------------------------------------------------------------------------------------|----------------------------------------------------------------------------------------------------|----------------------------------------------------------------------------------------------------|--|
| 1 | Uzavřít 3.                                                                                                    |                                                                                                    |                                                                                                    |  |
| 2 | Naplnit měřicí systém kapalinou.                                                                                                    |                                                                                                    | <u>6</u> <u>7</u>                                                                                                    |  |
|   | Otevřít A, B, 2, 4.                                                                                                    | Médium vtéká.                                                                                                    |                                                                                                    |  |
| 3 | Pokud je to nutné, vyčistit pulz<br>– u plynů profuk tlakovým vz<br>– u kapalin výplach.                                                                                                    | zní potrubí <sup>1</sup> :<br>duchem                                                                                           |                                                                                                    |  |
|   | Zavřít 2 a 4.                                                                                                    | Přístroj zablokovat.                                                                                                    |                                                                                                    |  |
|   | Otevřít 1 a 5. <sup>1</sup>                                                                                                    | Profuk⁄výplach pulzního<br>vedení.                                                                                             | +                                                                                                    |  |
|   | Zavřít 1 a 5. <sup>1</sup>                                                                                                    | Po čištění zavřít ventily.                                                                                                    |                                                                                                    |  |
| 4 | Odvzdušnění přístroje.                                                                                                    |                                                                                                    |                                                                                                    |  |
|   | Otevřít 2 a 4.                                                                                                    | Zavést kapalinu.                                                                                                    |                                                                                                    |  |
|   | Zavřít 4.                                                                                                    | Zavřít zápornou stranu.                                                                                                    |                                                                                                    |  |
|   | Otevřít 3. Rovnováha kladné a záporné strany.                                                                                                    |                                                                                                    |                                                                                                    |  |
|   | Krátce otevřít 6 a 7, pak je<br>opět zavřít.                                                                                                    | Přístroj kompletně naplnit<br>kapalinou a eliminovat<br>vzduch.                                                                |                                                                                                    |  |
| 5 | Za daných podmínek provést n<br>nedodržení těchto podmínek n<br>kroku 6. → Viz stranu 44, Ka<br>Kapitolu 6.3.<br>Podmínky:<br>– Proces nesmí být zablokova<br>– Místa snímání tlaku (A a B)<br>výšce. | lastavení nulového bodu, při<br>lastavit nulový bod teprve po<br>pitolu 6.4.3 a stranu 44,<br>ný.<br>jsou ve stejné geodetické | $\begin{array}{c c c c c c c c c c c c c c c c c c c $                                                                                                   |  |
| 6 | V ovládání definovat místo mě                                                                                                    | ření.                                                                                                    | Dole: Preferovaná instalace pro piyny                                                                                                    |  |
|   | Zavřít 3.                                                                                                    | Oddělit kladnou a zápornou<br>stranu.                                                                                          | I Deltabar S, PMD70 nebo PMD75<br>II Trojnásobný ventilový blok                                                                                          |  |
|   | Otevřít 4.                                                                                                    | Připojit zápornou stranu.                                                                                                    | 1, 5 Výpustní ventily                                                                                                    |  |
|   | Nyní<br>– jsou 1 <sup>1</sup> , 3, 5 <sup>1</sup> , 6 a 7 zavřené<br>– 2 a 4 jsou otevřené.<br>– A a B otevřené (pokud jsou                                                                           | k dispozici).                                                                                                    | <ul> <li>2, 4 Přívodní ventily</li> <li>3 Vyrovnávací ventil</li> <li>6, 7 Odvzdušňovací ventil na Deltabar S</li> <li>A, B Uzavírací ventily</li> </ul> |  |
| 7 | Provést nastavení nulového bodu při uzavřeném průtoku. V<br>tomto případě odpadá krok 5.<br>→ Viz strana 47, Kapitola 6.4.3. a 44, Kapitola 6.3                                                       |                                                                                                    |                                                                                                    |  |
| 8 | Provést kalibraci. $\rightarrow$ Viz strana 46, Kapitola 6.4.2.                                                                                                    |                                                                                                    |                                                                                                    |  |

1) pro provedení s 5 ventily

### 6.4.2 Informace k měření průtoku

V režimu měření "Flow"- průtok stanovuje přístroj z měřené tlakové diference hodnotu objemu a hodnotu hmotnostního průtoku. Tlaková diference se generuje pomocí primárních přístrojů jako jsou Pitotovy trubice nebo clony a závisí na objemu a hmotnostním průtoku. K dispozici jsou čtyři režimy měření: Objemový průtok, normovaný objemový průtok (evropské normy), standardní objemový průtok (americké normy) a hmotnostní průtok.

Kromě toho software Deltabar S disponuje dvěma sumárními čítači, které jsou součástí standardního vybavení. Sumární čítače zaznamenávají objem a hmotnostní průtok. Sčítací funkci a jednotku je možné pro oba sumární čítače nastavit odděleně. Reset prvního sumárního čítače (sumární čítač 1) na hodnotu nula je možné provést kdykoli, zatímco druhý sumární čítač (sumární čítač 2) sumarizuje průtok od okamžiku uvedení do provozu a není možné provádět jeho reset.

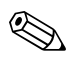

#### Poznámka!

- K dispozici je menu Quick Setup pro každý z měřicích režimů Pressure tlak, Level hladina a Flow – průtok, které je Vaším průvodcem v nejdůležitějších základních funkcích. Nastavením v parametru MEASURING MODE – REŽIM MĚŘENÍ můžete specifikovat, které menu Quick Setup se má zobrazit. → Viz také stranu 43, Kapitolu 6.2 "Výběr jazyka a režimu měření".
- Detailní popis parametrů viz Provozní návod BA274P "Cerabar S/Deltabar S, "Popis funkcí přístroje":
  - Tabulka 6, POSITION ADJUSTMENT NASTAVENÍ POLOHY
  - Tabulka 12, BASIC SETUP ZÁKLADNÍ SETUP
  - Tabulka 15, EXTENDED SETUP ROZŠÍŘENÝ SETUP
  - Tabulka 18, TOTALIZER SETUP SETUP SUMÁRNÍHO ČÍTÁČE.
  - $\rightarrow$  Viz také stranu 2, Kaitolu "Dokumentace v přehledu".
- K měření průtoku vybere volbu "Flow" průtok pomocí parametru MEASURING MODE REŽIM MĚŘENÍ. Základní menu disponuje odpovídající strukturou. → Viz také Kapitolu 10.1.

### 6.4.3 Menu Quick Setup pro režim měření průtoku

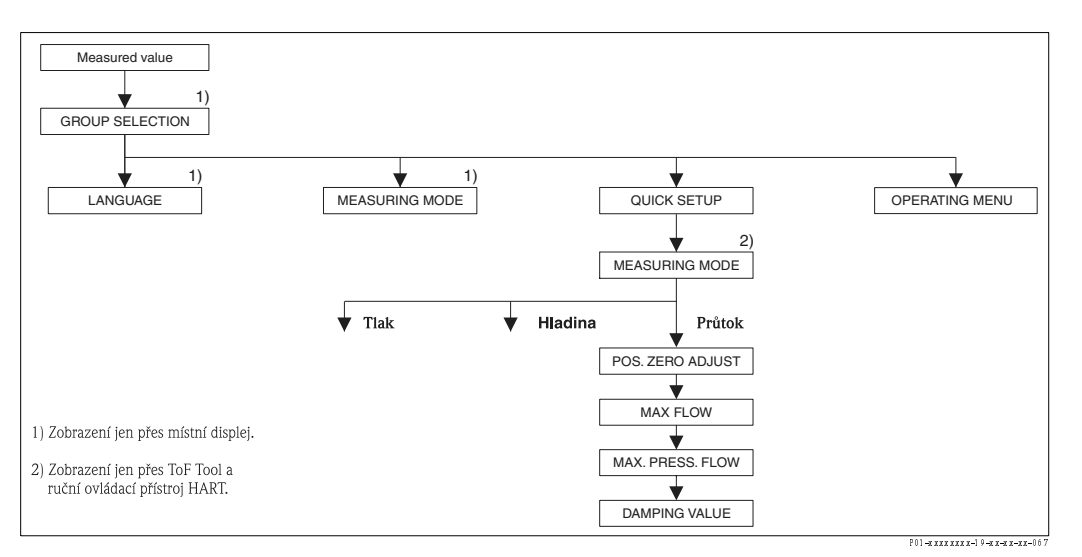

Obr. 37: Menu Quick Setup pro režim měření průtoku

| Místní ovládání                                                                                                    | ToF Tool a ruční ovládání HART                            |
|----------------------------------------------------------------------------------------------------|-----------------------------------------------------------|
| <b>Displej měřené hodnoty</b><br>Místní displej: Stisknutím <sup>■</sup> z měř. hodnoty do GROUP<br>SELECTION – VÝBĚRU SKUPINY. | <b>Displej měřené hodnoty</b><br>Vybrat menu QUICK SETUP. |
| <b>group selection - výběr skupiny</b>                                                                                          | MEASURING MODE - REŽIM MĚŘENÍ                             |
| Výběr Measuring Mode - režim měření.                                                                                            | Vybrat volbu "Flow" - průtok.                             |
| <b>MEASURING MODE - REŽIM MĚŘENÍ</b><br>Vybrat volbu "Flow"- průtok.                                                            |                                                           |
| <b>GROUP SELECTION - VÝBĚR SKUPINY</b><br>Vybrat menu QUICK SETUP.                                                              |                                                           |
| POS. ZERO ADJUST - NASTAV. NUL. BODU )                                                                                          | POS. ZERO ADJUST- NASTAV. NUL. BODU                       |
| Během orientace přístroje může dojít ke změně měřené                                                                            | Během orientace přístroje může dojít ke změně měřené      |
| hodnoty. Opravu MEASURED VALUE - MĚŘ.                                                                                           | hodnoty. Opravu MEASURED VALUE – MĚŘ.                     |
| HODNOTY pomocí parametru POS. ZERO ADJUST -                                                                                     | HODNOTY pomocí parametru POS. ZERO ADJUST –               |
| NASTAV. NUL. BODU volbou "Confirm" - potvrdit,                                                                                  | NASTAV. NUL. BODU volbou "Confirm" – potvrdit,            |
| např. přiřadíte hodnotu 0.0 stávajícímu tlaku.                                                                                  | např. přiřadíte hodnotu 0.0 stávajícímu tlaku.            |
| MAX. FLOW - MAX. PRŮTOK                                                                                                    | MAX. FLOW - MAX. PRŮTOK                                   |
| Zadejte maximální průtok primárního přístroje.                                                                                  | Zadejte maximální průtok primárního přístroje.            |
| $(\rightarrow$ Viz také layout primárního přístroje).                                                                           | (→ Viz také layout primárního přístroje).                 |
| MAX. PRESS FLOW - MAX. PRŮTOK TLAKU                                                                                             | MAX. PRESS FLOW - MAX. PRŮTOK TLAKU                       |
| Zadejte maximální tlak primárního přístroje                                                                                     | Zadejte maximální tlak primárního přístroje.              |
| (→ Viz také layout primárního přístroje).                                                                                       | (→ Viz také layout primárního přístroje).                 |
| DAMPING TIME - DOBA TLUMENÍ                                                                                                    | <b>DAMPING TIME - DOBA TLUMENÍ</b>                        |
| Zadání doby tlumení (časová konstanta τ). Tlumení                                                                               | Zadání doby tlumení (časová konstanta $\tau$ ). Tlumení   |
| ovlivňuje rychlost všech následujících prvků - místního                                                                         | ovlivňuje rychlost všech následujících prvků - místního   |
| displeje, měřené hodnoty a proudového výstupu, kterou                                                                           | displeje, měřené hodnoty a proudového výstupu, kterou     |
| reagují na změnu tlaku.                                                                                                    | reagují na změnu tlaku.                                   |

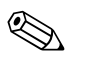

#### Poznámka!

K místnímu ovládání viz také stranu 29, Kapitola 5.2.3 "Funkce ovládacích prvků" a stranu 33, Kapitolu 5.4 "Místní ovládání".

### 6.5 Měření hladiny

### 6.5.1 Příprava

#### Otevřený zásobník

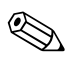

Poznámka!

- Deltabar S PMD70, PMD75, FMD76 a FMD77 se většinou používají pro měření hladiny v otevřeném zásobníku.
- FMD76 a FMD77: Přístroj je připravený ke kalibraci bezprostředně po otevření uzavíracího ventilu (ten může být a nemusí být k dispozici).
- PMD70 a PMD75: Před kalibrací přístroje musí být pulzní potrubí vyčištěné a přístroj naplněný kapalinou. → Viz následující tabulku.

|   | Ventily                                                         | Význam                                                     | Montáž                                                                                                    |
|---|-----------------------------------------------------------------|------------------------------------------------------------|----------------------------------------------------------------------------------------------------|
| 1 | Naplnit zásobník nad první odbočku.                             |                                                            |                                                                                                    |
| 2 | Měřicí systém naplnit kapalinou.                                |                                                            |                                                                                                    |
|   | Otevřít A.                                                      | Otevřít uzavírací ventil.                                  |                                                                                                    |
| 3 | Provést odvzdušnění přístroje.                                  |                                                            | +                                                                                                    |
|   | Krátce otevřít 6, pak opět<br>zavřít.                           | Přístroj kompletně naplnit<br>kapalinou, odstranit vzduch. |                                                                                                    |
| 4 | V ovládání nastavit místo mě                                    | ření.                                                      |                                                                                                    |
|   | Nyní<br>– A a 6 jsou zavřené.<br>– B je otevřené.               |                                                            | $1 X \qquad + - p_{atm}$ $A X 7$                                                                                                    |
| 5 | Provést kalibraci. $\rightarrow$ Viz strana 50, Kapitola 6.5.2. |                                                            | P01-xMD7xxxx-1-1-xx-xx-x-003<br>Obr. 38: Otevřený zásobník                                                                             |
|   |                                                                 |                                                            | I Deltabar S, PMD 70 nebo PMD 75<br>II Separator<br>1 Výpustní ventil<br>6, 7 Odvzdušňovací ventil na Deltabar S<br>A Uzavírací ventil |

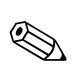

#### Uzavřený zásobník

Poznámka!

- Všechna provedení Deltabar S jsou vhodná pro měření hladiny v uzavřených zásobnících.
- FMD76 a FMD77: Přístroj je připravený ke kalibraci bezprostředně po otevření uzavíracího ventilu (ten může a nemusí být k dispozici).
- FMD78: Přístroj je připravený pro okamžitou kalibraci.
- PMD70 a PMD75: Před kalibrací přístroje musí být pulzní potrubí vyčištěné a přístroj naplněný kapalinou. → Viz následující tabulku.

|   | Ventily                                                         | Význam                                                          | Montáž                                                                                                    |
|---|-----------------------------------------------------------------|-----------------------------------------------------------------|----------------------------------------------------------------------------------------------------|
| 1 | Naplnit zásobník nad první odbočku.                             |                                                                 |                                                                                                    |
| 2 | Naplnit měřicí systém kapalinou.                                |                                                                 |                                                                                                    |
|   | Zavřít 3.                                                       | Oddělit kladnou stranu od<br>záporné strany.                    | AZ                                                                                                    |
|   | Otevřít A a B.                                                  | Otevřít uzavírací ventily.                                      | +                                                                                                    |
| 3 | Provést odvzdušnění kladné st<br>stranu pokud je to nutné).     | rany (prázdnou zápornou                                         |                                                                                                    |
|   | Otevřít 2 a 4.                                                  | Zavést kapalinu na pravé<br>straně.                             |                                                                                                    |
|   | Krátce otevřít 6 a 7, potom je<br>opět zavřít.                  | Médiem kompletně naplnit<br>kladnou stranu odstranit<br>vzduch. |                                                                                                    |
| 4 | V ovládání definovat místo měření.                              |                                                                 |                                                                                                    |
|   | Nyní<br>– 3, 6 a 7 jsou zavřené.<br>– 2, 4, A a B jsou zavřené. |                                                                 | $ \begin{array}{c ccccccccccccccccccccccccccccccccccc$                                                                                                    |
| 5 | Provést kalibraci. $ ightarrow$ Viz stran                       | a 50, Kapitola 6.5.2.                                           | P01-aMD7xxx-11-4x-ax-004<br>Obr. 39: Uzavřený zásobník                                                                                                    |
|   |                                                                 |                                                                 | <ol> <li>Deltabar S, PMD70 a PMD75</li> <li>Irojnásobný ventilový blok</li> <li>Separátor</li> <li>Výpustní ventily</li> <li>Výrovnávací ventil</li> <li>Odvzdušňovací ventil na Deltabar S</li> <li>A, B Uzavírací ventil</li> </ol> |

#### Zásobníky s koncentrovanou parou

#### Poznámka!

- Všechna provedení Deltabar S jsou vhodná pro měření hladiny v zásobnících s koncentrovanou parou.
- FMD76 a FMD77: Po otevření uzavíracího ventilu je přístroj připravený pro bezprostřední kalibraci (ten může být nebo nemusí být k dispozici).
- FMD78: Přístroj je připravený pro okamžitou kalibraci.
- PMD70 a PMD75: Před kalibrací přístroje musí být pulzní potrubí vyčištěné a přístroj naplněný kapalinou. → Viz následující tabulku.

|   | Ventily                                                          | Význam                                                         | Montáž                                                                                                    |  |  |
|---|------------------------------------------------------------------|----------------------------------------------------------------|----------------------------------------------------------------------------------------------------|--|--|
| 1 | Naplnit zásobník nad první od                                    | bočku.                                                         |                                                                                                    |  |  |
| 2 | Měřicí systém naplnit kapalino                                   | ou.                                                            |                                                                                                    |  |  |
|   | Otevřít A a B.                                                   | Otevřít uzavírací ventily.                                     |                                                                                                    |  |  |
|   | Naplnit záporné pulzní potráb                                    | í k ventilu kondnzátu.                                         |                                                                                                    |  |  |
| 3 | Provést odvzdušnění přístroje.                                   |                                                                |                                                                                                    |  |  |
|   | Otevřít 2 a 4.                                                   | Zavést kapalinu.                                               |                                                                                                    |  |  |
|   | Otevřít 3.                                                       | Rovnováha kladné a záporné<br>strany.                          |                                                                                                    |  |  |
|   | Krátce otevřít 6 a 7, pak je<br>opět zavřít.                     | Kompletně naplnit přístroj<br>kapalonou a odstranit<br>vzduch. |                                                                                                    |  |  |
| 4 | V ovládání nastavit místo měř                                    | ení.                                                           |                                                                                                    |  |  |
|   | Zavřít 3.                                                        | Oddělit kladnou stranu od<br>záporné strany.                   | $\begin{array}{c ccccccccccccccccccccccccccccccccccc$                                                                                                    |  |  |
|   | Otevřít 4.                                                       | Připojit zápornou stranu.                                      | Fol-MD7xxx-1-xx-xx-405                                                                                                    |  |  |
|   | Nyní<br>– 3, 6 a 7 jsou zavřené.<br>– 2, 4, A a B jsou otevřené. |                                                                | I Deltabar S, PMD70 ad PMD75<br>II Trojnásobný ventilový blok<br>III Separátor                                                                                                    |  |  |
| 5 | Provést kalibraci. →Viz stran                                    | u 50, Kapitolu 6.5.2.                                          | <ol> <li>1, 5 Výpustní ventily</li> <li>2, 4 Přívodní ventily</li> <li>3 Vyrovnávací ventil</li> <li>6, 7 Odvzdušňovací ventily na Deltabar S</li> <li>A, B Uzavírací ventily</li> </ol> |  |  |

#### 6.5.2 Informace k měření hladiny

K dispozici jsou tři typy měření hladiny, zejména: "Linear" – lineární, "Pressure Linearized" – linearizace tlaku a "Height Linearized" – linearizace výšky.

- Lineární: Tento typ hladiny vyberte v případě, že je měřená hodnota v přímoúměrná s měřeným tlakem. Pro měřenou hodnotu jsou k dispozici volby výška, objem, množství nebo %.
- Linearizace tlaku: Tento typ hladiny vyberte v případě, že měřená hodnota není v přímoúměrná k měřenému tlaku jako v případě zásobníků s kónickou výpustí. Pro měřenou hodnotu jsou k dispozici volby objem, množství nebo %.
- Linearizace výšky: Tento typ hladiny vyberte v případě potřeby dvou měřených hodnot nebo v případě, že je typ zásobníku zadán dvojicí hodnot jako je výška a objem. K dispozici jsou následující kombinace: "Height + Volume" výška+objem, "Height + Mass" výška + množství, "Height + %" výška + %, "%-Height + Volumen %výšky + objem, "%-Height + Mass -% výšky + objem" nebo "%-Height + % % výšky+%. U tohoto typu hladiny proveďte dvě kalibrace. První pro měřenou hodnotu výška nebo % výšky jako pro typ hladiny "Linear" lineární a pak pro měřenou hodnotu objemu, množství nebo % jako pro hladinu "Pressure Linearized" linearizace tlaku.

U typů hladiny "Linear"- lineární a "Height Linearized"- linearizace výšky jsou k dispozici dva typy režimů kalibrace "wet"- mokrá a "dry"- suchá.

- Mokrá: Mokrá kalibrace se provádí u plnění a vypouštění zásobníku. Pro tento režim kalibrace se zadávají dvě dvojice hodnot tlak - hladina. V případě dvou různých hladin se zadává hodnota hladiny a aktuální hodnota tlaku se přiřazuje hodnotě hladiny.
- Suchá: Suchá kalibrace je teoretická kalibrace, kterou je možné provést právě v okamžiku, kdy přístroj není instalovaný nebo v případě, že je zásobník prázdný.
   V závislosti na vybrané měřené hodnotě se testují hodnoty pro výpočet požadovaných parametrů. Např. hustota média se zadává pro měřenou hodnotu "Level" - hladina.

Pro typ hladiny "Pressure Linearized"- linearizace tlaku a "Height Linearized"- linearizace výšky zadejte linearizační tabulku. K dispozici je režim "Manual" - ruční a "Semiautomatic" - poloautomatický.

- Ruční: Pro tento režim musí být zásobník naplněný nebo prázdný. Zadejte odpovídající hodnoty pro linearizační tabulku.
- Poloautomatický: Zásobník se pro tento režim plní postupně nebo je prázdný. Přístroj zaznamenává automaticky hydrostatický tlak. Zadejte příslušný objem, množství nebo % hodnotu.

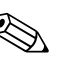

Poznámka!

- Menu Quick Setup je určené pro každý režim měření tlaku, hladiny a průtoku a je Vaším průvodcem v nejdůležitějších základních funkcích. Nastavením parametru MEASURING MODE
   REŽIM MĚŘENÍ specifikuje te Quick Setup, který se má zobrazit. → Viz také strana 43, Kapitolu 6.2 "Výběr jazyka a režimu měření".
- Podrobný popis parametrů viz BA274P "Cerabar S/Deltabar S, Popis funkcí přístroje"
  - Tabulka 6, POSITION ADJUSTMENT- NASTAVENÍ POLOHY
  - Tabulka 8 až 11, BASIC SETUP ZÁKLADNÍ SETUP
  - Tabulka 14, EXTENDED SETUP ROZŠÍŘENÝ SETUP
  - Tabulka 16, LINEARISATION LINEARIZACE místní ovládání
  - Tabulka 17, LINEARISATION LINEARIZACE ToF Tool a HART
  - $\rightarrow$  Viz také stranu 2 , Kapitolu "Dokumentace v přehledu".
- Pro měření hladiny vyberte volbu "Level" hladina parametrem MEASURING MODE REŽIM MĚŘENÍ. Základní menu disponuje odpovídající strukturou. → Viz také Kapitolu 10.1. Výrobní nastavení pro LEVEL MODE - REŽIM HLADINY, CALIBRATION MODE - REŽIM KALIBRACE, LIN. MEASURAND - LIN. HOD., EMPTY CALIB. - PRÁZDNOU KALIBRACI a FULL CALIB. - ÚPLNOU KALIBRACI jsou následující:
  - LEVEL MODE = Linear REŽIM HLADINY lineární
- CALIBRATION MODE = wet REŽIM KALIBRACE mokrá
- LIN. MEASURAND= % LIN. HODNOTA = %
- EMPTY CALIB. = 0 % PRÁZDNÁ KALIBRACE = 0 %
- FULL CALIB. = 100 % ÚPLNÁ KALIBRACE = 100 %.

#### 6.5.3 Menu Quick Setup režimu měření hladiny

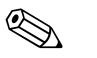

#### Poznámka!

Některé parametry režimu měření "Level" - hladina se zobrazují pouze v případě, že je příslušným způsobem provedena konfigurace ostatních parametrů. Např. parametr EMPTY PRESSURE - BEZ TLAKU se nezobrazuje bez volby "Linear" - lineární pro parametr LEVEL MODE - REŽIM HLADINY a volby "wet" - mokrá pro parametr CALIBRATION MODE - REŽIM KALIBRACE (viz následující obrázek). Parametr LEVEL MODE - REŽIM HLADINY můžete najít ve funkční skupině BASIC SETTINGS - ZÁKLADNÍ NASTAVENÍ (Cesta v menu: (GROUP SELECTION - VÝBĚR SKUPINY→) OPERATING MENU - ZÁKLADNÍ MENU → SETTINGS - NASTAVENÍ → BASIC SETTINGS - ZÁKLADNÍ NASTAVENÍ).

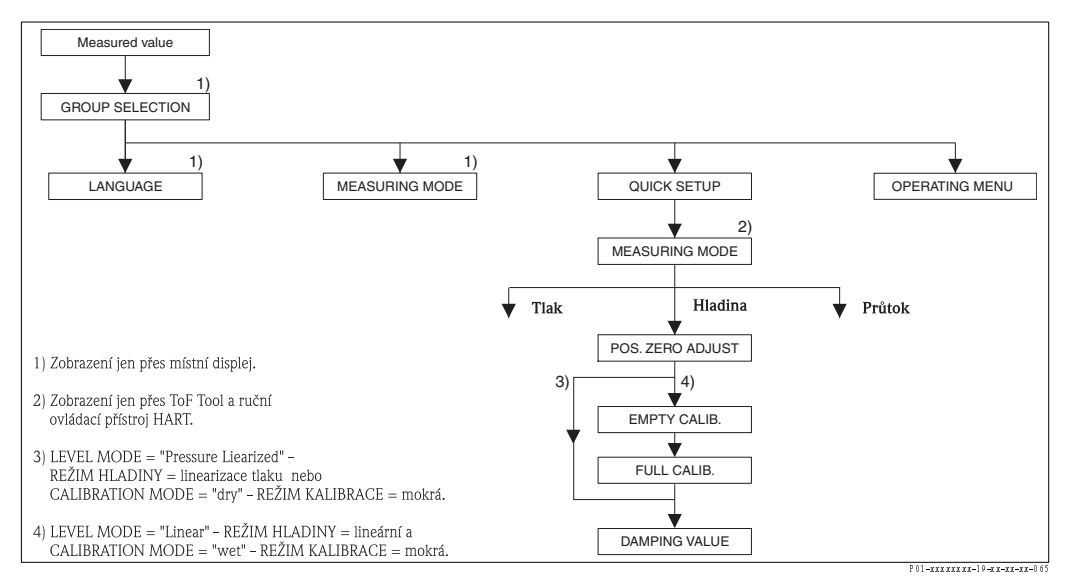

Obr. 41: Menu Quick Setup pro režim měření hladiny

| Místní ovládání                                                                                                    | ToF Tool a ruční ovládací přístroj HART                    |
|----------------------------------------------------------------------------------------------------|------------------------------------------------------------|
| <b>Zobrazení měřené hodnoty</b><br>Místní displej: Tlačítkem <sup>©</sup> ze zobrazení měřené<br>hodnoty do GROUP SELECTION - VÝBĚRU SKUPINY. | <b>Zobrazení měřené hodnoty</b><br>Výběr menu QUICK SETUP. |
| <b>GROUP SELECTION - VÝBĚR SKUPINY</b>                                                                                                    | <b>MEASURING MODE - REŽIM MĚŘENÍ</b>                       |
| Vyberte MEASURING MODE - REŽIM MĚŘENÍ.                                                                                                    | Vyberte volbu "Level" - hladina.                           |
| <b>MEASURING MODE - REŽIM MĚŘENÍ</b><br>Vyberte volbu "Level" - hladina.                                                                      |                                                            |
| <b>GROUP SELECTION - VÝBĚR SKUPINY</b><br>Vyberte menu QUICK SETUP.                                                                           |                                                            |
| POS. ZERO ADJUST - NASTAVENÍ NULOVÉHO                                                                                                    | POS. ZERO ADJUST - NASTAVENÍ NULOVÉHO                      |
| BODU (snímače měř. tlaku)                                                                                                    | BODU (snímače měř. tlaku)                                  |
| Během orientace přístroje může dojít ke změně měřené                                                                                          | Během orientace přístroje může dojít ke změně měřené       |
| hodnoty. MEASURED VALUE - MĚŘENOU HODNOTU                                                                                                    | hodnoty. MEASURED VALUE - MĚŘENOU HODNOTU                  |
| je možné opravit parametrem POS. ZERO ADJUST -                                                                                                | je možné opravit parametrem POS. ZERO ADJUST -             |
| NASTAVENÍ NUL. BODU volbou "Confirm" - potvrdit,                                                                                              | NASTAVENÍ NUL. BODU volbou "Confirm" - potvrdit,           |
| např. přiřazením hodnoty 0.0 stávajícímu tlaku.                                                                                               | např. přiřazením hodnoty 0.0 stávajícímu tlaku.            |
| EMPTY CALIB PRÁZDNÁ KALIBRACE (hladina                                                                                                    | EMPTY CALIB PRÁZDNÁ KALIBRACE (hladina                     |
| "linear" - lin., kalibrace "wet" - mokrá                                                                                                    | "linear" - lin., kalibrace "wet" - mokrá                   |
| Zadejte hladinu pro dolní bod kalibrace.                                                                                                    | Zadejte hladinu pro dolní bod kalibrace.                   |
| Tomuto parametru zadejte hodnotu hladiny, která je                                                                                            | Tomuto parametru zadejte hodnotu hladiny, která je         |
| přířazena stávajícímu tlaku přístroje.                                                                                                    | přířazena stávajícímu tlaku přístroje.                     |
| FULL CALIB ÚPLNÁ KALIBRACE (režim hladiny                                                                                                    | FULL CALIB ÚPLNÁ KALIBRACE (režim hladiny                  |
| "linear" - lineární, režim kalibrace "wet" - mokrá)                                                                                           | "linear" - lineární, režim kalibrace "wet" - mokrá)        |
| Zadejte hladinu pro horní bod kalibrace.                                                                                                    | Zadejte hladinu pro horní bod kalibrace.                   |
| Tomuto parametru zadejte hodnotu hladiny, která je                                                                                            | Tomuto parametru zadejte hodnotu hladiny, která je         |
| přiřazena stávajícímu tlaku přístroje.                                                                                                    | přiřazena stávajícímu tlaku přístroje.                     |
| <b>DAMPING TIME - DOBA TLUMENÍ</b>                                                                                                    | <b>DAMPING TIME - DOBA TLUMENÍ</b>                         |
| Zadejte dobu tlumení (časová konstanta τ). Tlumení                                                                                            | Zadejte dobu tlumení (časová konstanta τ). Tlumení         |
| ovlivní rychlost, kterou všechny následující prvky jako                                                                                       | ovlivní rychlost, kterou všechny následující prvky jako    |
| místní displej, měř. hodnota a proudový výstup reagují                                                                                        | místní displej, měř. hodnota a proudový výstup reagují     |
| na změnu tlaku.                                                                                                    | na změnu tlaku.                                            |

# 

#### Poznámka!

K místnímu ovládání viz také stranu 29, Kapitolu 5.2.3 "Funkce ovládacích prvků" a stranu 33, Kapitolu 5.4 "Místní ovládání".

### 6.6 Měření tlakové diference

### 6.6.1 Příprava

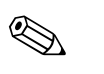

#### Poznámka!

- Deltabar S PMD70, PMD75 a FMD78 se většinou používají pro měření tlakové diference.
- FMD78: Přístroj je připravený pro okamžitou kalibraci.
- PMD70 a PMD75: Před kalibrací přístroje musí být pulzní potrubí vyčištěné a přístroj naplněný kapalinou. → Viz následující tabulku.

|   | Ventily                                                                                                    | Význam                                                   | Preferovaná montáž                                                                                                    |  |  |
|---|----------------------------------------------------------------------------------------------------|----------------------------------------------------------|----------------------------------------------------------------------------------------------------|--|--|
| 1 | Zavřít 3.                                                                                                    | 1                                                        |                                                                                                    |  |  |
| 2 | Naplnit měřicí systém kapalinou.                                                                                                    |                                                          | 6 7                                                                                                    |  |  |
|   | Otevřít A, B, 2, 4.                                                                                                    | Kapalina vtéká.                                          |                                                                                                    |  |  |
| 3 | Pokud je to nutné, vyčistit pulzní potrubí. <sup>1</sup><br>– U plynů provést profuk tlakovým vzduchem.<br>– V případě kapalin provést výplach. |                                                          |                                                                                                    |  |  |
|   | Zavřít 2 a 4.                                                                                                    | Přístroj zablokovat.                                     |                                                                                                    |  |  |
|   | Otevřít 1 a 5. <sup>1</sup>                                                                                                    | Provést profuk⁄výplach<br>pulzního potrubí.              | <b>+</b>   −<br>AҲ ҲВ                                                                                                    |  |  |
|   | Zavřít 1 a 5. <sup>1</sup>                                                                                                    | Po čištění zavřít ventily.                               |                                                                                                    |  |  |
| 4 | Provést odvzdušnění přístroje.                                                                                                    | 1                                                        |                                                                                                    |  |  |
|   | Otevřít 2 a 4.                                                                                                    | Zavést kapalinu.                                         |                                                                                                    |  |  |
|   | Zavřít 4.                                                                                                    | Zavřít zápornou stranu.                                  |                                                                                                    |  |  |
|   | Otevřít 3.                                                                                                    | Rovnováha kladné a záporné<br>strany.                    |                                                                                                    |  |  |
|   | Krátce otevřít 6 a 7, potom je<br>zase zavřít.                                                                                                  | Přístroj kompletně naplnit<br>médiem a odstranit vzduch. |                                                                                                    |  |  |
| 5 | V ovládání nastavit místo měření.                                                                                                    |                                                          | I                                                                                                    |  |  |
|   | Zavřít 3.                                                                                                    | Oddělit kladnou stranu od<br>záporné.                    |                                                                                                    |  |  |
|   | Otevřít 4.                                                                                                    | Připojit zápornou stranu.                                | $\begin{bmatrix} 1 \\ 2 \end{bmatrix} \begin{bmatrix} 2 \\ 3 \end{bmatrix} \begin{bmatrix} 2 \\ 4 \end{bmatrix} \begin{bmatrix} 5 \\ 3 \end{bmatrix}$                                                                                                    |  |  |
|   | Nyní<br>– 1 <sup>1</sup> , 3, 5 <sup>1</sup> , 6 a 7 jsou zavřené.<br>– 2 a 4 jsou otevřené.<br>– A a B otevřené (nokud jsou k dispozici)       |                                                          | Obr. 42: Nahoře: Plyny – preferovaná montáž                                                                                                    |  |  |
| 6 | Pokud je to nutné, provést kalibraci. → Viz také stranu 54,<br>Kapitolu 6.6.2.                                                                  |                                                          | Dole: Kapaliny - preferovaná montáž<br>I Deltabar S, PMD 70 nebo PMD 75<br>II Trojnásobný ventilový blok<br>III Separátor<br>1, 5 Výpustní ventily<br>2, 4 Přívodní ventily<br>3 Vyrovnávací ventil<br>6, 7 Odvzdušňovací ventily na Deltabar S<br>A, B Uzavírací ventil |  |  |

1) pro provedení s 5 ventily

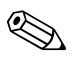

### 6.6.2 Informace pro měření tlakové diference

#### Poznámka!

 K dispozici je menu Quick Setup pro každý z režimů měření tlaku, hladiny a průtoku, které Vám umožní správnou orientaci v důležitých základních funcích. Nastavením v MEASURING MODE - REŽIMU MĚŘENÍ specifikujete menu Quick Setup, které se zobrazí. →

Viz také stranu 43, Kapitolu 6.2 "Výběr jazyka a režimu měření".

- Detailní popis parametrů viz BA 274P "Cerabar S/Deltabar S, Popis funkcí přístroje"
  - Tabulka 6, POSITION ADJUSTMENT NASTAVENÍ POLOHY
  - Tabulka 7, BASIC SETUP ZÁKLADNÍ SETUP
  - Tabulka 13, EXTENDED SETUP ROZŠÍŘENÝ SETUP
  - $\rightarrow$  Viz také stranu 2, Kapitolu "Dokumentace v přehledu".
- Pro měření tlakové diference vyberte "Pressure"- tlak v parametru MEASURING MODE REŽIM MĚŘENÍ. Základní menu disponuje přiměřenou strukturou. → Viz také Kapitolu 10.1.

### 6.6.3 Menu Quick Setup pro režim měření tlaku

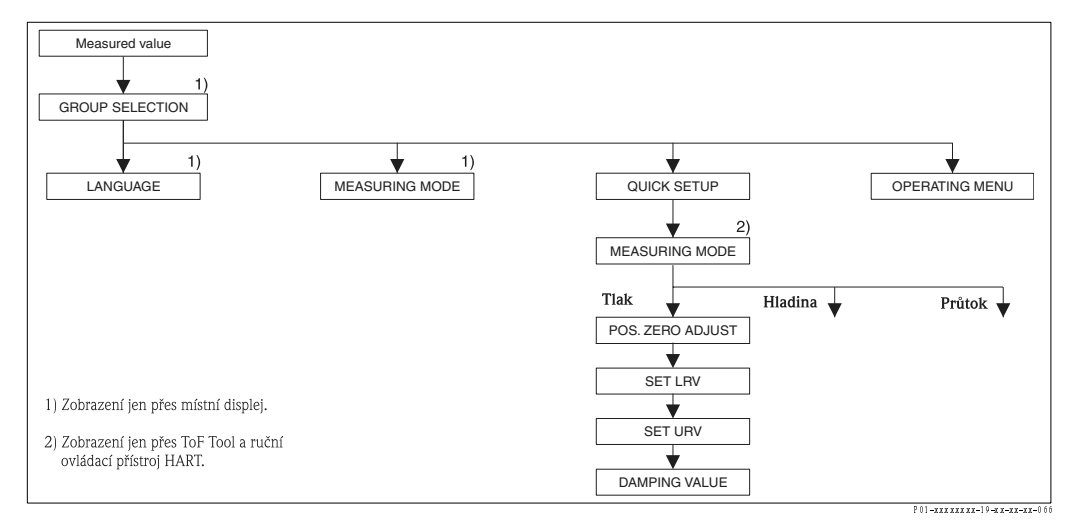

Obr. 43: Menu Quick Setup pro režim měření tlaku

| Místní ovládání                                                                                                    | ToF Tool a ruční ovládání HART                                                                                                    |
|----------------------------------------------------------------------------------------------------|----------------------------------------------------------------------------------------------------|
| <b>Displej měřené hodnoty</b><br>Místní displej: Stisknutím <sup>E</sup> z měř. hodnoty do GROUP<br>SELECTION – VÝBĚRU SKUPINY.                                                                                                    | <b>Displej měřené hodnoty</b><br>Vybrat menu QUICK SETUP.                                                                                                    |
| <b>výběr skupiny</b><br>Výběr Measuring Mode – režimu Měření.                                                                                                    | <b>REŽIM MĚŘENÍ</b><br>Vybrat volbu "Pressure" – tlak.                                                                                                    |
| <b>MEASURING MODE - REŽIM MĚŘENÍ</b><br>Vybrat volbu "Pressure" - tlak.                                                                                                    |                                                                                                    |
| <b>GROUP SELECTION - VÝBĚR SKUPINY</b><br>Vybrat menu QUICK SETUP.                                                                                                    |                                                                                                    |
| POS. ZERO ADJUST - NASTAVENÍ NUL. BODU<br>Během orientace přístroje může dojít ke změně měřené<br>hodnoty. Opravu MEASURED VALUE - MĚŘ.<br>HODNOTY parametrem POS. ZERO ADJUST -<br>NASTAVENÍ NUL. BODU volbou "Confirm" - potvrdit,<br>např. přiřadíte hodnotu 0.0 stávajícímu tlaku. | POS. ZERO ADJUST-NASTAVENÍ NUL. BODU<br>Během orientace přístroje může dojít ke změně měřené<br>hodnoty. Opravu MEASURED VALUE. MĚŘ. –<br>HODNOTY paraemtrem POS. ZERO ADJUST –<br>NASTAVENÍ NUL. BODU volbou "Confirm" – potvrdit,<br>např. přiřadíte hodnotu 0.0 stávajícímu tlaku. |
| <b>SET LRV - NASTAVENÍ LRV</b><br>Definujte rozsah měření (zadat hodnotu 4 mA).<br>Specifikujte hodnotu tlaku pro počáteční hodnotu<br>proudu (4 mA value). Referenční tlak není na přístroji k<br>dispozici.                                                                          | SET LRV - NASTAVENÍ LRV<br>Definujte rozsah měření (zadat hodnotu 4 mA).<br>Specifikujte hodnotu tlaku pro počáteční hodnotu<br>proudu (hodnota 4 mA). Referenční tlak není na přístroji<br>k dispozici.                                                                              |
|                                                                                                    |                                                                                                    |

#### Místní ovládání

#### GET LRV - NASTAVENÍ LRV

Nastavte rozsah měření (zadání hodnoty 4 mA). Tlak pro počáteční hodnotu proudu (hodnota 4 mA) je v přístroji k dispozici. Volbou "Confirm" – potvrdit přiřadíte aktuální počáteční hodnotu proudu stávající hodnotě tlaku.

#### DAMPING TIME - DOBA TLUMENÍ

Zadání doby tlumení (časová konstanta  $\tau$ ). Tlumení ovlivňuje rychlost, kterou všechny následující prvky – místní displej, měřené hodnoty a proudový výstup reagují na změnu tlaku.

#### Poznámka!

K místnímu ovládání viz také stranu 29, Kapitolu 5.2.3 "Funkce ovládacích prvků" a stranu 33, Kapitolu 5.4 "Místní ovládání".

ToF Tool a ruční ovládání HART

Nastavte rozsah měření (zadání hodnoty 4 mA).

potvrdit přiřadíte aktuální počáteční hodnotu proudu

Zadání doby tlumení (časová konstanta  $\tau$ ). Tlumení

místní displeje měřená hodnota a proudový výstup

ovlivňuje rychlost, kterou všechny následující prvky -

Tlak pro počáteční í hodnotu proudu (hodnota 4 mA) je v přístroji k dispozici. Volbou "Confirm"-

DAMPING TIME - DOBA TLUMENÍ

GET LRV - NASTAVENÍ LRV

stávající hodnotě tlaku.

reagují na změnu tlaku.

# 7 Údržba

Deltabar S nevyžaduje údržbu.

### 7.1 Čištění povrchu

Při čištění přístroje respektujte následující body:

- Použité čisticí prostředky nesmí poškodit povrch a těsnění.
- Je nutné eliminovat mechanické poškození membrány např. špičatými předměty.

## 8 Odstraňování závad

### 8.1 Hlášení

Následující tabulka obsahuje všechna hlášení, která se mohou vyskytnout. Přístroj rozlišuje chybová hlášení typu "Alarm" – alarm, výstraha, "Warning" – varování a "Error" – závada. Ve výrobním závodě se všechny typy hlášení "Error" – závada nastavují jako "Warning" – varování. → Viz část "Typ závady/NA 64" a Kapitolu 8.2 "Reakce výstupů při závadách".

Kromě této části "Typ závady/NA 64" klasifikuje hlášení ve spojení s Doporučním NAMUR NA 64: Selhání: Indikace "B"

- Nutnost údržby: Indikace "C" (požadavek kontroly)
- Kontrolu funkce: Indikace "I" (v zákaznickém servisu)

Zobrazení chybového hlášení na místním displeji:

- Zobrazení měřené hodnoty zobrazuje hlášení s maximální prioritou.  $\rightarrow$  Viz část "Priority" - priority.
- Parametr ALARM STATUS -zobrazuje všechna hlášení v pořadí podle priorit. Mezi stávajícími hlášeními můžete listovat tlačítky [-] nebo [+].

Zobrazení hlášení pomocí ToF Tool, ručního ovládacího zařízení HART a Commuwin II:

- Parametr ALARM STATUS zobrazuje hlášení s maximální prioritou.  $\rightarrow\,$  Viz část "Priority" - priority.

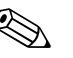

Poznámka!

- V případě potřeby získat další informace kontaktujte Endress+Hauser.
- $\rightarrow$  Viz také Kapitolu 8.4, 8.5 a 8.6.

| Kód         | Typ<br>závady/<br>NA 64 | Hlášení/Popis                                              | Příčina                                                                                                    | Opatření                                                                                                    | Priority |
|-------------|-------------------------|------------------------------------------------------------|----------------------------------------------------------------------------------------------------|----------------------------------------------------------------------------------------------------|----------|
| 101 (A101)  | Alarm<br>B              | B>Závada elektroniky snímače<br>EEPROM                     | <ul> <li>– Elekromagnetické účinky jsou větší<br/>než specifikace v technických<br/>údajích (→ Viz Kapitolu 9). Toto<br/>hlášení se zobrazuje pouze krátce.</li> </ul>                                                                                     | <ul> <li>Čekejte několik minut.</li> <li>Přístroj restartujte. Proveďte reset<br/>(Kód 62).</li> <li>Zablokovat elektromagnetické<br/>účinky nebo eliminovat zdroj rušení.</li> </ul>                                                                                                    | 17       |
|             |                         |                                                            | – Závada snímače.                                                                                                    | <ul> <li>Výměna snímače.</li> </ul>                                                                                                    |          |
| 102 (W102)  | Varování<br>C           | C>EEPROM-závada kontrolního<br>součtu v indikátoru         | <ul> <li>Závada hlavní elektroniky. Správné<br/>měření může pokračovat, dokud<br/>nepotřebujete funkci indikátoru.</li> </ul>                                                                                                    | – Výměna hlavní elektroniky.                                                                                                    | 53       |
| 106 (W106)  | Varování<br>C           | C>Čekejte, probíhá download                                | – Probíhá download.                                                                                                    | – Čekejte na dokončení download.                                                                                                    | 52       |
| 110 (A110)  | Alarm<br>B              | B>EEPROM – závada kontrolního<br>součtu: Sekce konfigurace | <ul> <li>Při záznamu je napájecí napětí<br/>odpojené.</li> </ul>                                                                                                    | <ul> <li>Obnovit napájecí napětí. Pokud je to<br/>nutné provést reset (kód 7864).<br/>Znovu proveďte kalibraci.</li> </ul>                                                                                                    | 6        |
|             |                         |                                                            | <ul> <li>Elektromagnetické účinky jsou větší<br/>než hodnoty specifikací v<br/>technických údajích<br/>(→ Viz Kapitolu 9).</li> </ul>                                                                                                    | <ul> <li>Zablokovat elektromagnetické<br/>účinky nebo eliminovat zdroje<br/>rušení.</li> </ul>                                                                                                    |          |
|             |                         |                                                            | – Závada hlavní elektroniky.                                                                                                    | <ul> <li>Výměna hlavní elektroniky.</li> </ul>                                                                                                    |          |
| 113 (A113)  | Alarm<br>B              | B>Závada ROM elektroniky<br>převodníku                     | – Závada hlavní elektroniky.                                                                                                    | – Výměna hlavní elektroniky.                                                                                                    | 1        |
| 115 (E115)  | Závada<br>C             | C>Přetlak snímače                                          | – Přetlak.                                                                                                    | – Redukce tlaku při zobrazení hlášení.                                                                                                    | 29       |
|             |                         |                                                            | – Závada snímače.                                                                                                    | – Výměna snímače.                                                                                                    |          |
| 116 (W116)  | Varování<br>C           | C>Závada download, opakovat<br>download                    | <ul> <li>Závada souboru.</li> <li>Během download nedošlo ke<br/>správnému přenosu dat do<br/>procesoru např. vlivem otevřeného<br/>kabelového propojení, napětových<br/>špiček (ripple) nebo v důsledku<br/>působení elektromagnetických vlivů.</li> </ul> | <ul> <li>Použijte jiný soubor.</li> <li>Zkontrolujte kabelové propojení PC         <ul> <li>převodník.</li> </ul> </li> <li>Zablokujte elektromagnetické účinky nebo eliminujte zdroje rušení.</li> <li>Proveďte reset (kód 7864) a znovu kalibraci.</li> <li>Zopakujte download.</li> </ul> | 36       |
| 120 (E120)  | Závada<br>C             | C>Nízký tlak snímače                                       | <ul> <li>Tlak je příliš nízký.</li> </ul>                                                                                                    | <ul> <li>Zvyšujte tlak, dokud hlášení<br/>nezmizí.</li> </ul>                                                                                                    | 30       |
|             |                         |                                                            | – Závada snímače.                                                                                                    | <ul> <li>Výměna snímače.</li> </ul>                                                                                                    |          |
| 121 (A121)  | Alarm<br>B              | B>Závada kontrolního součtu ve<br>výrobní sekci EEPROMu    | – Závada hlavní elektroniky.                                                                                                    | – Výměna hlavní elektroniky.                                                                                                    | 5        |
| 122 (A122)  | Alarm<br>B              | Snímač není připojený                                      | – Kabelové propojení snímač –hlavní<br>elektronika rozpojené.                                                                                                    | <ul> <li>Zkontrolujte kabelové propojení a v<br/>případě nutnosti ho opravte.</li> </ul>                                                                                                    | 13       |
|             |                         |                                                            | <ul> <li>Elektromagnetické účinky vyšší než<br/>specifikace v technických údajích<br/>(→ Viz Kapitolu 9.)</li> </ul>                                                                                                    | <ul> <li>Zablokujte elektromagnetické<br/>účinky nebo eliminujte zdroje<br/>rušení.</li> </ul>                                                                                                    |          |
|             |                         |                                                            | <ul> <li>Závada hlavní elektroniky.</li> <li>Závada snímače</li> </ul>                                                                                                    | <ul> <li>Výměna hlavní elektroniky.</li> <li>Výměna snímače</li> </ul>                                                                                                    |          |
| 130 (A130)  | Alarm                   | B>Závada EEPROMu.                                          | <ul> <li>Závada similace.</li> <li>Závada hlavní elektroniky.</li> </ul>                                                                                                    | <ul> <li>Výměna hlavní elektroniky.</li> </ul>                                                                                                    | 10       |
| 121 (A 121) | D<br>Alarma             | R. Távada kontrolního soužtu                               | Závada hlavní alaktraniku                                                                                                    | Výměna hlavní alaktranily                                                                                                    |          |
| 131 (A131)  | B                       | EEPROMu: Sekce min/max                                     | - Zavaua mavin elektromiky.                                                                                                    |                                                                                                    | У<br>    |
| 132 (A132)  | Alarm<br>  B            | B>Závada kontrolního součtu v<br>sum. čítači EEPROMu       | – Závada hlavní elektroniky.                                                                                                    | – Výměna hlavní elektroniky.                                                                                                    | 7        |

| Kód        | Typ<br>závady/<br>NA 64 | Hlášení/Popis                                                              | Příčina                                                                                                    | Opatření                                                                                                    | Priority |
|------------|-------------------------|----------------------------------------------------------------------------|----------------------------------------------------------------------------------------------------|----------------------------------------------------------------------------------------------------|----------|
| 133 (A133) | Alarm<br>B              | B>Závada kontrolního součtu v<br>historii EEPROM                           | – Při záznamu zobrazení závady.                                                                                                    | <ul> <li>Proveďte reset (kód 7864) a opět<br/>kalibraci.</li> </ul>                                                                                                    | 8        |
|            |                         |                                                                            | – Závada hlavní elektroniky                                                                                                    | <ul> <li>Výměna elektroniky.</li> </ul>                                                                                                    |          |
| 602 (W602) | Varování<br>C           | C>Linearizační křivka není<br>jednotvárná                                  | <ul> <li>Linearizační tabulka nestoupá<br/>jednotvárně.</li> </ul>                                                                                            | <ul> <li>Doplnit linearizační tabulku nebo<br/>opět provést linearizaci.</li> </ul>                                                                                                    | 57       |
| 604 (W604) | Varování<br>C           | C>Linearizační tabulka neplatí.<br>Alespoň 2 body                          | – Lin. tabulka má méně než 2 body.                                                                                                    | <ul> <li>Doplnit linearizační tabulku. Pokud<br/>je to nutné opět provést linearizaci.</li> </ul>                                                                                                    | 58       |
| 613 (W613) | Varování<br>I           | I>Simulace je aktivní                                                      | <ul> <li>Simulace je aktivní, např. přístroj<br/>nyní neměří.</li> </ul>                                                                                      | – Vypnout simulaci.                                                                                                    | 60       |
| 620 (E620) | Závada<br>C             | C>Proudový výstup mimo rozsah                                              | <ul> <li>Proud je mimo definovaný rozsah</li> <li>3.820.5 mA.</li> <li>Aplikovaný tlak je mimo definovaný rozsah měření ( ale v rozsah u snímače).</li> </ul> | <ul> <li>Kontrola aplikovaného tlaku,<br/>rekonfigurace rozsahu měření (Viz<br/>také BA274P, Kapitolu 4 až 6 nebo<br/>tyto Pokyny k ovládání, stranu 2.)</li> <li>Provést reset (kód 7864) a opět<br/>kalibraci.</li> </ul>                                                                                                    | 49       |
| 700 (W700) | Varování<br>C           | C>Poslední konfigurace<br>neuložená                                        | <ul> <li>Při čtení nebo záznamu dat<br/>konfigurace se objevuje závada nebo<br/>bylo odpojeno napájení.</li> </ul>                                            | <ul> <li>Provést reset (kód 7864) a opět<br/>kalibraci.</li> </ul>                                                                                                    | 54       |
|            |                         |                                                                            | <ul> <li>Závada hlavní elektroniky</li> </ul>                                                                                                    | <ul> <li>Výměna hlavní elektroniky.</li> </ul>                                                                                                    |          |
| 701 (W701) | Varování<br>C           | C>Konfigurace překročila rozsah<br>snímače                                 | <ul> <li>Provedená kalibrace by mohla vést k<br/>nedosažení nebo překročení<br/>nominálního rozsahu snímače.</li> </ul>                                       | <ul> <li>Opět provést kalibraci.</li> </ul>                                                                                                    | 51       |
| 702 (W702) | Varování<br>C           | C>Data HistoROM nejsou<br>konzistentní.                                    | <ul> <li>Data nebyla správně zaznamenaná<br/>do HistoROM, např. když<br/>HistoROM v průběhu záznamu<br/>odpojen.</li> </ul>                                   | <ul> <li>Opakovat upload.</li> <li>Provést reset (kód 7864) a opět<br/>kalibraci.</li> </ul>                                                                                                    | 55       |
|            |                         |                                                                            | – HistoROM neobsahuje data.                                                                                                    | <ul> <li>Kopírovat příslušná dat do<br/>HistoROM. (→ Viz také stranu 36,<br/>Kapitolu 5.5.1 "Kopírování dat<br/>konfigurace".)</li> </ul>                                                                                                    |          |
| 703 (A703) | Alarm<br>B              | B>Závada měření                                                            | – Závada hlavní elektroniky.                                                                                                    | <ul> <li>Přístroj krátce odpojit od zdroje<br/>napájení.</li> </ul>                                                                                                    | 22       |
|            |                         |                                                                            | – Závada hlavní elektroniky.                                                                                                    | – Výměna hlavní elektroniky.                                                                                                    |          |
| 704 (A704) | Alarm<br>B              | B>Závada měření                                                            | – Závada hlavní elektroniky.                                                                                                    | <ul> <li>Přístroj krátce odpojit od zdroje<br/>napájení.</li> </ul>                                                                                                    | 12       |
|            |                         |                                                                            | – Závada hlavní elektroniky.                                                                                                    | – Výměna hlavní elektroniky.                                                                                                    |          |
| 705 (A705) | Alarm<br>B              | B>Závada měření                                                            | – Závada v hlavní elektronice.                                                                                                    | <ul> <li>Přístroj krátce odpojit od zdroje<br/>napájení.</li> </ul>                                                                                                    | 21       |
|            |                         |                                                                            | – Závada hlavní elektroniky.                                                                                                    | – Výměna hlavní elektroniky.                                                                                                    |          |
| 706 (W706) | Varování<br>C           | C>Konfigurace (parametry) v<br>HistoROM a v přístroji<br>neidentifikovaná. | <ul> <li>Konfigurace (parametry) v<br/>HistoROM a v přístroji<br/>neidentifikovaná.</li> </ul>                                                                | <ul> <li>Kopírování dat z přístroje do<br/>HistoROM. (→ Viz také str. 36,<br/>Kap. 5.5.1 "Kop. konfig. dat".)</li> <li>Kopírování dat z HistoROM do<br/>přístroje (→ Viz také str. 36,<br/>Kapitolu 5.5.1 "Kopírování<br/>konfiguračních dat".) Pokud<br/>HistoROMu a přístroj mají různé<br/>softwarové verze, hlášení zůstává.<br/>Hlášení zmizí, pokud se kopírují<br/>data z přístroje do HistoROM.</li> </ul> | 59       |

| Kód        | Typ<br>závady/<br>NA 64 | Hlášení/Popis                                             | Příčina                                                                                                    | Opatření                                                                                                    | Priority |
|------------|-------------------------|-----------------------------------------------------------|----------------------------------------------------------------------------------------------------|----------------------------------------------------------------------------------------------------|----------|
| 707 (A707) | Alarm<br>B              | B>X-VAL. z lin. tabulky mimo<br>editované limity.         | <ul> <li>Minimálně jedna X-VALUE –<br/>HODNOTA X v lin. tab. je právě pod<br/>hodnotou HYDR. PRESS MIN<br/>MIN. HYDR. TLAKU nebo MIN.<br/>LEVEL – MIN. HLADINY nebo nad<br/>hodnotou HYDR. PRESS. MAX. –<br/>MAX. HYD. TLAKU nebo LEVEL<br/>MAX – MAX. HLADINY.</li> </ul> | <ul> <li>Opět proveďte linearizaci. (→ Viz<br/>také Provozní návod BA274P,<br/>Kapitolu 5 nebo tento Návod k<br/>obsluze, strana 2.)</li> </ul>                               | 38       |
| 710 (W710) | Varování<br>C           | B>Nastavené rozpětí příliš malé.<br>Nepřípustné.          | <ul> <li>Hodnoty kalibrace (např. počáteční<br/>hodnota a konečná hodnota) jsou<br/>příliš blízko u sebe.</li> </ul>                                                                                                    | <ul> <li>Upravte vhodně kalibraci snímače</li> <li>(→Viz také BA274P, popis<br/>parametrů MINIMUM SPAN - MIN.<br/>ROZPĚTÍ nebo tento Návod k<br/>obsluze, str. 2).</li> </ul> | 51       |
|            |                         |                                                           | <ul> <li>Výměna snímače, zákaznická<br/>konfigurace není vhodná pro<br/>snímač.</li> </ul>                                                                                                    | <ul> <li>Upravte vhodným způsobem<br/>kalibraci pro snímač.</li> <li>Nahraďte snímač vhodným<br/>snímačem.</li> </ul>                                                         |          |
|            |                         |                                                           | – Byl proveden nevhodný download.                                                                                                    | <ul> <li>Zkontrolujte konfiguraci a opět<br/>proveďte download.</li> </ul>                                                                                                    |          |
| 711 (A711) | Alarm<br>B              | B>LRV nebo URV mimo<br>editované limity                   | <ul> <li>Poč. hodnota a/nebo koneč.</li> <li>hodnota nedosáhly nebo překročily<br/>limity snímače.</li> </ul>                                                                                                    | <ul> <li>Vhodně proveďte rekonfiguraci poč.<br/>a kon. hodnoty snímače. Respektujte<br/>faktor polohy.</li> </ul>                                                             | 37       |
|            |                         |                                                           | <ul> <li>Výměna snímače, specifická<br/>zákaznická konfigurace není vhodná<br/>pro snímač.</li> </ul>                                                                                                    | <ul> <li>Vhodně proveďte rekonfiguraci poč.<br/>a kon. hodnoty snímače. Respektujte<br/>faktor polohy.</li> <li>Nahraďte snímač vhodným<br/>snímačem.</li> </ul>              |          |
|            |                         |                                                           | – Byl proveden nevhodný download.                                                                                                    | <ul> <li>Zkontrolujte konfiguraci a znovu<br/>proveďte download.</li> </ul>                                                                                                   |          |
| 713 (A713) | Alarm<br>B              | B>100% POINT- 100% hladiny<br>mimo editované limity       | <ul> <li>Byla provedena výměna snímače.</li> </ul>                                                                                                    | <ul> <li>Opět proveďte kalibraci.</li> </ul>                                                                                                    | 39       |
| 715 (E715) | Závada<br>C             | C>Snímač nadměrná teplota                                 | <ul> <li>Teplota nam. ve snímači je vyšší než<br/>horní nom. teplota snímače (→ Viz<br/>také BA274P, Popis parametrů<br/>Tmax SENSOR-Tmax SNÍMAČE<br/>nebo tento Návod k obsluze, str. 2).</li> </ul>                                                                      | <ul> <li>Redukovat procesní teplotu/okolní<br/>teplotu.</li> </ul>                                                                                                    | 32       |
|            |                         |                                                           | – Proveden nevhodný download.                                                                                                    | <ul> <li>Kontrola konfiguraci a opět<br/>download.</li> </ul>                                                                                                    |          |
| 716 (A716) | Alarm<br>B              | B>Membrána snímače poškozená                              | – Závada snímače.                                                                                                    | <ul> <li>Výměna snímače.</li> </ul>                                                                                                    | 24       |
| 717 (E717) | Závada<br>C             | C>Převodník nadměrná teplota                              | <ul> <li>Teplota naměřená v elektronice je<br/>vyšší než horní nominální teplota<br/>elektroniky (+88 °C).</li> </ul>                                                                                                    | – Redukovat okolní teplotu.                                                                                                    | 34       |
|            |                         |                                                           | – Proveden nevhodný download.                                                                                                    | <ul> <li>Zkontrolovat konfiguraci a znovu<br/>provést download.</li> </ul>                                                                                                    |          |
| 718 (E718) | Závada<br>C             | C>Převodník pod teplotním<br>limitem                      | <ul> <li>Teplota naměřená v elektronice je<br/>nižší než dolní nominální teplota<br/>elektroniky (-43 °C).</li> </ul>                                                                                                    | <ul> <li>Zvýšit okolní teplotu. Pokud je to<br/>nutné, přístroj odizolovat.</li> </ul>                                                                                        | 35       |
|            |                         |                                                           | - Proveden nevhodný download.                                                                                                    | <ul> <li>Zkontrolovat konfiguraci a znovu<br/>provést download.</li> </ul>                                                                                                    |          |
| 719 (A719) | Alarm<br>B              | B>Y-VAL - HOD. Y lin. tabulky je<br>mimo editované limity | <ul> <li>Minimálně jedna Y-VALUE –</li> <li>HODNOTA Y v lin. tabulce je pod</li> <li>MIN. TANK CONTANT – MIN.</li> <li>OBJ. ZASOBNÍKU nebo nad MAX.</li> <li>TANK CONTENT– MAX.</li> <li>OBJEMEM ZÁSOBNÍKU.</li> </ul>                                                     | <ul> <li>Opět provést konfiguraci (→ Viz<br/>také Provozní návod BA274P,<br/>Kapitola 5 nebo tento Návod k<br/>obsluze, stranu 2).</li> </ul>                                 | 40       |

| Kód         | Typ<br>závady/<br>NA 64 | ryp Hlášení/Popis Příčina Opatření<br>závady/<br>NA 64                                  |                                                                                                    |                                                                                                    | Priority |
|-------------|-------------------------|-----------------------------------------------------------------------------------------|----------------------------------------------------------------------------------------------------|----------------------------------------------------------------------------------------------------|----------|
| 720 (E 720) | Závada<br>C             | C>Snímač pod teplotním limitem                                                          | <ul> <li>Teplota naměřená ve snímači je nižší<br/>než počáteční nom. teplota snímače<br/>(→ Viz také BA274P, popis<br/>parametru Tmin SENSOR - Tmin<br/>SNÍMAČE nebo Návod k obsluze,<br/>stranu 2.)</li> </ul> | <ul> <li>Zvýšit procesní teplotu/okolní teplotu.</li> </ul>                                                                                                    | 33       |
|             |                         |                                                                                         | - Proveden nevhodný download.                                                                                                    | <ul> <li>Kontrola konfigurace a opět<br/>download.</li> </ul>                                                                                                    |          |
| 721 (A721)  | Alarm<br>B              | B>ZERO POSITION -<br>NASTAVENÍ NUL. BODU hladiny<br>je mimo editační limity             | <ul> <li>LEVEL MIN - MIN. HLADINY nebo<br/>LEVEL MAX - MAX HLADINY byly<br/>změněny.</li> </ul>                                                                                                    | <ul> <li>Provést reset (kód 2710) a opět<br/>kalibraci.</li> </ul>                                                                                                    | 41       |
| 722 (A722)  | Alarm<br>B              | B>EMPTY CALIB. – PRÁZDNÁ<br>KAL. nebo FULL CALIB. – ÚPLNÁ<br>KAL. mimo editované limity | <ul> <li>LEVEL MIN - MIN HLADINY nebo<br/>LEVEL MAX - MAX HLADINY byla<br/>změněna.</li> </ul>                                                                                                    | <ul> <li>Provést reset (kód 2710) a opět<br/>kalibraci.</li> </ul>                                                                                                    | 42       |
| 723 (A723)  | Alarm<br>B              | B>MAX. FLOW – MAX. PRŮTOK<br>mimo editované limity                                      | – Změna FLOW – MEAS. TYPE –<br>TYPU MĚŘ. PRŮTOKU.                                                                                                    | – Opět provést kalibraci.                                                                                                    | 43       |
| 725 (A725)  | Alarm<br>B              | B>Závada připojení snímače,<br>rušení cyklu                                             | <ul> <li>– Elektromagnetické účinky jsou větší<br/>než specifikace v tech. údajích<br/>(→ Viz část 9).</li> </ul>                                                                                               | <ul> <li>Zablokování elekromagnetických<br/>účinků nebo eliminace zdroje<br/>rušení.</li> </ul>                                                                                                    | 25       |
|             |                         |                                                                                         | <ul> <li>Závada snímače nebo hlavní<br/>elektroniky.</li> </ul>                                                                                                    | <ul> <li>Výměna snímače nebo hlavní<br/>elektroniky.</li> </ul>                                                                                                    |          |
| 726 (E726)  | Závada<br>C             | C>Závada snímače teploty –<br>překročení                                                | <ul> <li>Elektromagnetické účinky jsou větší<br/>než specifikace v tech. údajích</li> <li>→ Viz část 9).</li> </ul>                                                                                             | <ul> <li>Zablokování elektromagnetických<br/>účinků nebo eliminace zdroje<br/>rušení.</li> </ul>                                                                                                    | 31       |
|             |                         |                                                                                         | <ul> <li>Procesní teplota je mimo definovaný rozsah.</li> </ul>                                                                                                    | <ul> <li>Zkontrolovat teplotu, pokud je to<br/>nutné její redukce nebo zvyšení.</li> </ul>                                                                                                    |          |
|             |                         |                                                                                         | <ul> <li>Závada snímače.</li> </ul>                                                                                                    | <ul> <li>Procesní teplota v definovaném<br/>rozsahu, vyměnit snímač.</li> </ul>                                                                                                    |          |
| 727 (E727)  | Závada<br>C             | C>Závada snímače tlaku -<br>překročení                                                  | <ul> <li>Elektromagnetické účinky jsou větší<br/>než specifikace v tech. údajích<br/>(→ Viz část 9).</li> </ul>                                                                                                 | <ul> <li>Zablokování elektromagnetických<br/>účinků nebo eliminace zdroje<br/>rušení.</li> </ul>                                                                                                    | 28       |
|             |                         |                                                                                         | – Tlak je mimo definovaný rozsah.                                                                                                    | <ul> <li>Zkontrolovat stávající tlak, jeho<br/>redukce nebo zvyšení</li> </ul>                                                                                                    |          |
|             |                         |                                                                                         | <ul> <li>Závada snímače.</li> </ul>                                                                                                    | <ul> <li>Pokud je tlak v definovaném<br/>rozsahu, vyměnit snímač.</li> </ul>                                                                                                    |          |
| 728 (A728)  | Alarm<br>B              | B>Závada RAM                                                                            | – Závada hlavní elektroniky.                                                                                                    | <ul> <li>Přístroj krátce odpojit od zdroje<br/>napájení.</li> </ul>                                                                                                    | 2        |
|             |                         |                                                                                         | – Závada hlavní elektroniky.                                                                                                    | <ul> <li>Výměna hlavní elektroniky.</li> </ul>                                                                                                    |          |
| 729 (A729)  | Alarm<br>B              | B>Závada RAM                                                                            | – Závada hlavní elektroniky.                                                                                                    | <ul> <li>Přístroj krátce odpojit od zdroje<br/>napájení.</li> </ul>                                                                                                    | 3        |
|             |                         |                                                                                         | – Závada hlavní elektroniky.                                                                                                    | <ul> <li>Výměna hlavní elektroniky.</li> </ul>                                                                                                    |          |
| 730 (E730)  | Závada<br>C             | C>překročení LRV - uživatelských<br>limitů                                              | – Měřená hodnota tlaku nedosáhla<br>hodnotu specifikovanou pro<br>parametr Pmin ALARM WINDOW –<br>PROCESNÍ Pmin.                                                                                                | <ul> <li>Kontrola systému /měřené hodnoty tlaku.</li> <li>Pokud je to nutné změnit hodnotu pro Pmin ALARM WINDOW - PROCESNÍ Pmin</li> <li>(→ Viz také BA274P, Popis parametru Pmin ALARM WINDOW - PROCES. Pmin nebo tento Návod k obsluze, stranu 2).</li> </ul> | 46       |

| Kód        | Typ<br>závady/<br>NA 64 | Hlášení/Popis                                             | Příčina                                                                                                    | Opatření                                                                                                    | Priority |
|------------|-------------------------|-----------------------------------------------------------|----------------------------------------------------------------------------------------------------|----------------------------------------------------------------------------------------------------|----------|
| 731 (E731) | Závada<br>C             | C>URV překročení uživatelských<br>limitů                  | <ul> <li>Měřená hodnota tlaku překročila<br/>hodnotu specifikovanou pro<br/>parametr Pmax ALARM WINDOW -<br/>PROCESNÍ Pmax.</li> </ul>                                            | <ul> <li>Kontrola systému /měřené hodnoty<br/>tlaku.</li> <li>Pokud je to nutné, změnit hodnotu<br/>pro Pmax ALARM WINDOW -<br/>PROCES. Pmax (→ Viz také<br/>BA274P, Popis parametru Pmax<br/>ALARM WINDOW - PROCES.<br/>Pmax nebo tento Návod k obsluze,<br/>stranu 2).</li> </ul>                   | 45       |
| 732 (E732) | Závada<br>C             | C>LRV Temp – LRV tepl.<br>překročení uživatelských limitů | <ul> <li>Teplota měřené hodnoty nedosáhla<br/>hodnotu specifikovanou pro<br/>parametr Tmin ALARM WINDOW –<br/>PROCESNÍ Tmin .</li> </ul>                                          | <ul> <li>Kontrola systému /měřené hodnoty teploty.</li> <li>Pokud je to nutné, změnit hodnotu pro Tmin ALARM WINDOW - PROCESNÍ Tmin (→ viz také Provozní návod BA274P, Popis parametru Tmin ALARM WINDOW - PROCESNÍ Tmin nebo tento Návod k obsluze, stranu 2).</li> </ul>                            | 48       |
| 733 (E733) | Závada<br>C             | C>URV teplota překročení<br>uživatelských limitů          | – Naměřená hodnota teploty<br>překročila hodnotu specifikovanou<br>pro parametr Tmax ALARM<br>WINDOW - PROCESNÍ Tmax.                                                             | <ul> <li>Kontrola systému/měřené hodnoty<br/>teploty.</li> <li>Pokud je to nutné, změnit hodnotu<br/>pro Tmax ALARM WINDOW -<br/>PROCESNÍ Tmax (→ Viz také<br/>Provozní návod BA274P, Popis<br/>parametru Tmax ALARM WINDOW<br/>- PROCESNÍ Tmax nebo tento<br/>Návod k obsluze, stranu 2).</li> </ul> | 47       |
| 736 (A736) | Alarm<br>B              | B>Závada RAM                                              | – Závada v hlavní elektronice.                                                                                                    | <ul> <li>Přístroj krátce odpojit od zdroje<br/>napájení.</li> </ul>                                                                                                    | 4        |
|            | 2                       |                                                           | – Závada hlavní elektroniky.                                                                                                    | <ul> <li>Výměna hlavní elektroniky.</li> </ul>                                                                                                    |          |
| 737 (A737) | Alarm<br>B              | B>Závada měření                                           | – Závada v hlavní elektronice.                                                                                                    | <ul> <li>Přístroj krátce odpojit od zdroje<br/>napájení.</li> </ul>                                                                                                    | 20       |
|            |                         |                                                           | – Závada hlavní elektroniky.                                                                                                    | <ul> <li>Výměna hlavní elektroniky.</li> </ul>                                                                                                    |          |
| 738 (A738) | Alarm<br>B              | B>Závada měření                                           | <ul> <li>Závada v hlavní elektronice.</li> </ul>                                                                                                    | <ul> <li>Přístroj krátce odpojit od zdroje<br/>napájení.</li> </ul>                                                                                                    | 19       |
|            |                         |                                                           | – Závada hlavní elektroniky.                                                                                                    | <ul> <li>Výměna hlavní elektroniky.</li> </ul>                                                                                                    |          |
| 739 (A739) | Alarm<br>B              | B>Závada měření                                           | – Závada v hlavní elektronice.                                                                                                    | <ul> <li>Přístroj krátce odpojit od zdroje<br/>napájení.</li> </ul>                                                                                                    | 23       |
|            |                         |                                                           | – Závada hlavní elektroniky.                                                                                                    | <ul> <li>Výměna hlavní elektroniky.</li> </ul>                                                                                                    |          |
| 740 (E740) | Závada<br>C             | C>Přetečení – propočet, špatná<br>konfigurace             | <ul> <li>Režim měření hladiny: Nam.<br/>hodnota tlaku nedosáhla hodnotu<br/>HYDR. PRESS. MIN MIN. HYDR.<br/>TLAKU nebo překročila HYDR.<br/>PRESS MAX MAX. HYDR. TLAKU</li> </ul> | <ul> <li>Pokud je to nutné, zkontrolovat<br/>konfiguraci a opět provést kalibraci.</li> <li>Vybrat přístroj s vhodným rozsahem<br/>měření.</li> </ul>                                                                                                    | 27       |
|            |                         |                                                           | <ul> <li>Režim měření průtoku: Naměřený<br/>tlak nedosáhl hodnotu MAX. PRESS<br/>FLOW - MAX. PRŮTOK TLAKU.</li> </ul>                                                             | <ul> <li>Popř. zkontrolovat konfigurace a opět provést kalibraci.</li> <li>Vybrat přístroj s vhodným rozsahem měření.</li> </ul>                                                                                                    |          |
| 741 (A741) | Alarm<br>B              | B>TANK HEIGHT - VÝŠKA<br>NÁDRŽE mimo editované limity     | <ul> <li>Změna LEVEL MIN - MIN HLAD.<br/>nebo LEVEL MAX - MAX HLADINY</li> </ul>                                                                                                  | <ul> <li>Provést reset (kód 2710) a opět kalibraci.</li> </ul>                                                                                                    | 44       |
| 742 (A742) | Alarm<br>B              | B>Závada připojení snímače<br>(upload)                    | <ul> <li>– Elektromagnetické účinky jsou vyšší<br/>než specifikace v technických<br/>údajích (→ Viz část 9). Toto hlášení<br/>se obvykle zobrazuje jen krátce.</li> </ul>         | <ul> <li>Čekat několik minut.</li> <li>Provést reset (kód 7864) a opět<br/>kalibraci.</li> </ul>                                                                                                    | 18       |
|            |                         |                                                           | <ul> <li>Kabelové propojení snímač - hlavní<br/>elektronika přerušené.</li> </ul>                                                                                                 | <ul> <li>Kontrola připojovacích kabelů,<br/>pokud je to nutné jejich výměna.</li> </ul>                                                                                                    |          |
|            |                         |                                                           | – Závada snímače.                                                                                                    | – Výměna snímače.                                                                                                    |          |

| Kód        | Typ<br>závady/<br>NA 64 | Hlášení/Popis                                          | Příčina                                                                                                    | Opatření                                                                                                    | Priority |
|------------|-------------------------|--------------------------------------------------------|----------------------------------------------------------------------------------------------------|----------------------------------------------------------------------------------------------------|----------|
| 743 (E743) | Alarm<br>B              | B>Závada PCB elektroniky během<br>instalace            | <ul> <li>Toto hlášení se obvykle zobrazuje<br/>jen krátce.</li> </ul>                                                                                                    | <ul> <li>Čekat několik minut.</li> <li>Provést reset (kód 62) a opět<br/>kalibraci.</li> </ul>                                                                                          | 14       |
|            |                         |                                                        | – Závada hlavní elektroniky.                                                                                                    | <ul> <li>Výměna hlavní elektroniky.</li> </ul>                                                                                                    |          |
| 744 (A744) | Alarm<br>B              | B>Závada PCB hlavní elektroniky                        | <ul> <li>– Elektromagnetické účinky jsou vyšší<br/>než specifikace v technických<br/>údajích (→ Viz část 9).</li> </ul>                                                   | <ul> <li>Provést restart přístroje (kód 62).</li> <li>Zablokovat elektromagnetické<br/>účinky nebo eliminovat zdroje<br/>rušení.</li> </ul>                                             | 11       |
|            |                         |                                                        | – Závada hlavní elektroniky.                                                                                                    | <ul> <li>Výměna hlavní elektroniky.</li> </ul>                                                                                                    |          |
| 745 (W745) | Varování<br>C           | C>Data snímače neznámá                                 | <ul> <li>Snímač není vhodný pro přístroj<br/>(typový štítek elektroniky snímače).<br/>Přístroj pokračuje v měření.</li> </ul>                                             | <ul> <li>Výměna snímače za vhodný snímač.</li> </ul>                                                                                                    | 56       |
| 746 (W746) | Varování<br>C           | C>Závada přípojení snímače -<br>inicializace           | <ul> <li>– Elektromagnetické účinky jsou vyšší<br/>než specifikace v technických<br/>údajích (→ Viz část 9). Toto hlášení<br/>se obvykle zobrazuje jen krátce.</li> </ul> | <ul> <li>Čekat několik minut.</li> <li>Přístroj restartovat, provést reset<br/>(kód 62).</li> <li>Zablokovat elektromagnetické<br/>účinky nebo eliminovat zdroje<br/>rušení.</li> </ul> | 26       |
|            |                         |                                                        | – Přetlak nebo nízký tlak.                                                                                                    | <ul> <li>Redukce nebo zvýšení tlaku.</li> </ul>                                                                                                    |          |
| 747 (A747) | Alarm<br>B              | B>Software snímače není<br>kompatibilní s elektronikou | <ul> <li>Snímač není vhodný pro přístroj<br/>(typový štítek elektroniky snímače).</li> </ul>                                                                              | <ul> <li>Výměna snímače za vhodný snímač.</li> </ul>                                                                                                    | 16       |
| 748 (A748) | Alarm<br>B              | B>Závada paměti v signálu<br>procesoru                 | <ul> <li>Elektromagnetické účinky jsou vyšší<br/>než specifikace v technických<br/>údajích (→ Viz část 9).</li> </ul>                                                     | <ul> <li>Zablokovat elektromagnetické<br/>účinky nebo eliminovat zdroje<br/>rušení.</li> </ul>                                                                                          | 15       |
|            |                         |                                                        | – Závada hlavní elektroniky.                                                                                                    | – Výměna hlavní elektroniky.                                                                                                    |          |

### 8.2 Reakce výstupů při závadách

Přístroj rozlišuje mezi třemi typy reakcí alarmem, varováním a závadou. → Viz následující tabulku a stranu 55, Kapitolu 8.1 "Hlášení".

| Výstup                                                                              | A (Alarm)                                                                                                    | W (Varování)                                                                                                    | E (Závada: Alarm/Varování)                                                                                                    |
|-------------------------------------------------------------------------------------|----------------------------------------------------------------------------------------------------|----------------------------------------------------------------------------------------------------|----------------------------------------------------------------------------------------------------|
| Proudový výstup                                                                     | Převzetí hodnoty specifikované parametry<br>OUTPUT FAIL MODE <sup>1</sup> - REŽIM ZÁVADY<br>VÝSTUPU, ALT. CURR. OUTPUT <sup>1</sup> -<br>ALTERN. PROUD. VÝSTUP a SET MAX.<br>ALARM <sup>1</sup> - NASTAVENÍ MAX. ALARMU.<br>→ Viz také následující část "Konfigurace<br>proudového výstupu pro alarm". | Přístroj pokračuje v měření.                                                                                                    | Pro tuto závadu můžete zadávat způsobem,<br>jakým by přístroj měl reagovat při alarmu<br>nebo varování. Viz část "Alarm" – alarm<br>nebo "Warning" – varování (→ Viz také<br>Provozní návod BA274P, popis parametru<br>SELECT ALARM TYPE – VÝBĚR TYPU<br>ALARMU nebo tento Provozní návod,<br>strana 2.) |
| Sloupcový graf<br>(místní displej)                                                  | ightarrow Viz tuto tabulku, proudový výstup.                                                                                                    | → Viz tuto tabulku, proudový výstup.                                                                                                    | ightarrow Viz tuto tabulku, proudový výstup.                                                                                                    |
| Místní displej                                                                      | <ul> <li>Alternativně se zobrazuje měřená<br/>hodnota a hlášení.</li> <li>Zobrazení měřené hodnoty:<br/>Symbol viz vedle se zobrazuje<br/>permanentně.</li> <li>Zobrazení hlášení:         <ul> <li>3 číslice A 122 a</li> <li>Popis</li> </ul> </li> </ul>                                            | <ul> <li>Alternativně se zobrazuje měřená<br/>hodnota a hlášení.</li> <li>Zobrazení měřené hodnoty:<br/>Symbol - bliká.</li> <li>Zobrazení hlášení:         <ul> <li>3 číslice V613 a</li> <li>Popis</li> </ul> </li> </ul> | <ul> <li>Alternativně se zobrazuje měřená<br/>hodnota a hlášení</li> <li>Zobrazení měřené hodnoty: Viz<br/>odpovídající část "Alarm" - alarm nebo<br/>"Warning"-varování</li> <li>Zobrazení hlášení:         <ul> <li>3 číslice E731 a</li> <li>Popis</li> </ul> </li> </ul>                             |
| Dálkové ovládání<br>(ToF Tool, ruční ovládací<br>přístroj HART nebo<br>Commuwin II) | Při alarmu zobrazení parametru ALARM<br>STATUS <sup>2</sup> – STATUS ALARM a 3 číslic 122<br>pro hlášení "Sensor not connected" – snímač<br>není připojený.                                                                                                    | Při varování se zobrazuje parametr ALARM<br>STATUS <sup>-2</sup> – STATUS ALARM a 3 číslice<br>613 pro hlášení "Simulation is active" –<br>simulace je aktivní.                                                             | Při závadě se zobrazauje parametr<br>ALARM STATUS <sup>2</sup> – STATUS ALARM a 3<br>číslice jako 731 pro hlášení "URV user limits<br>exceeded" – uživatelské limity URV<br>překročené.                                                                                                    |

1) Cesta v menu: (GROUP SELECTION - VÝBĚR SKUPINY →) OPERATING MENU - ZÁKLADNÍ MENU → OUTPUT - VÝSTUP

2) Cesta v menu: (GROUP SELECTION - VÝBĚR SKUPINY →) OPERATING MENU - ZÁKLADNÍ MENU → MESSAGES - HLÁŠENÍ

#### 8.2.1 Konfigurace proudového výstupu pro alarm

Konfiguraci proudového výstupu je možné provést parametry OUTPUT FAIL MODE - REŽIM ZÁVADY VÝSTUPU, ALT. CURR. OUTPUT - ALT. PROUD. VÝSTUP a SET MAX. ALARM - NASTAVENÍ MAX. ALARMU. Tyto parametry se zobrazuje ve skupině OUTPUT - VÝSTUP ((GROUP SELECTION - VÝBĚR SKUPINY  $\rightarrow$ ) OPERATING MENU - ZÁKLADNÍ MENU  $\rightarrow$  OUTPUT - VÝSTUP).

Při alarmu proud a sloupcový graf přebírají hodnotu zadanou parametrem OUTPUT FAIL MODE – REŽIM ZÁVADY VÝSTUPU.

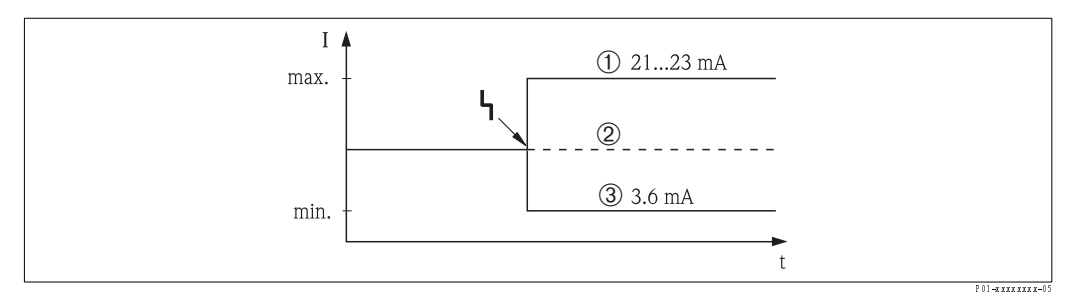

Obr. 44: Proudový výstup při alarmu

Volby:

- 1 Max. alarm (110%): Nastavení 21...23 mA parametrem SET MAX. ALARM NAST. MAX. ALARMU
- 2 Hold měřené hodnoty: Zůstává zachována poslední měřená hodnota
- 3 Min. alarm (-10%): 3.6 mA

Výrobní nastavení: OUTPUT FAIL MODE = max., SET MAX. ALARM = 22 mA

K nastavení hodnoty proudového výstupu pro chybové hlášení E 120 pro "Sensor low pressure" – nízký tlak snímače a E 115 "Sensor overpressure" – přetlak snímače použijte parametr ALT. CURR. OUTPUT – ALT. PROUDOVÝ VÝSTUP. K dispozici máte následující volby:

- Normální: Proudový výstup přebírá hodnotu definovanou parametrem OUTPUT FAIL MODE -REŽIM ZÁVADY VÝSTUPU a SET MAX. ALARM - NASTAVENÍ MAX. ALARMU
   NAMUR
  - Nedosažený dolní limit snímače (E 120 "Sensor low pressure" nízký tlak snímače):
     3.6 mA
  - Překročený horní limit snímače (E 115 "Sensor overpressure" přetlak snímače): Proudový výstup přebírá hodnotu definovanou parametrem SET MAX ALARM - NASTAVENÍ MAX. ALARMU.

Výrobní nastavení: ALT. CURR. OUTPUT = normal - ALT. PROUD. VÝSTUP - normální

### 8.3 Potvrzení hlášení

Závisí na nastavení parametrů ALARM DISPL. TIME - DOBA ZOBR. ALARMU a ACK. ALARM MODE - REŽIM POTVRZENÍ ALARMU, k výmazu hlášení je nutné přijmout následující opatření:

| Nastavení <sup>1</sup>                                                                                                    | Opatření                                                                                                    |
|----------------------------------------------------------------------------------------------------|----------------------------------------------------------------------------------------------------|
| <ul> <li>ALARM DISPL. TIME-<br/>DOBA ZOBR. ALARMU = 0 s</li> <li>ACK. ALARM MODE<br/>REŽIM POTVRZENÍ ALARMU =<br/>off-vyp</li> </ul> | – Opravte příčinu hlášení (viz také Kapitolu 8.1).                                                                                                    |
| <ul> <li>ALARM DISPL. TIME &gt; 0 s</li> <li>ACK. ALARM MODE = off</li> </ul>                                                        | <ul> <li>Opravte příčinu hlášení (viz také Kapitolu 8.1)</li> <li>Čekejte na uplynutí doby zobrazení alarmu.</li> </ul>                                                                                                    |
| <ul> <li>ALARM DISPL. TIME = 0 s</li> <li>ACK. ALARM MODE = on</li> </ul>                                                            | – Opravte příčinu hlášení (viz také Kapitolu 8.1)<br>– Hlášení potvrďte parametrem ACK. ALARM – POTVRZENÍ ALARMU.                                                                                                    |
| <ul> <li>ALARM DISPL. TIME &gt; 0 s</li> <li>ACK. ALARM MODE = on</li> </ul>                                                         | <ul> <li>Opravte příčinu hlášení (viz také Kapitolu 8.1).</li> <li>Hlášení potvrďte parametrem ACK. ALARM - POTVRZENÍ ALARMU.</li> <li>Čekejte na uplynutí doby zobrazení alarmu. Pokud dojde k zobrazení hlášení a uplynutí doby alarmu před potvrzením hlášení, hlášení se vymaže jakmile bylo potvrzené.</li> </ul> |

 Cesta menu pro ALARM DISPL. TIME – DOBA ZOBRAZENÍ ALARMU a ACK. ALARM MODE – REŽIM POTVRZEN ALARMU: (GROUP SELECTION – VÝBĚR SKUPINY →) OPERATING MENU – ZÁKLADNÍ MENU → DIAGNOSTICS – DIAGNOSTIKY → MESSAGES – HLÁŠENÍ

Pokud se zobrazí na místním displeji hlášení, můžete ho vymazat tlačítkem 🗉.

Pokud je zde několik hlášení, zobrazí místní displej hlášení s maximální prioritou (Viz také Kapitolu 8.1). Jakmile smažete toto hlášení tlačítkem 🗉, zobrazí se následující hlášení s maximální prioritou. Tlačítko 🗉 můžete použít k výmazu každé zprávy, jedné za druhou.

Parametr ALARM STATUS - STATUS ALARMU pokračuje v zobrazování všech stávajících zpráv.

## 8.4 Opravy

Koncept oprav Endress+Hauser využívá toho, že měřicí přístroje jsou konstruované stavebnicovým způsobem a předpokládá tak, že opravy může provádět i zákazník.

Část "Spare parts" – náhradní díly obsahuje seznamy všech náhradních dílů s jejich objednacími kódy. Pro účel oprav Deltabar S existuje možnost jejich objednávky u Endress+Hauser. Pokud je to nutné, náhradní díly také obsahují montážní pokyny.

Poznámka!

- Pro certifikované přístroje vyhledejte Kapitolu "Opravy přístrojů s certifikací Ex".
- Více informací k servisu a náhradním dílům získáte u Endress+Hauser.
  - $(\rightarrow Viz www.endress.com/worldwide)$

### 8.5 Opravy přístrojů s certifikací Ex

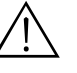

#### Varování!

Při opravách přístrojů s certifikací Ex respektujte následující:

- Opravy certifikovaných přístrojů provádí pouze specialisté a Endress+Hauser.
- Je nutné respektovat relevantní standardy, místní přepisy pro použití v prostředí s nebezpečím výbuchu, bezpečnostní předpisy (XA...) a certifikaci.
- Používají se pouze originální náhradní díly Endress+Hauser.
- Při objednávce náhradních dílů, zkontrolujte označení přístroje na typovém štítku. K doplnění se používají pouze identické díly.
- Panely elektroniky nebo snímače se používají vždy jen ve standardním provedení přístroje, nesmí se používat jako náhradní díly pro certifikované přístroje.
- Opravy provádějte v souladu s pokyny. Po provedení oprav musí přístroj splnit požadavky specifikované individuálními testy.
- Změnu certifikovaného přístroje na jiné provedení tohoto přístroje provádí pouze Endress+Hauser.
- Všechny opravy a modifikace je nutné zaznamenat.

### 8.6 Náhraní díly

Následující stránky obsahují všechny náhradní díly spolu s objednacími kódy, které si můžete objednat u Endress+Hauser k opravě přístroje Deltabar S.

Při objednávce náhradních dílů uveďte sériové číslo přístroje vyznačené na typovém štítku. Číslem náhradního dílu disponuje každý náradní díl. Pokud je to nutné, jsou součástí náhradních dílů i montážní pokyny.

### 8.6.1 Náhradní díly pro PMD70, PMD75, FMD76, FMD77, FMD78

Pro příruby a snímače viz následující stránky.

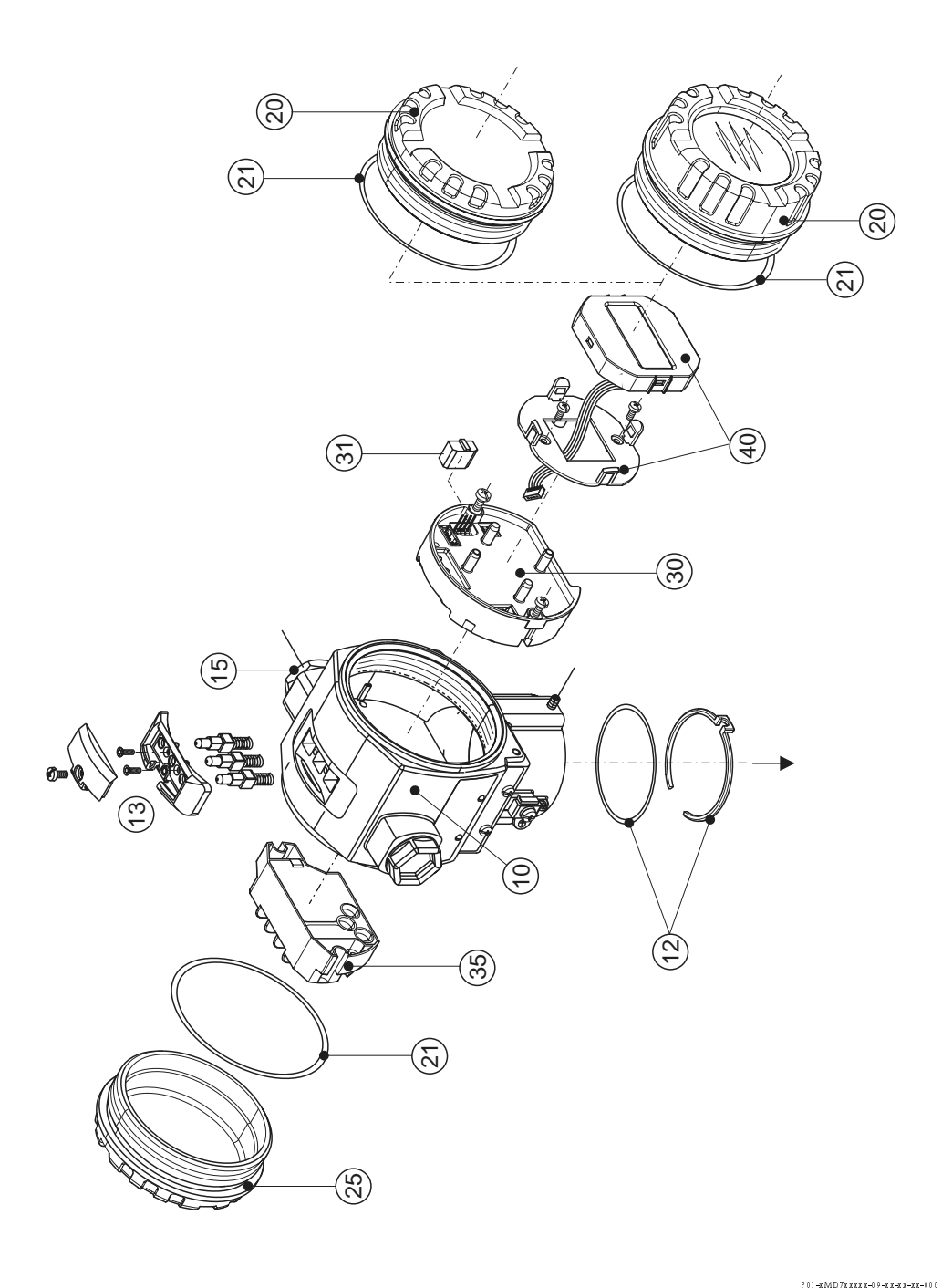

| 10       | Skříňka (s upevňovacím kroužkem a těsněním skříňky, bez krytu)                                           |  |  |  |  |  |
|----------|----------------------------------------------------------------------------------------------------|--|--|--|--|--|
| 52020430 | Hlinîková skříňka T14, M20x1.5, ne pro EEx d/XP                                                          |  |  |  |  |  |
| 52020488 | Hliníková skříňka T14, M20x1.5, HART, se 3 vnějšími tlačítky, ne pro EEx d/XP                            |  |  |  |  |  |
| 52020489 | Hliníková skříňka T14, PROFIBUS PA/Foundation Fieldbus, s vnějšími tlačítky,<br>ne pro EEx d/XP          |  |  |  |  |  |
| 52020431 | Hliníková skříňka T14, 1/2 NPT, nepro EEx d/XP                                                           |  |  |  |  |  |
| 52020490 | Hliníková skříňka T14, 1/2 NPT, HART, se 3 vnějšími tlačítky, ne pro EEx d/XP                            |  |  |  |  |  |
| 52020491 | Hliníková skříňka T14, 1/2 NPT, PROFIBUS PA/Foundation Fieldbus, s vnějšími tlačítky,<br>ne pro EEx d/XP |  |  |  |  |  |
| 12       | Montážní sada skříňka/snímač                                                                             |  |  |  |  |  |
| 52020440 | Montážní sada skříňka/snímač se skládá ze: 2 O-kroužků 45.69x2.62 EPDM + upevňovacího kroužku            |  |  |  |  |  |
| 13       | Tlačítka skříňky, HART                                                                                   |  |  |  |  |  |
| 52024110 | Tlačítka se skládají z: Tlačítek, krytu a šroubů (provedení 2.0)                                         |  |  |  |  |  |
| 15       | Přívodní kabel/kabelové šroubení                                                                         |  |  |  |  |  |
| 52020760 | Kabelové šroubení M20x 1.5, těsnění                                                                      |  |  |  |  |  |
| 52020761 | Přívodní kabel G 1/2, těsnění, adaptér                                                                   |  |  |  |  |  |
| 52020762 | Konektor 2/7-pólový, Han7D, těsnění                                                                      |  |  |  |  |  |
| 52020763 | Konektor 3-polový, M12, těsnění                                                                          |  |  |  |  |  |
| 20       | Kryt                                                                                                    |  |  |  |  |  |
| 52020432 | K ryt pro hliníkovou skříňku T14 včetně těsnění, ne pro EEx d/XP                                         |  |  |  |  |  |
| 52020433 | Kryt pro hliníkovou skříňku T14 včetně těsnění, pro EEx d/XP                                             |  |  |  |  |  |
| 52020494 | Kryt pro hliníkovou skříňku T14 s průzorem včetně těsnění, pro prostředí bez Ex                          |  |  |  |  |  |
| 52020492 | Knyt pro hliníkovou skříňku T14 s průzorem včetně těsnění, ne pro Ex d/XP                                |  |  |  |  |  |
| 52020493 | Kryt pro hliníkovou skříňku T14 s průzorem včetně těsnění, pro Ex d/XP                                   |  |  |  |  |  |
| 21       | Těsnění pro kryt                                                                                         |  |  |  |  |  |
| 52020429 | Sada těsnění EPDM pro kryt hliníkové skříňky T14 (5 kusů)                                                |  |  |  |  |  |
| 25       | Kryt pro svorkovnici                                                                                     |  |  |  |  |  |
| 52020432 | K tyt pro hliníkovou skříňku T14 včetně těsnění, ne pro Ex d/XP                                          |  |  |  |  |  |
| 52020433 | Knyt pro hliníkovou skříňku T14 včetně těsnění, pro Ex d/XP                                              |  |  |  |  |  |
| 30       | Elektronika                                                                                              |  |  |  |  |  |
| 52024400 | Elektronika 420 mA, HART, Ex, provedení 2.0, ťlačítka na elektronice                                     |  |  |  |  |  |
| 52024111 | Elektronika 420 mA, HART, Ex, provedení 2.0, tlačítka na skříňce                                         |  |  |  |  |  |
| 31       | Modul HistoROM                                                                                           |  |  |  |  |  |
| 52020797 | Modul HistoROM, včetně CD ToF Tool                                                                       |  |  |  |  |  |
| 35       | Svorkovnice                                                                                              |  |  |  |  |  |
| 52020434 | Svorka 3-pólová, filtr RFI 420 mA, HART Ex ia                                                            |  |  |  |  |  |
| 52020436 | Svorka 3-pólová, filtr RFI 420 mA, HART Ex d                                                             |  |  |  |  |  |
| 40       | Modul displeje                                                                                           |  |  |  |  |  |
| 52024112 | Modul displeje VU 333 s držákem (provedení 2.0)                                                          |  |  |  |  |  |

### 8.6.2 Náhradní díly pro PMD70

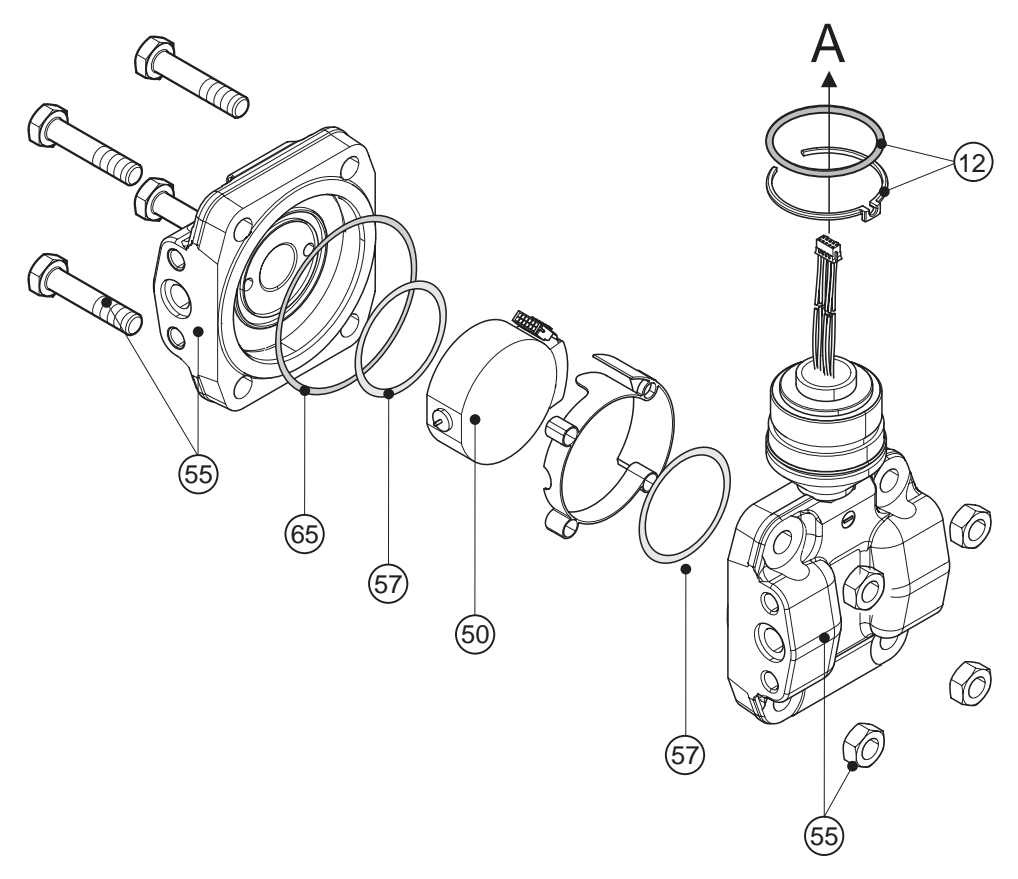

P01-xMD7xxxxx-09-xx-xx-001

| 55       | Příruby pro PMD70                                                        |
|----------|--------------------------------------------------------------------------|
| 52020495 | Příruba 1/4 – 18 NPT IEC 61518, montáž: 7/16 – 20 UNF, C22.8 (2 kusy)    |
| 52020496 | Příruba 1/4 – 18 NPT IEC 61518,montáž: 7/16 – 20 UNF, AISI 316L (2 kusy) |
| 52020497 | Příruba 1/4 – 18 NPT, montáž: M10, C22.8 (2 kusy)                        |
| 52020498 | Příruba 1/4 – 18 NPT, montáž: M10, AISI 316L (2 kusy)                    |
| 57       | Procesní těsnění                                                         |
| 52020444 | O-kroužek 48.9x2.62 EPDM 70 (4 kusy)                                     |
| 52020445 | O-kroužek48.9x2.62 FFKM Kalrez 70 (1 kus)                                |
| 52020446 | O-kroužek 48.9x2.62 FKM-Viton 70 (4 kusy                                 |
| 52020447 | O-kroužek48.9x2.62 FKM-Viton 70, zbavený tuku a bez oleje (4 kusy)       |
| 52020448 | O-kroužek 48.9x2.62 FFKM 75 Chemraz (1 kus)                              |
| 65       | Sada těsnění                                                             |
| 52020779 | O-kroužek 7 8.0x 1.5 NBR 70 (4 kusy)                                     |

### Modul snímače pro Deltabar S PMD70 (poloha 50)

|         | Ce | Certifikace |                                                        |               |                      |               |                                                                                                    |
|---------|----|-------------|--------------------------------------------------------|---------------|----------------------|---------------|----------------------------------------------------------------------------------------------------|
|         | A  | Pro pi      | ostře                                                  | sdí þe        | ez neb               | oezpe         | ≥čí výbuchu                                                                                                    |
|         | 1  | ATEX        | EX II 1/2 G EEx ia IIC T6                              |               |                      |               |                                                                                                    |
|         | 6  | ATEX        | EX II 1/2 G EEx ia IIC T6, jištění proti přetečení WHG |               |                      |               |                                                                                                    |
|         | 2  | ATEX        | II 1/                                                  | /2 D          |                      |               |                                                                                                    |
|         | 3  | ATEX        | 11 1/                                                  | /2 G.<br>/2 D | D E.                 | Ex ia         | LIC T6                                                                                                    |
|         | 4  | AIEX        | ШЪ                                                     | /3D<br>C 1    | CE v n               | A 11          | TA                                                                                                    |
|         | s' | EM          | ыл<br>fr 2I                                            | 6 I<br>fída I |                      | A II<br>I div | 10<br>ize 1. skuniny Δ - C·NI třída I divize 2. skuniny Δ - D·ΔEv ia                                                                         |
|         |    | FM          | DIP.                                                   | třída         | , 11, 11<br>1 II. II | l div         | ize 1. skupiny $\Gamma = G$                                                                                                    |
|         | R  | FM          | DIP,                                                   | třída         | і II, II             | l div         | ize 1, skupiny E – G                                                                                                    |
|         | U  | CSA         | IS,                                                    | třída         | I, II, I             | II di         | vize 1, skupiny A – G; třída I divize 2, skupiny A – D, Ex ia                                                                                |
|         | W  | CSA         | tříd                                                   | a II, 1       | III div              | ize 1         | l, skupiny E – G (Dust-Ex)                                                                                                    |
|         |    | Měři        | cí č                                                   | láne          | ek, jr               | nen           | ovitý rozsah, PN                                                                                                    |
|         |    | 7B          | 25                                                     | mba           | r měř                | icí čl        | ánek, PN 10 (2.5 kPa/250 mmH <sub>2</sub> O/10 inH <sub>2</sub> O/0.375 psi)                                                                 |
|         |    | 7D          | 10                                                     | 0 mb          | ar mè                | ŕicí          | článek, PN 16 (10 kPa/1 mH <sub>2</sub> O/40 inH <sub>2</sub> O/1.5 psi)                                                                     |
|         |    | 7F          | 50                                                     | 0 mb          | ar mè                | ŕicí          | článek, PN 100 (50 kPa/5 mH <sub>2</sub> O/200 inH <sub>2</sub> O/7.5 psi)                                                                   |
|         |    | 7H          | 31                                                     | oar m         | ěřicí (              | článe         | ek, PN 100 (300 kPa/30 mH <sub>2</sub> O/1200 inH <sub>2</sub> O/45 psi)                                                                     |
|         |    |             | Pro                                                    | oces          | ní p                 | řipo          | jení, materiál                                                                                                    |
|         |    |             | В                                                      | 1/4           | 4 – 18               | NP            | r IEC 61518, montáž: 7/16 – 20 UNF, C22.8                                                                                                    |
|         |    |             | D                                                      | 1/4           | 4 - 18               | NP            | T IEC 61518, montáž: 7/16 – 20 UNF, AISI 316L                                                                                                |
|         |    |             | F                                                      | 1/4           | 4 - 18               | NP            | T IEC 61518, montáž: 7/16 – 20 UNF, Alloy C                                                                                                  |
|         |    |             | G                                                      | 1/4           | 4 - 18               | NP            | T IEC 61518, montáž: 7/16 – 20 UNF, PVDF                                                                                                    |
|         |    |             | U                                                      | RC            | 1/41                 | non           | táž: 7/16 – 20 UNF, AISI 316L                                                                                                    |
|         |    |             | 1                                                      | 1/4           | 4 - 18               | NP            | T, montáž: PN 160: M10, C22.8                                                                                                    |
|         |    |             | 2                                                      | 1/4           | 4 - 18               | NP            | T, montáž: PN 160: M10, AISI 316L                                                                                                    |
|         |    |             | 3                                                      | 1/4           | 4 - 18               | NP            | T, montáž: PN 160: M10, Alloy C                                                                                                    |
|         |    |             | 0                                                      | Bez           | r proc               | esníl         | no připojení                                                                                                    |
|         |    |             |                                                        | Ma            | te ri                | ál tè         | snění                                                                                                    |
|         |    |             |                                                        | А             | FKN                  | 4 Vit         | on těsnění měřicího článku                                                                                                    |
|         |    |             |                                                        | В             | EPD                  | M t           | ěsnění měřicího článku                                                                                                    |
|         |    |             |                                                        | D             | Kalr                 | ez tè         | snění měřicího článku                                                                                                    |
|         |    |             |                                                        | E             | Che                  | mræ           | z těsnění měřicího článku                                                                                                    |
|         |    |             |                                                        | 1             | FKN                  | 4 V II        | on tesneni mericino clanku, zbaveny tuku a dez oleje                                                                                         |
|         |    |             |                                                        |               | Pří                  | dav           | né volby 1                                                                                                    |
|         |    |             |                                                        |               | A                    | Pric          | lavné volby 1 nejsou vybraně                                                                                                    |
|         |    |             |                                                        |               | в                    | EN            | tinkace materialu pro nanradni dily, ktere jsou ve styku s mediem, predavaci protokol podle<br>10204 3.1.B v souladu se specifikací 52005759 |
|         |    |             |                                                        |               | s                    | GL            | (German Llovd) námořní certifikace                                                                                                    |
|         |    |             |                                                        |               | 2                    | Zku           | šební protokol podle EN 10204 2.2                                                                                                    |
|         |    |             |                                                        |               | 3                    | Výr           | obní kusová zkouška s osvědčením, předávací protokol podle EN 10204 3.1.B                                                                    |
|         |    |             |                                                        |               | 4                    | Tes           | t přetlaku s certifikací,                                                                                                    |
|         |    |             |                                                        |               |                      | pře           | lávací protokol podle EN 10204 3.1.B                                                                                                    |
|         |    |             |                                                        |               |                      | Pří           | davné volby 2                                                                                                    |
|         |    |             |                                                        |               |                      | A<br>V        | Pridavne volby Z nejsou vybraně                                                                                                    |
|         |    |             |                                                        |               |                      | к<br>с        | CL (Corman Llord) némožní cortificaco                                                                                                    |
|         |    |             |                                                        |               |                      | э<br>П        | or (oeiman noyu) hamoriii cennikace<br>Montážní držák pro instalaci na stánu a potrubí AISI 3161                                             |
|         |    |             |                                                        |               |                      | 2             | Předávací protokol podle FN 10204 2 2                                                                                                    |
|         |    |             |                                                        |               |                      | 3             | Výrobní kusová zkouška s certifikací, předávací protokol FN 10204 3 1 B                                                                      |
|         |    |             |                                                        |               |                      | 4             | Zkouška přetlaku s certifikací,                                                                                                    |
|         |    |             |                                                        |               |                      |               | předávací protokol podle EN 10204 3.1.B                                                                                                    |
|         |    |             |                                                        |               |                      | 5             | Zkouška těsnosti héliem EN 1518 s certifikací,                                                                                               |
|         |    |             |                                                        |               |                      |               | predavaci protokol podle EN-10204-3.1.8                                                                                                    |
| DMD70V  |    |             |                                                        |               |                      |               | Objednací kód modulu snímaže s procesním nřipejením                                                                                          |
|         |    | L           |                                                        | 1             |                      |               | concentrate root modulu summate s procesum pripolemm                                                                                         |
| DMDZOV  |    |             |                                                        |               |                      | ٨             | Obiodanať leód modulu anémažo kog propostika – Ži– i – (                                                                                     |
| PIMD70X |    | 1           | ιv                                                     | 1             | A                    | А             | onleanad roa moan a sumace bez brocesmuo bubolem                                                                                             |

### 8.6.3 Náhradní díly pro PMD75

Rozsahy měření 100 mbar, 500 mbar, 3 bar, 16 bar, 40 bar

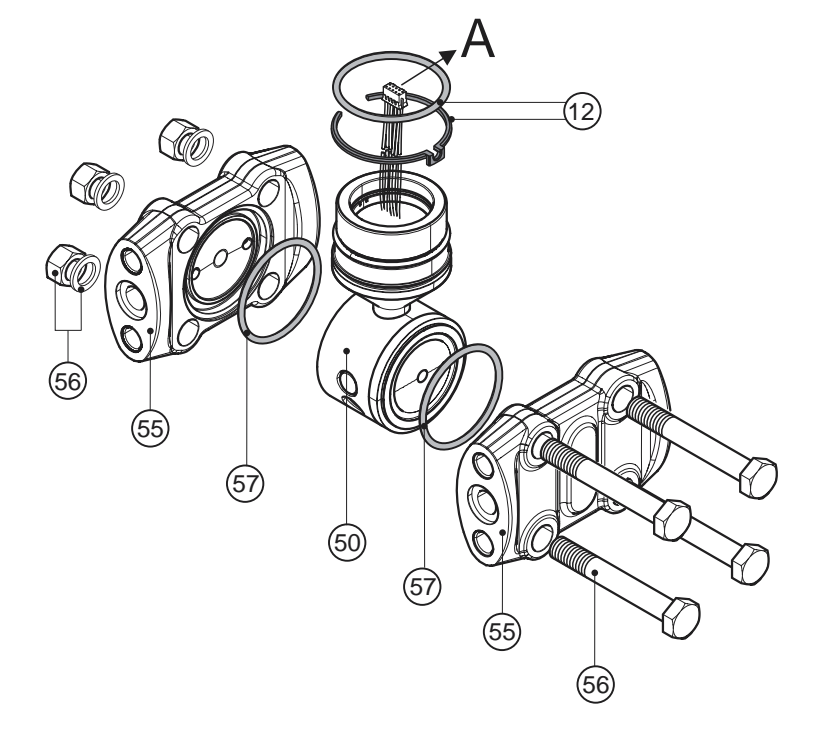

P01-xMD7xxxxx-09-xx-xx-002

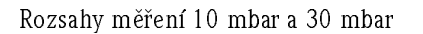

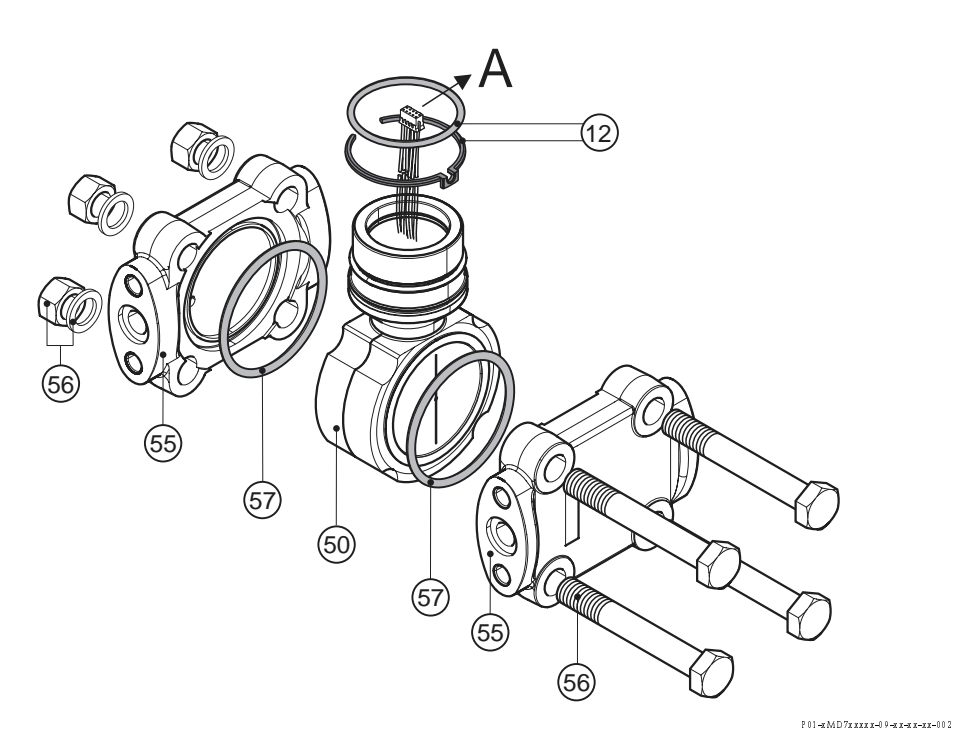

| 55       | Příruby pro rozsahy měření 100 mbar, 500 mbar, 3 bar, 16 bar, 40 bar                                                                                              |
|----------|----------------------------------------------------------------------------------------------------|
| 52020667 | Příruba 1/4 – 18 NPT IEC 61518, mon táž: 7/16 – 20 UNF. C22.8 (2 kusv)                                                                                            |
| 52020668 | Příruba 1/4 – 18 NPT IEC 61518, montáž: 7/16 – 20 UNF, AISI 316L (2 kusv)                                                                                         |
| 52020669 | Příruba 1/4 – 18 NPT IEC 61518, montáž: 7/16 – 20 UNF, AISI 316L (2 kusy), s těsněním PTFE (2 kusy)                                                               |
| 52020670 | Příruba 1/4 - 18 NPT IEC 61518, montáž: 7/16 - 20 UNF, AISI 316L, boční odvětrání (2 kusy)                                                                        |
|          | včetně 4 uzavíracích šroubů, s těsněním PTFE (2 kusy)                                                                                                    |
| 52020671 | Příruba 1/4 – 18 NPT, IEC 61518, montáž: 7/16 – 20 UNF, C22.8, boční odvětrání (2 kusy)<br>včetně 4 uzavíracích šroubů                                            |
| 52020672 | Příruba 1/4 – 18 NPT, IEC 61518, montáž: 7/16 – 20 UNF, AISI 316L, boční odvětrání (2 kusy)<br>včetně 4 uzavíracích štouhů                                        |
| 52020673 | Příruba 1/4 – 18 NPT. PN 160. montáž: M10. AISI 316L (2 kusy), s těsněním PTFE (2 kusy)                                                                           |
| 52020674 | Příruba 1/4 – 18 NPT, PN 160, montáž: M10, C22.8 (2 kusv)                                                                                                    |
| 52020675 | Příruba /4 – 18 NPT, PN 160. montáž: M10. AISI 316L (2 kusy)                                                                                                    |
| 52020676 | Příruba 1/4 - 18  NPT. PN 420. montáž: M12. AISI 316I. (2 kusv)                                                                                                   |
| 52020677 | Příruba 1/4 – 18 NPT, PN 420, montáž: M12, AISI 316L (2 kusy), s těsněním PTFE (2 kusy)                                                                           |
| 52020678 | Příruba 1/4 – 18 NPT, PN 420, montáž: M12, C22.8 (2 kusv                                                                                                    |
| 52020679 | Příruba RC 1/4. montáž: 7/16 – 20 UNF. AISI 316L (2 kusv), s těsněním PTFE (2 kusv)                                                                               |
| 52020680 | Píruba RC 1/4. montáž: 7/16 – 20 UNF. AISI 316L (2 kusv)                                                                                                    |
| 52020681 | Příruba RC 1/4, montáž: 7/16 – 20 UNF, AISI 316L, boční odvětrání (2kusy) včetně 4 uzavíracích šroubů, s těsněním PTFE (2 kusy)                                   |
| 52020682 | Příruba RC 1/4, montáž: 7/16 – 20 UNF, AISI 316L, boční odvětrání (2 kusy) včetně 4 uzavíracích šroubů                                                            |
| 55       | Příruby pro rozsahy měření 10 mbar a 30 mbar                                                                                                    |
| 52020683 | Příruba 1/4 – 18 NPT IEC 61518, montáž: 7/16 – 20 UNF, C22.8 (2 kusy)                                                                                             |
| 52020684 | Příruba 1/4 – 18 NPT IEC 61518, montáž: 7/16 – 20 UNF, AISI 316L (2 pieces), s těsněním PTFE (2 kusy)                                                             |
| 52020685 | Příruba 1/4 – 18 NPT IEC 61518, montáž: 7/16 – 20 UNF, AISI 316L (2 kusy)                                                                                         |
| 52020686 | Příruba 1/4 – 18 NPT, PN 160, montáž: M10, C22.8 (2 kusy)                                                                                                    |
| 52020688 | Příruba 1/4 – 18 NPT, PN 160, montáž: M10, AISI 316L (2 kusy)                                                                                                    |
| 52020689 | Příruba 1/4 – 18 NPT, PN 160, montáž: M10, AISI 316L (2 kusy), s těsněním PTFE (2 kusy)                                                                           |
| 52020690 | Příruba RC 1/4, montáž: 7/16 – 20 UNF, AISI 316L (2kusy)                                                                                                    |
| 52020691 | Příruba RC 1/4, montáž: 7/16 – 20 UNF, AISI 316L (2 pieces), s těsněním PTFE (2 kusy)                                                                             |
| 52020692 | Příruba 1/4 – 18 NPT IEC 61518, montáž: 7/16 – 20 UNF, C22.8, boční odvětrání (2 kusy)<br>včetně 4 uzavíracích šroubů                                             |
| 52020694 | Příruba 1/4 – 18 NPT IEC 61518, montáž: 7/16 – 20 UNF, AISI 316L, boční odvětrání (2 kusy)<br>včetně 4 uzavíracích šroubů, s těsněním PTFE (2 kusy)               |
| 52020695 | Příruba 1/4 – 18 NPT IEC 61518, montáž: 7/16 – 20 UNF, AISI 316L, boční odvětrání (2 kusy)<br>včetně 4 uzavíracích šroubů                                         |
| 52020696 | Příruba RC 1/4, montáž: 7/16 – 20 UNF, AISI 316L, boční odvětrání (2kusy) včetně 4 uzavíracích šroubů                                                             |
| 52020697 | Příruba RC 1/4, montáž: 7/16 – 20 UNF, AISI 316L, boční odvětrání (2 kusy) včetně 4 uzavíracích šroubů, s těsněním PTFE (2 kusy)                                  |
| 56       | Montážní sada příruby                                                                                                    |
| 52020687 | Montážní sada příruby, PN 420, ocel, pro těsnění NBR, Viton,<br>Skládá se ze: 4 hexagonálních šroubů M2x90 a 4 hexagonálních matic                                |
| 52020693 | Montážní sada příruby, PN 420, ocel, pro těsnění PTFE, měď,<br>Skládá se ze: 4 hexagonálních šroubů M12x90, 4 hexagonálních matic a 4 pojistných podložek         |
| 52020758 | Montážní sada příruby, PN 160, nerezová ocel, pro těsnění NBR, Viton,<br>Skládá se ze 4 hexagonálních šroubů M12x90 a 4 hexagonálních matic                       |
| 52020759 | Montážní sada příruby, PN 160, nerezová ocel, for gasket PTFE, měď,<br>Skládá se ze: 4 hexagonálních šroubů M12x90, 4 hexagonálních matic a 4 pojistných podložek |
| 57       | Procesní těsnění pro rozsahy měření 100 mbar, 500 mbar, 3 bar, 16 bar, 40 bar                                                                                     |
| 52020731 | Těsnění PTFE (4 kusy)                                                                                                    |
| 52020732 | O-kroužek 44.0 x 3.0 FKM Viton 90 (4 kusy)                                                                                                    |
| 52020733 | O-kroužek44.0 x 3.0 FKM Viton 70 (4 kusy)                                                                                                    |
| 52020734 | O-kroužek 44.0 x 3.0 NBR 70 (4 ku sy)                                                                                                    |
| 57       | Procesní těsnění pro rozsahy měření 30 mbar a 30 mbar                                                                                                    |
| 52020735 | Těsnění PTFE (4 kusy)                                                                                                    |
| 52020736 | O-kroužek58.0 x 3.0 FKM Viton 83 (4kusy)                                                                                                    |
| 52020737 | O-kroužek 58.0 x 3.0 NBR 90 (4 kusy)                                                                                                    |

#### Modul snímače pro Deltabar S PMD75 (položka 50)

|        | Ce | rtifika    | ice    |           |              |                |                |                                                                                                    |
|--------|----|------------|--------|-----------|--------------|----------------|----------------|----------------------------------------------------------------------------------------------------|
|        | Α  | Pro pr     | ostře  | dí bez    | neb          | ezpe           | ečí vý         | ibuchu                                                                                                    |
|        | 1  | ATEX       | II 17  | 2 G       | EEx          | ia I           | IC To          | 6                                                                                                    |
|        | 6  | ATEX       | II 17  | 2 G       | EEx          | ia I           | IC To          | 6, jištění proti přetečení WHG                                                                                                    |
|        | 2  | ATEX       | II 17  | 2 D       |              |                |                |                                                                                                    |
|        | 3  | ATEX       | II 17  | 2 G D     | EE           | Ex ia          | ПC             | Тб                                                                                                    |
|        | 4  | ATEX       | II 17  | ′3 D      |              |                |                |                                                                                                    |
|        | 5  | ATEX       | II 2   | G EE      | Ex d         | ПC             | T6             |                                                                                                    |
|        | 7  | ATEX       | II 3   | G EE      | Ex n/        | A II           | T6             |                                                                                                    |
|        | S  | FM         | IS, tř | ída I, I  | I, III       | l div          | ize 1          | , skupiny A – G; NI třída I divize 2, skupiny A – D; AEx ia                                                                                                    |
|        | Т  | FM         | XP, t  | řída I,   | diviz        | ze 1           | , sku          | piny A – D; AEx d                                                                                                    |
|        | Q  | FM         | DIP,   | třída l   | I, III       | div            | ize 1          | , skupiny E - G                                                                                                    |
|        | R  | FM         | NI, t  | řída I,   | diviz        | ze 2,          | skuj           | piny A – D                                                                                                    |
|        | U  | CSA        | IS, t  | řída I,   | II, II       | II div         | vize           | 1, Groups A – G; třída l divize 2, skupiny A – D, Ex ia                                                                                                    |
|        | V  | CSA        | XP,    | třída I   | , divi       | ize            | l, ski         | upiny B – D, Ex d                                                                                                    |
|        | W  | CSA        | třída  | a II, III | divi         | ize 1          | , sku          | ipiny E – G (Dust-Ex)                                                                                                    |
|        | 3  | Komb       | inova  | aná cei   | tifik        | ace:           | ATE            | X II 1/2 GD EEx ia IIC T6                                                                                                    |
|        | С  | Komb       | inova  | aná cei   | tifik        | ace:           | FM             | IS a XP třída I divize 1, skupiny A – D                                                                                                    |
|        | D  | Komb       | inova  | aná cer   | tifik        | ace:           | CSA            | IS a XP třída I divize 1, skupiny A – D                                                                                                    |
|        | Е  | Komb       | inova  | aná cei   | tifik        | ace:           | FM/            | ′CSA IS a XP třída I divize 1, skupiny A – D                                                                                                    |
|        |    | Măři       | cí či  | لأمملا    | · nc         | h              | nálr           | airozeah DN                                                                                                    |
|        |    | 70         |        | mhaur     | , пс<br>1    | of Ali         | inan<br>Inali  | $\frac{111025all}{100}$                                                                                                    |
|        |    | 7 D<br>7 C | 30     | mbar r    | nŏřic        | വവം<br>നില്    | inek,<br>inek  | PN 160 (3 kPa/300 mmH O/12 mH O/0.45 psi)                                                                                                    |
|        |    | 7D         | 100    | ) mbar    | măř          | er ur<br>Ref 2 | lice,<br>Isnol | $PN = 160 (3 \text{ Km} a) 300 \text{ mm} m_2 0 (3 \text{ m} m_2 0) (3 \text{ m} m_2 0) (3 $ |
|        |    | 7E         | 500    | ) mbar    | měř          | ficí č         | lánel          | k, PN 160 (10 kPa/5 mH $\Omega/200$ inH $\Omega/7$ 5 nsi)                                                                                                    |
|        |    | 7H         | 3 h    | ər möř    | icí čl       | láne           | F DN           | $J_160(300 \text{ kPa}/30 \text{ mH} 0/1200 \text{ inH} 0/45 \text{ psi})$                                                                                                    |
|        |    | 71         | 161    | har mà    | Sticí .      | člán           | ok P           | $N_160(1.6 \text{ MPa}/160 \text{ mH}_{20})$ $1200 \text{ mH}_{20}(240 \text{ psi})$                                                                                                    |
|        |    | 7M         | 401    | bar mè    | Sticí -      | člán           | ek P           | $N 160 (4 \text{ MPa}/400 \text{ mH}_{2}\text{O}/1320 \text{ ftH}_{2}\text{O}/600 \text{ nsi})$                                                                                                    |
|        |    | 8F         | 500    | ) mhar    | měř          | ficí č         | lánel          | $k = PN 420 (50 kPa/5 mH_0/200 inH_0/7 5 nsi)$                                                                                                    |
|        |    | 8H         | 3 h    | ar měř    | icí čl       | láne           | k PN           | $J_{420}$ (300 kPa/30 mH <sub>2</sub> O/1200 inH <sub>2</sub> O/45 nsi)                                                                                                    |
|        |    | 81         | 161    | har mè    | Stici .      | člán           | ek P           | $N 420 (1.6 MPa/160 mH_0) / 528 ftH_0 / 240 nsi)$                                                                                                    |
|        |    | 8M         | 401    | bar mè    | Sticí (      | člán           | ek. P          | $N 420 (4 \text{ MPa}/400 \text{ mH}_{2}\text{O}/1320 \text{ ftH}_{2}\text{O}/600 \text{ nsi})$                                                                                                    |
|        |    | 78         | Pre    | ferovar   | ná m         | ont            | iž Di          | ELTATOP/DELTASET. PN 160                                                                                                    |
|        |    | 88         | Pre    | ferovai   | ná m         | ont            | iž DI          | ELTATOP/DELTASET, PN 420                                                                                                    |
|        |    |            |        |           | •            |                |                |                                                                                                    |
|        |    |            | 1/12   | ateria    | 1 m(         | em.            | ргаі           | 1ý                                                                                                    |
|        |    |            | 1      | AISI      | 310          | )L             |                |                                                                                                    |
|        |    |            | 2      | Mon       | y C          |                |                |                                                                                                    |
|        |    |            | 5      | Tant      | iei<br>mi    |                |                |                                                                                                    |
|        |    |            | 5      |           | uai<br>m C D | 76 .           | w.eet          | vou Dhodium zlato                                                                                                    |
|        |    |            |        |           | y C Z        | .703           | 1150           |                                                                                                    |
|        |    |            |        | Proc      | cesn         | 1í p           | řipo           | ojení, materiál                                                                                                    |
|        |    |            |        | В         | 1/4          | - 18           | 3 NP           | T IEC 61518, montáž: 7/16 – 20 UNF, C22.8                                                                                                    |
|        |    |            |        | C         | 1/4          | - 18           | B NP           | TIEC 61518, montáž:: 7/16 – 20 UNF, C22.8, boční odvětrání, včetně 4 uzavíracích                                                                                                    |
|        |    |            |        |           | strou<br>174 | ן שנע<br>ז נ   | AISI           | STOLJ IIIStalovalle                                                                                                    |
|        |    |            |        |           | 1/4 ·        | - 10           | ) INP<br>) NID | I IEC 01510, HOHdz:: $7710 - 20$ UNE AISI 510L<br>E IEC 61510, montés: $7716 - 20$ UNE AISI 216L hožní odužtní n žotně 4 uznúmejch                                                                                                    |
|        |    |            |        |           | štrou        | ıbů (          | AISI           | 316L) instalované                                                                                                    |
|        |    |            |        | F         | 1/4          | - 18           | B NP           | TIEC 61518, montáž:: 7/16 – 20 UNF, Alloy C, bez šroubů/ventilu                                                                                                    |
|        |    |            |        | Н         | 1/4          | - 18           | 8 NP           | TIEC 61518, montáž:: 7/16 – 20 UNF, Alloy C, boční odvětrání, bez šroubů/ventilu                                                                                                    |
|        |    |            |        | U         | RC 1         | 1/4            | mont           | táž:: 7/16 – 20 UNF, AISI 316L                                                                                                    |
|        |    |            |        |           | RC 1         | 1/4            | mont           | táž:: 7/16–20 UNF, C22.8, boční odvětrání, včetně 4 uzavíracích štroubů (AISI 316L)                                                                                                    |
|        |    |            |        | i         | insta        | lova           | né             |                                                                                                    |
|        |    |            |        | 1         | 1/4          | - 18           | 3 NP           | T, montáž: PN 160: M10, PN 420: M12, C22.8                                                                                                    |
|        |    |            |        | 2         | 1/4          | - 18           | 3 NP           | T, montáž:: PN 160: M10, PN 420: M12, AISI 316L                                                                                                    |
|        |    |            |        | 3         | 1/4          | - 18           | 3 NP           | T, montáž:: PN 160: M10, PN 420: M12, Alloy C                                                                                                    |
|        |    |            |        | 0   1     | Bez j        | proc           | esníł          | 10 připojení                                                                                                    |
|        |    |            |        |           |              |                |                |                                                                                                    |
| PMD75X |    |            |        |           |              |                |                | Objednací kód mudulu snímače s procesním připojením                                                                                                    |
|        |    |            |        |           |              |                |                |                                                                                                    |
| PMD75X |    |            |        | 0         |              | A              | А              | Objednací kód bez procesního připojení                                                                                                    |

 $\rightarrow$ Pokračování informace o objednacím kódu modulu snímače, viz následující stranu.

|        | Ma | teri | ál těsnění                                                                                                    |
|--------|----|------|----------------------------------------------------------------------------------------------------|
|        | Α  | FKI  | M Viton těsnění měřicího článku                                                                                                    |
|        | С  | Těs  | nění měřicího článku                                                                                                    |
|        | F  | NB   | R těsnění měřicího článku                                                                                                    |
|        | 1  | FKI  | VI Viton těsnění měřicího článku, bezolejnatý a bez tuku                                                                                                    |
|        |    | Pří  | davné volby 1                                                                                                    |
|        |    | А    | Přídavné volby 1 nejsou vybrané                                                                                                    |
|        |    | В    | Certifikace materiálu pro náhradní díly, které jsou ve styku s médiem, předávací protokol<br>podle EN 10204 3.1.B v souladu se specifikací 52005759                                                                                                    |
|        |    | С    | Materiál NACE MR0175                                                                                                    |
|        |    | D    | Cetifikace o kontrole materiálu pro náhradní díly, které jsou ve styku s médiem podle EN<br>10204 3.1.B a materiál NACE MR0175, předávací protokol podle EN 10204 v souladu se<br>specifikací 52010806                                                                                                    |
|        |    | S    | GL (German Lloyd) námořní certifikace                                                                                                    |
|        |    | 2    | Předávací protokol podle EN 10204 2.2                                                                                                    |
|        |    | 3    | Kusová kontrola s certifikací, předávací protokol podle EN 10204 3.1.B                                                                                                    |
|        |    | 4    | Zkouška přetlaku s certifikací,                                                                                                    |
|        |    |      | předávací protokol podle EN 10204 3.1.B                                                                                                    |
|        |    |      | Přídavné volby 2                                                                                                    |
|        |    |      | A Přídavné vybavení 2 není vybrané                                                                                                    |
|        |    |      |                                                                                                    |
|        |    |      | K Odvzdušňovací ventily (2 kusy), Alloy C                                                                                                    |
|        |    |      | K     Odvzdušňovací ventily (2 kusy), Alloy C       L     Odvzdušňovací ventily (4 kusy), Alloy C                                                                                                    |
|        |    |      | <ul> <li>K Odvzdušňovací ventily (2 kusy), Alloy C</li> <li>C Odvzdušňovací ventily (4 kusy), Alloy C</li> <li>R Šrouby 7/16 UNF, délka 1 1/2" (4 kusy)</li> </ul>                                                                                                    |
|        |    |      | <ul> <li>K Odvzdušňovací ventily (2 kusy), Alloy C</li> <li>C Odvzdušňovací ventily (4 kusy), Alloy C</li> <li>R Šrouby 7/16 UNF, délka 1 1/2" (4 kusy)</li> <li>S GL (German Lloyd) námořní certifikace</li> </ul>                                                                                                    |
|        |    |      | <ul> <li>K Odvzdušňovací ventily (2 kusy), Alloy C</li> <li>C Odvzdušňovací ventily (4 kusy), Alloy C</li> <li>R Šrouby 7/16 UNF, délka 1 1/2" (4 kusy)</li> <li>S GL (German Lloyd) námořní certifikace</li> <li>Předávací protokol podle EN10204 2.2</li> </ul>                                                                                                    |
|        |    |      | <ul> <li>K Odvzdušňovací ventily (2 kusy), Alloy C</li> <li>Odvzdušňovací ventily (4 kusy), Alloy C</li> <li>Šrouby 7/16 UNF, délka 1 1/2" (4 kusy)</li> <li>GL (German Lloyd) námořní certifikace</li> <li>Předávací protokol podle EN 10204 2.2</li> <li>Výrobní kusová zkouška s certifikací, předávací protokol podle EN 10204 3.1.B</li> </ul>                                                                                                    |
|        |    |      | <ul> <li>Kolarité voltante voltante vol</li></ul> |
|        |    |      | <ul> <li>K Odvzdušňovací ventily (2 kusy), Alloy C</li> <li>Odvzdušňovací ventily (2 kusy), Alloy C</li> <li>Odvzdušňovací ventily (4 kusy), Alloy C</li> <li>Šrouby 7/16 UNF, délka 1 1/2" (4 kusy)</li> <li>G L (German Lloyd) námořní certifikace</li> <li>Předávací protokol podle EN 10204 2.2</li> <li>Výrobní kusová zkouška s certifikací, předávací protokol podle EN 10204 3.1.B</li> <li>Zkouška přetlaku s certifikací, předávací protokol podle EN 10204 3.1.B</li> <li>Zkouška těsnosti héliem EN 1518 s certifikací, předávací protokol podle EN 10204 3.1.B</li> </ul>                                                                                                    |
|        |    |      | <ul> <li>K Odvzdušňovací ventily (2 kusy), Alloy C</li> <li>Odvzdušňovací ventily (4 kusy), Alloy C</li> <li>R Šrouby 7/16 UNF, délka 1 1/2" (4 kusy)</li> <li>G L (German Lloyd) námořní certifikace</li> <li>Předávací protokol podle EN 10204 2.2</li> <li>Výrobní kusová zkouška s certifikací, předávací protokol podle EN 10204 3.1.B</li> <li>Zkouška přetlaku s certifikací, předávací protokol podle EN 10204 3.1.B</li> <li>Zkouška těsnosti héliem EN 1518 s certifikací, předávací protokol podle EN 10204 3.1.B</li> </ul>                                                                                                    |
| PMD75X |    |      | K       Odvzdušňovací ventily (2 kusy), Alloy C         L       Odvzdušňovací ventily (4 kusy), Alloy C         R       Šrouby 7 / 16 UNF, délka 1 1/2" (4 kusy)         S       GL (German Lloyd) námořní certifikace         2       Předávací protokol podle EN 10204 2.2         3       Výrobní kusová zkouška s certifikací, předávací protokol podle EN 10204 3.1.B         2       Zkouška přetlaku s certifikací, předávací protokol podle EN 10204 3.1.B         5       Zkouška těsnosti hélem EN 1518 s certifikací, předávací protokol podle EN 10204 3.1.B         5       Zkouška těsnosti hélem EN 10204 3.1.B         6       Objednací kód modulu snímače s procesním připojením                                                                                                    |
| PMD75X |    |      | K       Odvzdušňovací vently (2 kusy), Alloy C         L       Odvzdušňovací vently (2 kusy), Alloy C         R       Šrouby 7/16 UNF, délka 1 1/2" (4 kusy)         GL (German Lloyd) námořní certifikace       Předávací protokol podle EN 10204 2.2         Výrobní kusová zkouška s certifikací, předávací protokol podle EN 10204 3.1.B         Zkouška přetlaku s certifikací, předávací protokol podle EN 10204 3.1.B         5       Zkouška těsnosti héliem EN 1518 s certifikací, předávací protokol podle EN 10204 3.1.B         Objednací kód modulu snímače s procesním připojením                                                                                                    |

### 8.7 Vrácení přístroje

Před odesláním přístroje Endress+Hauser k opravě nebo kontrole:

 Odtraňte všechny zbytky měřené látky. Zvláštní pozornost věnujte drážkách a spárám těsnění, ve kterých mohou zůstávat zbytky měřených látek. To je důležité především v případě, když je médium látka, která ohrožuje zdraví. Viz také "Prohlášení o kontaminaci".

K přístroji přiložte:

- Vyplněné a podepsané "Prohlášení o kontaminaci".
   Jedině na tomto základě může Endress+Hauser přijmout přístroj k testování a opravě.
- Chemické a fyzikální vlastnosti média.
- Popis aplikace.
- Popis závady, která se vyskytla.
- Speciální pokyny, pokud je to nutné např. seznam bezpečnostních dat podle EN 91/155/EEC.

### 8.8 Likvidace

Při likvidaci respektujte rozdělení a recyklaci komponentů přístroje podle jednotlivých materiálů.
| Softwarová verze/<br>planá od | Změny softwaru                                                                                                    | Změny dokumentace                                                                                                    |
|-------------------------------|----------------------------------------------------------------------------------------------------|----------------------------------------------------------------------------------------------------|
| 01.00/01.10.2003              | Originální software.<br>Kompatibilní s:<br>– ToF Tool Field Tool Package, verze 1.04.00 nebo vyšší<br>– Commuwin II verze 2.081, Update G nebo vyšší<br>– HART Communicator DXR 375<br>(od OS 4.6) s rev. přístroje: 10, DD Rev.: 1                                                                                                    |                                                                                                    |
| 02.00/05.2004                 | <ul> <li>Redukce čísla parametrů v menu Quick Setup.</li> <li>Místní ovládání: Parametry LANGUAGE - JAZYK a MEASURING MODE - REŽIM MĚŘENÍ byly přesunuty na nejvyšší úroveň.</li> <li>Zavedena nová skupina SAFETY CONFIRM POTVRZENÍ BEZP. pro SIL. → Viz také Safety Manual SD189P Deltabar S.</li> <li>Parametry MEASURING MODE "Level" - REŽIM MĚŘENÍ hladina, LEVEL MODE "Linear" - REŽIM HLADINY lineární: AREA UNIT - PLOŠNÁ JEDNOTKA a TANK SECTION - PRŮŘEZ NÁDRŽE byly nahrazeny parametry TANK VOLUME - OBJEM NÁDRŽE byly nahrazeny parametry TANK VOLUME - OBJEM NÁDRŽE a TANK HEIGHT - VÝŠKA NÁDRŽE.</li> <li>Funkce parametru UNIT FLOW - JEDNOTKA PRŮTOKU byla rozdělena do čtyř parametrů.</li> <li>Funkce parametru SIMULATED VALUE - SIMULOVANÁ HODNOTA byla rozdělena na šest parametrů.</li> <li>Skupiny SENSOR TRIM - ÚPRAVA SNÍMAČE a CURRENT TRIM - ÚPRAVA PROUDU byly odstraněny.</li> <li>Reset adaptace snímače, kód 1209 a reset kalibrace snímače, kód 2509 byly odstraněny.</li> <li>Menu Quick Setup jsou k dispozici přes TOF Tool.</li> <li>Kompatibilní s:</li> <li>TOF Tool Field Tool Package verze 2.00.00 nebo vyšší</li> <li>Commuwin II verze 2.081, Update &gt; G</li> <li>HART Communicator DXR 375</li> <li>(ad QS 46) s rev přístroje 20 DD Rev : 1</li> </ul> | <ul> <li>Změna dokumentace s ohledem na změny softwaru.</li> <li>Část "Popis parametrů" přesunuta do Provozního návodu<br/>BA274P.</li> </ul> |

#### 8.9 Historie softwaru

## 9 Technické údaje

Technické údaje viz Technická informace TI382P pro Deltabar S.  $\rightarrow$  Viz také stranu 2, část "Dokumentace v přehledu".

## 10 Dodatek

### 10.1 Základní menu místního displeje, ToF Tool a ruční ovládací přístroj HART

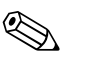

#### Poznámka!

- Celé menu je zobrazené na následujících stránkách.
- Menu má rozdílnou strukturu v závislosti na vybraném režimu měření. To znamená, že se některé funkční skupiny zobrazují pouze pro jeden určitý režim měření např. funkční skupina "LINEARISATION" - LINEARIZACE pro režim měření hladiny.
- Kromě toho existují parametry, které se zobrazují pouze v případě odpovídající konfigurace ostatních parametrů. Např. parametr zákaznická jednotka P se zobrazuje jen v případě výběru volby "User unit" - uživatelská jednotka pro parametr PRESS. ENG. UNIT - JEDNOTKA TLAKU. Inicializace těchto parametrů se provádí "\*".
- Popis parametrů viz Provozní návod BA274P "Popis funcí přístroje". Zde je objasněna vzájemná závislost jednotlivých parametrů. Viz také stranu 2, část "Dokumentace v přehledu".

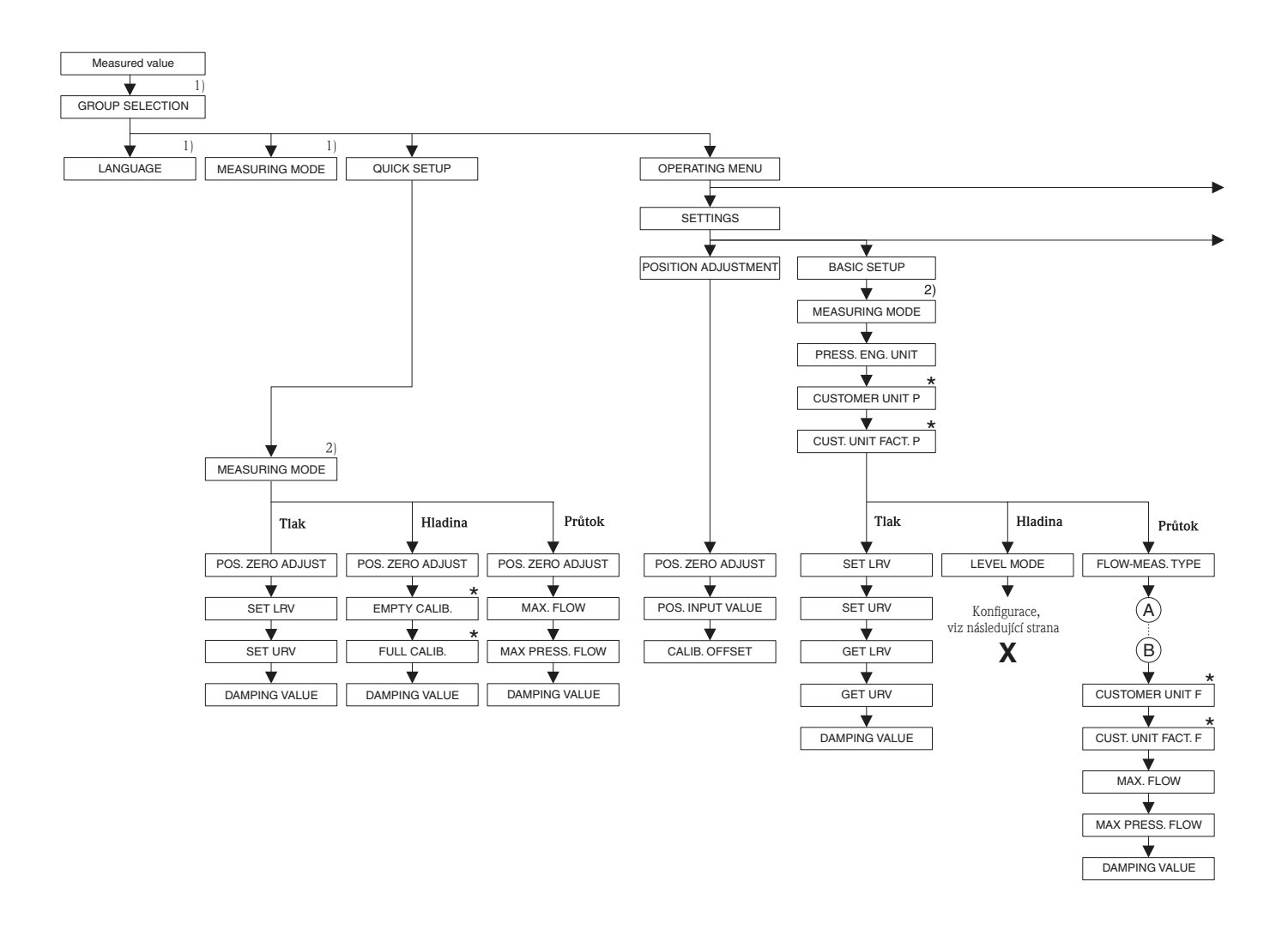

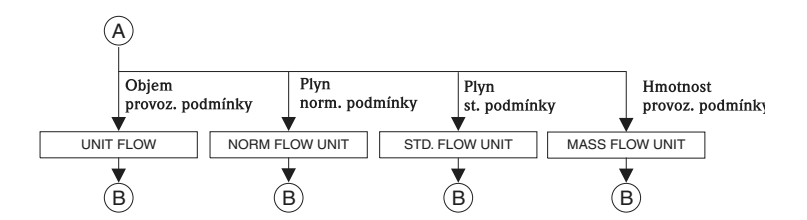

1) Zobrazení jen přes místní displej.

 Zobrazení jen přes Tof Tool a ruční ovládací přístroj HART.

\* Některé parametry se zobrazí jen při příslušné konfiguraci ostatních parametrů. Např. parametr CUSTOMER UNIT P – ZÁKAZNICKÁ JEDNOTKA P se zobrazí jen při výběru "User unit" – zákaznická jednotka pro parametr PRESS. ENG. UNIT – JEDNOTKA TLAKU. Tyto parametry jsou označeny "\*".

P01-xxx xxxx-19-xx-xx-xx-004

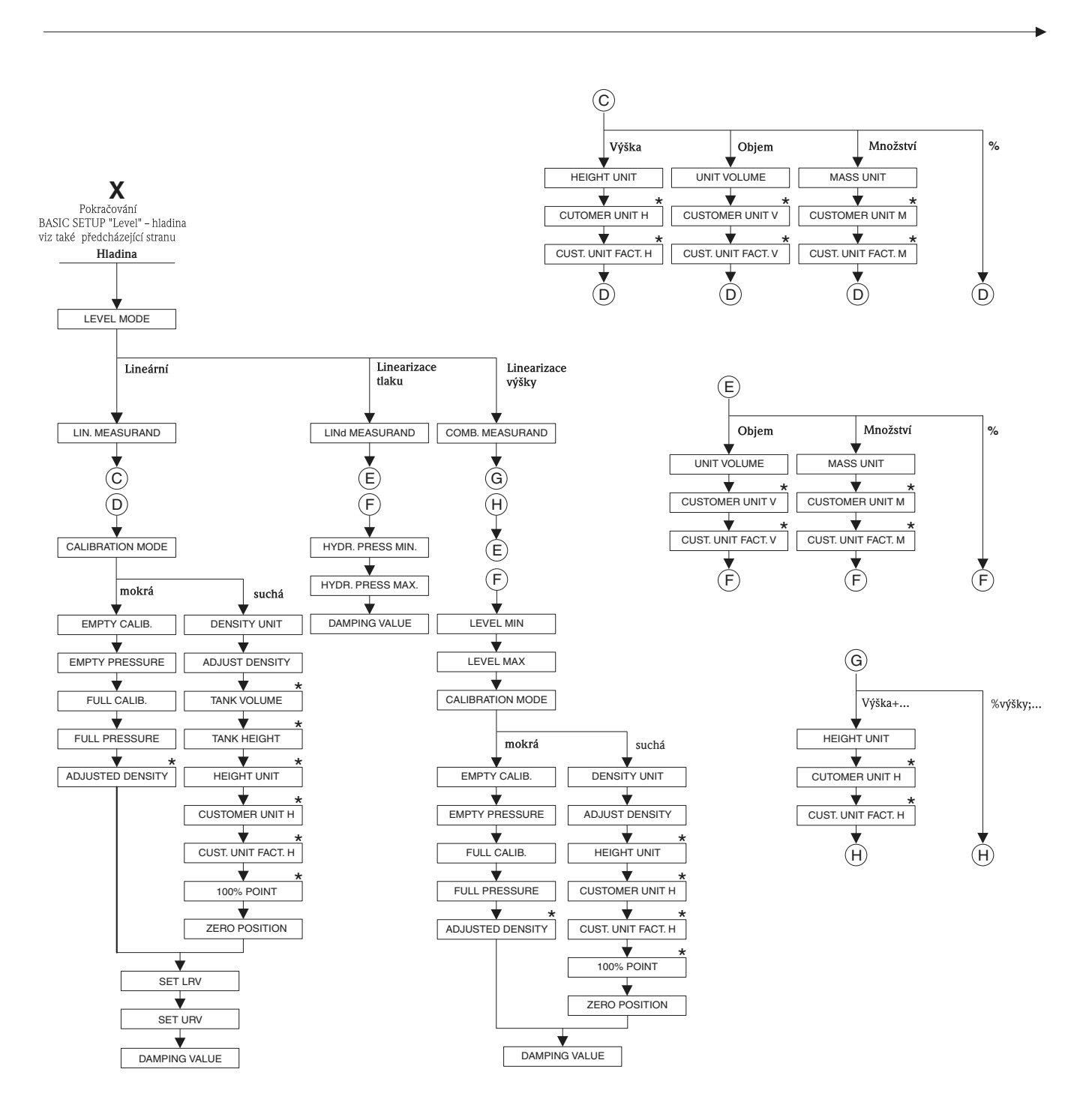

\* Některé parametry se zobrazují jen při příslušné konfiguraci ostatních parametrů. Např. parametr CUST. UNIT FACT. H – UŽIVATELSKÁ JEDNOTKA H se zobrazí jen pokud pro parametr HEIGHT UNIT – JEDNOTKA VÝŠKY byla vybrána volba "User unit" – uživatelská jednotka. Tyto parametry se označují \*\*\*.

75

P01-xxxxxxx-19-xx-xx-069

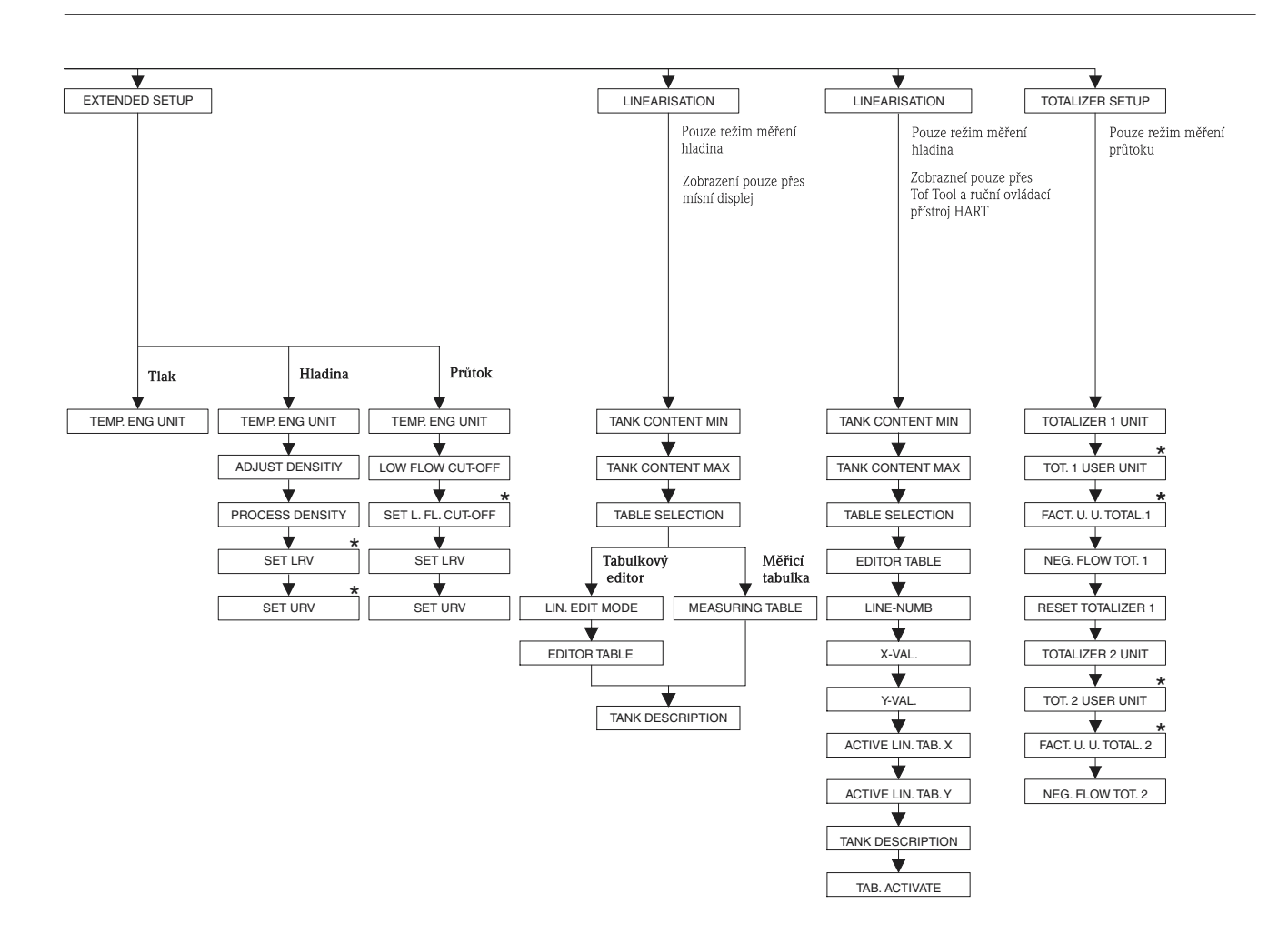

\* Některé parametry se zobrazují jen při příslušné konfiguraci ostatních parametrů Např. parametr TOT. 1 USER UNIT – SUMA 1 UŽIVATEL. JEDNOTKA se zobrazuje jen pokud byla v parametru TOTALIZER 1 UNIT – SUM. ČÍTAČ 1 JEDNOTKA vybrána volba "User unit" – uživatelská jednotka. Tyto parametry se označují "\*".

P01-xxx xxxxx-19-xx-xx-xx-070

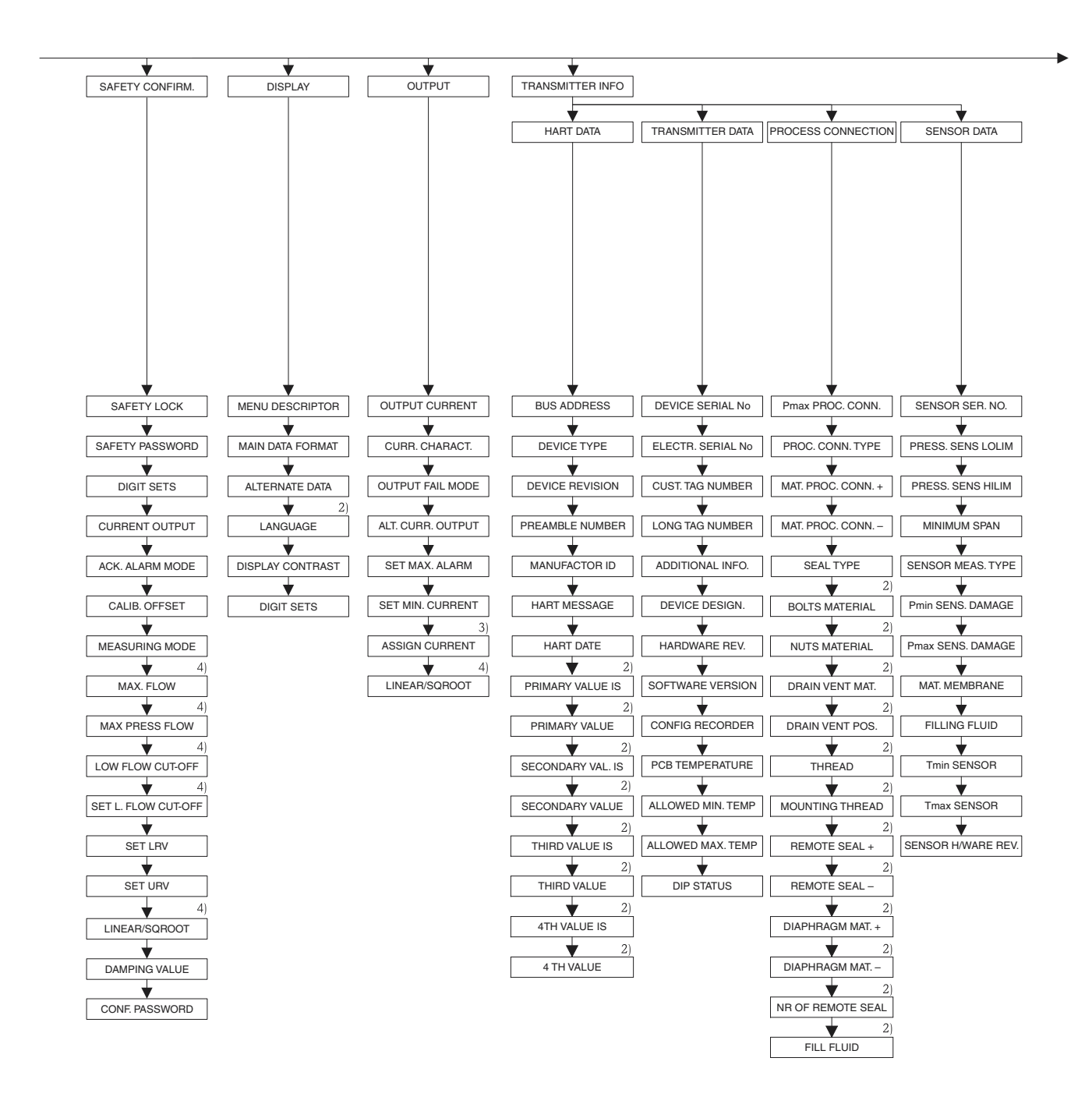

Zobrazení jen přes ToF Tool a ruční ovládací přístroj HART

3) Jen režim měření hladiny4) Jen režim měření průtoku

Endress+Hauser

P01-xxxxxxx-19-xx-xx-071

P01-xxx xxx xx-19-x x-xx-xx-072

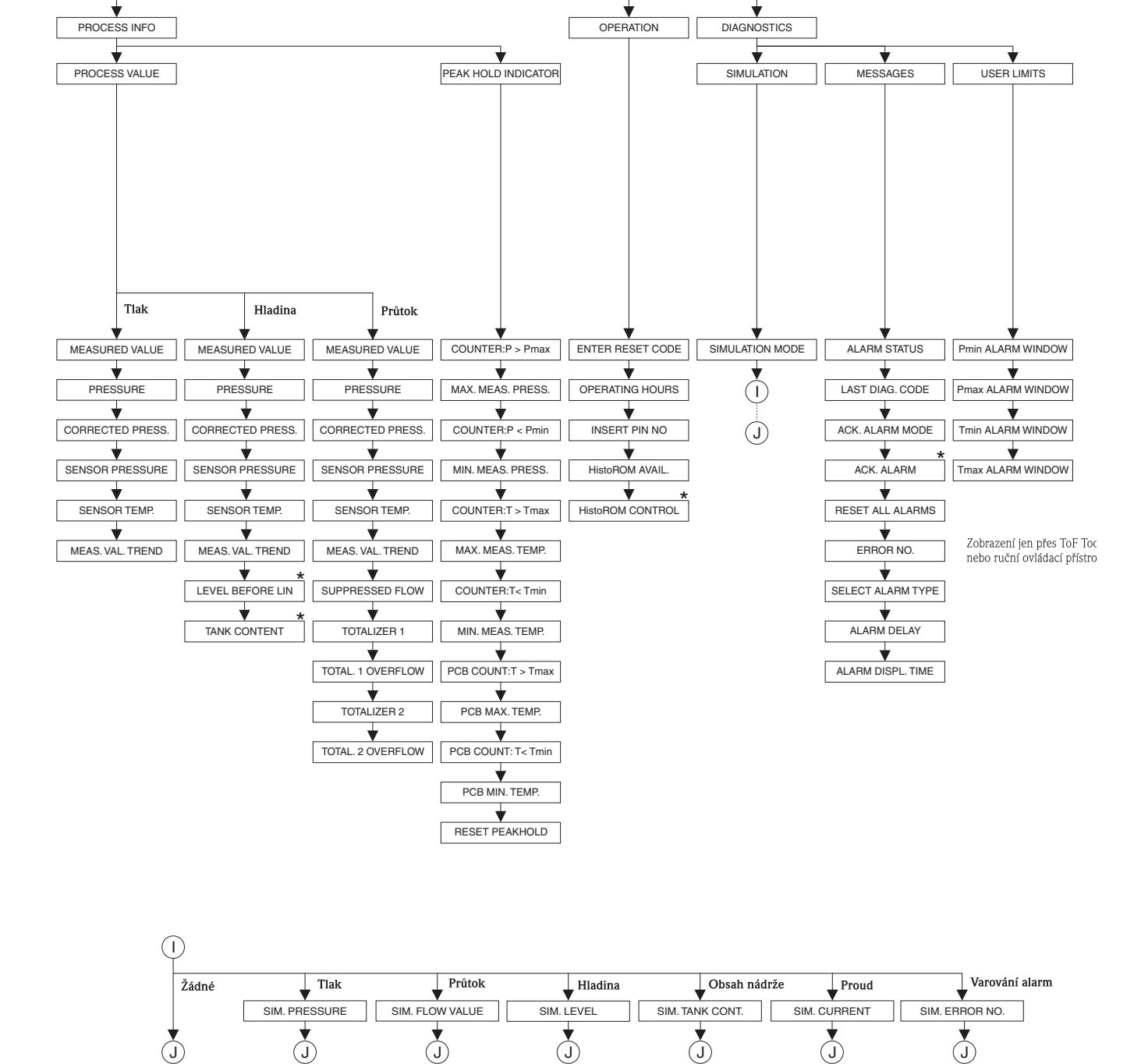

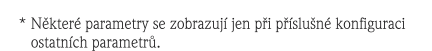

(J)

Tyto parametry se označují "\*".

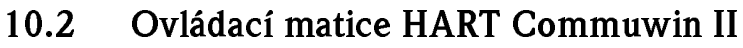

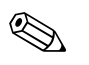

### Poznámka!

Všechny parametry se zobrazují přes ToF Tool, ruční ovládací přístroj HART a místní displej ( $\rightarrow$  viz Kapitolu 10.1). Commuwin II zobrazuje pouze níže uvedené parametry:

|                                                     | HO                                               | H1                                                                          | H2                                                                          | Н3                                                | H4                                                    | Н5                                                               | H6                                                               | H7                                                       | H8                                             | Н9                                            |
|-----------------------------------------------------|--------------------------------------------------|-----------------------------------------------------------------------------|-----------------------------------------------------------------------------|---------------------------------------------------|-------------------------------------------------------|------------------------------------------------------------------|------------------------------------------------------------------|----------------------------------------------------------|------------------------------------------------|-----------------------------------------------|
| VO<br>Basic<br>setup-Zákl.<br>Setup                 | Measured<br>value-<br>Měřená<br>hodnota          | Set LRV-<br>Nastavení<br>LRV                                                | Set URV-<br>Nastavení<br>URV                                                | Get LRV-<br>Nastavení<br>LRV                      | Get URV-<br>Nastavení<br>URV                          | Calib.<br>offset-<br>Kalibrace<br>offsetu                        | Pos. zero<br>adjust-<br>Nastavení<br>nul. bodu                   | Damping<br>value-<br>Hodnota<br>tlumení                  | Output fail<br>mode-Režim<br>závady<br>výstupu | Press. eng.<br>unit-<br>Jednotka<br>tlaku     |
| V 1<br>Peak hold<br>indicInd.<br>limitní<br>hodnoty | Min. meas.<br>pressMin.<br>měřený tlak           | Max. meas.<br>pressure-<br>Max.<br>měřený tlak                              | Pos. input<br>value-<br>Nastavení<br>požadované<br>hodnoty                  | Sensor<br>temp<br>Teplota<br>snímače              | Min. meas.<br>tempMin.<br>měřená<br>teplota           | Max.<br>meas. temp<br>Max.<br>měřená<br>teplota                  | PCB<br>tempera-<br>ture-Teplota<br>elektroniky                   | PCB min.<br>tempMin.<br>teplota<br>elektroniky           | PCB max.<br>tempMax.<br>teplota<br>elektroniky | Temp. eng.<br>unit–<br>Jednotka<br>teploty    |
| V2<br>Transmit–<br>ter info–Info<br>převodníku      | Counter:<br>P < Pmin-<br>Čítač: P <<br>Pmin      | Counter:<br>P > Pmax-<br>Čítač: P ><br>Pmax                                 | Safety<br>lockstate-<br>Režim<br>blokování                                  |                                                   | Counter:<br>T < Tmin-<br>Čítač: T <<br>Tmin           | Counter:<br>T > Tmax-<br>Čítač: T ><br>Tmax                      | Reset<br>peakhold-<br>Reset limit.<br>hodnoty                    | HistoROM<br>avail<br>HistoROM                            | HistoROM<br>control-<br>Ovládání<br>HistoROM   | Table<br>selection-<br>Výběr<br>tabulky       |
| V3<br>Lineari-<br>sation-<br>Linearizace            | Measuring<br>mode-Režim<br>měření                | Level<br>mode-Režim<br>hladiny                                              | Measurand-<br>Hodnota                                                       | Tank<br>content<br>unit-Objem.<br>jed. nádrže     | Editor<br>table-<br>Tabulkový<br>editor               | Lin. edit<br>mode-Režim<br>lineární<br>editace                   | Tab.<br>activate-<br>Aktivace<br>tabulky                         | Line-numb-<br>Číslo řádku                                | X-Val<br>Hodnota X                             | Y-Val<br>Hodnota Y                            |
| V4<br>Level-<br>Hladina                             | Eng. unit<br>level-<br>Jednotka<br>hladiny       | Level min./<br>Hydr. press.<br>minMin.<br>hlad./min.<br>hydrostat.<br>tlaku | Level max./<br>Hydr. press.<br>maxMax.<br>hlad./max.<br>hydrostat.<br>tlaku | Tank<br>content<br>min.– Min.<br>objemu<br>nádrže | Tank<br>content<br>maxMax.<br>objemu<br>nádrže        | Calibration<br>mode-Režim<br>kalibrace                           | Empty<br>calib.–<br>Prázdná<br>kalibrace                         | Empty<br>pressure-Bez<br>tlaku                           | Full calib<br>Úplná<br>kalibrace               | Full<br>pressure-<br>Úplný tlak               |
| V5<br>Flow-Průtok                                   | Unit flow-<br>Jednotka<br>průtoku                | Flow-<br>meas.<br>type-Typ<br>průtoku                                       | Max.<br>pressure<br>flow- Max.<br>průt. tlaku                               | Max<br>flow-Max.<br>průtok                        | Low flow<br>cut-off-Potl.<br>malého.<br>množstství    | Set l. fl. cut-<br>off-Nast. 1<br>potl. malého<br>množ.          | Reset<br>totalizer 1–<br>Reset sum.<br>čítače 1                  | Neg. flow<br>tot. 1–Sum.<br>čítač 1 neg.<br>průtoku      | Totalizer 1–<br>Sumární<br>čítač 1             | Totalizer 1<br>unit-Jedn.<br>sum. čítače<br>1 |
| V6<br>Process info-<br>Procesní info                | Pmin Alarm<br>window-<br>Procesní<br>Pmin        | Pmax<br>Alarm<br>window-<br>Procesní<br>Pmax                                | Tmin<br>Alarm<br>window-<br>Procesní<br>Tmin                                | Tmax<br>alarm<br>window-<br>Procesní<br>Tmax      | Proc. conn.<br>type-Typ<br>proces.<br>připojení       | Mat. proc.<br>conn. + -<br>Materiál<br>procesného<br>připojení + | Mat. proc.<br>conn. – –<br>Materiál<br>procesního<br>připojení – | Seal type-<br>Typ těsnění                                | Filling fluid-<br>Plnicí<br>kapalina           | Sensor<br>meas. type-<br>Typ snímače          |
| V7<br>Output-<br>Výstup                             | Output<br>current-<br>Proud.<br>výstup           | Set min.<br>current–<br>Nastavení<br>min. proudu                            | Set max.<br>alarm-<br>Nastavení<br>max. alarmu                              | Linear/<br>sqroot<br>Lineární/<br>odmoc.          | Assing<br>current-<br>Přiřazení<br>proudu             | Low sensor<br>trim-Seřízení<br>Low sensor                        | High sensor<br>trim-Seřízení<br>High sensor                      | Press. sens.<br>LOLIM–<br>Snímač<br>LOLIM                | Press. sens.<br>HILIM–<br>Snímač<br>HILIM      | Sensor<br>pressure–<br>Tlak<br>snímače        |
| V8<br>Additional<br>function-<br>Příd. funkce       | Simulation<br>mode-Režim<br>simulace             | Simulated<br>value-Simul.<br>hodnota                                        | Main line<br>format-<br>Formát<br>hlavního<br>řádku                         | Menu<br>descriptor-<br>Menu<br>deskriptoru        | Density<br>unit-<br>Jednotka<br>hustoty               | Adjust<br>density-<br>Nastavení<br>hustoty                       | Zero<br>position-<br>Nulový bod                                  | 100%<br>point-100%<br>bod                                | DIP status-<br>Status DIP                      | Damp<br>switch-<br>Spínač<br>tlumení          |
| V9<br>Servis-Servis                                 | Alarm-<br>status-Status<br>alarmu                | Last diag.<br>code-<br>Poslední<br>diag. kód                                | Ack. alarm-<br>Potvrzení<br>alarmu                                          | Ack. alarm<br>mode-Režim<br>potvrzení<br>alarmu   | Alarm<br>delay-<br>Prodleva<br>alarmu                 | Alarm displ.<br>time-Doba<br>zobrazení<br>alarmu                 | Operating<br>hours-<br>Provozní<br>hodiny                        | Revision<br>count-<br>Revize čítače                      | Enter reset<br>code-Enter<br>resetu kódu       | Insert PIN<br>no-Vložit č.<br>PINU            |
| VA<br>User<br>info-<br>Uživatelské<br>info          | Cust. tag<br>number-<br>Číslo místa<br>měř. zák. | Additional<br>info<br>Pomocné<br>informace                                  | Device<br>serial no-<br>Sériové číslo<br>přístroje                          | Sensor ser.<br>noSériové<br>číslo<br>snímače      | Electr.<br>serial no-<br>Sériové číslo<br>elektroniky | Device<br>design<br>Design<br>přístroje                          | Software<br>version-<br>Softwarová<br>verze                      | Cust. unit<br>flow–<br>Zákaznická<br>jednotka<br>průtoku | Flow unit<br>scale-<br>Jednotka<br>průtoku     |                                               |

## 10.3 Patenty

Tento výrobek je chráněn alespoň jedním z těchto patentů. Další patenty jsou v přípravné fázi.

- DE 203 11 320 U1
- US 6,631,644 A1 = EP 1 299 701 B1
- US 5,670,063 A1 = EP 0 516 579 B1
- US 5,539,611 A1
- US 5,050,034 A1 = EP 0 445 382 B1
- US 5,097,712 A1 = EP 0 420 105 B1
- US 5,050,035 A1 = EP 0 414 871 B1
- US 5,005,421 A1 = EP 0 351 701 B1
- EP 0 414 871 B1
- US 5,334,344 A1 = EP 0 490 807 B1
- **US 6,703,943** A
- US 5,499,539 A1 = EP 0 613 552 B1

## Rejstřík

# **C**

| C<br>Commubox FXA 191, připojení                                    | 24             |
|---------------------------------------------------------------------|----------------|
| <b>D</b><br>Displej                                                 | 25             |
| <b>H</b><br>Historie softwaru.<br>Hlášení alarmu<br>HistoROM/M-Dat. | 19<br>55<br>35 |
| <b>CH</b><br>Chybová hlášení                                        | 55             |

## J

| Jazyk, výběr 4                 | 43 |
|--------------------------------|----|
| Μ                              |    |
| Místní displej                 | 25 |
| Montáž na potrubí 1            | 17 |
| Měření tlaku, menu Quick Setup | 54 |
| Menu Quick Setup průtoku       | 47 |

| Menu Quick Setup průtoku 47                   |
|-----------------------------------------------|
| Menu Quick Setup hladiny 51                   |
| Menu Quick Setup tlaku 54                     |
| Měření tlakové diference                      |
| Měření tlakové diference, informace 54        |
| Měření tlakové diference, instalace 14        |
| Měření tlakové diference, příprava 53         |
| Měření tlakové diference, Menu Quick Setup 54 |
| Měření průtoku 46                             |
| Měření průtoku, instalace 9                   |
| Měření průtoku, menu Quick Setup 47           |
| Měření průtoku, příprava 45                   |
| Měření hladiny 50                             |
| Měření hladiny, instalace10                   |
| Měření hladiny, příprava                      |
| Měření hladiny, menu Quick Setup 51           |
| Montáž na stěnu 17                            |

### Ν

| Nastavení polohy |   |   |  |   |   | 44 |
|------------------|---|---|--|---|---|----|
| Náhradní díly    |   |   |  |   |   | 65 |
| Napájecí napětí  | • | • |  | • | • | 21 |

## 0

| •                                                  |
|----------------------------------------------------|
| Ovládání blokování 40                              |
| Ovládací prvky, funkce                             |
| Ovládací prvky, poloha                             |
| Ovládací tlačítka, místní, režim měření průtoku 43 |
| Ovládací tlačítka, místní, funkce 27, 29           |
| Ovládací tlačítka, místní, režim měření hladiny 31 |
| Ovládací tlačítka, místní, režim měření tlaku 30   |
| Oprava                                             |
| Oprava přístroje s certifikací Ex 64               |
| Otáčení hlavice                                    |
| Operační program Tof Tool 38                       |
|                                                    |

| Odstraňování závad   |   |   |   |      |   |   |   |   |   |   |   |   |   |   |   |   |   |   |   |   |   |   |   | 55 |
|----------------------|---|---|---|------|---|---|---|---|---|---|---|---|---|---|---|---|---|---|---|---|---|---|---|----|
| Ovládání odblokování | • | • | • | <br> | • | • | • | • | • | • | • | • | • | • | • | • | • | • | • | • | • | • | • | 40 |

#### Р

| Prostředí s nebezpečím výbuchu | ι. |  |  |   |   | <br> |  |  |  |  | 4 |
|--------------------------------|----|--|--|---|---|------|--|--|--|--|---|
| Příjem zboží                   |    |  |  | • | • | <br> |  |  |  |  | 8 |

## R

| Režim měření, výběr          | <br> | <br>43 |
|------------------------------|------|--------|
| Reset                        | <br> | <br>41 |
| Rozsah dodávky               | <br> | <br>7  |
| Ruční ovládací přístroj HART | <br> | <br>23 |

### S

| Stínění            | 2 |
|--------------------|---|
| Specifikace kabelů | 1 |
| Skladování         | 8 |

## Т

| Typový štítek                          |
|----------------------------------------|
| Testovaný signál 420 mA                |
| Těsnění membrány, montážní pokyny 15   |
| Těsnění membrány, aplikace ve vakuu 16 |

## U

| Uspořádání měření průtoku    |
|------------------------------|
| Uspořádání měření hladiny 10 |
| Uspořádání měření tlaku 14   |

## V

| Varování   | <br> |
|------------|------|
| , alo, all | <br> |

## Ζ

| Zátěž         |    |      |  |  |  |  |  |  |  |  |      |  |  |  |     | 22 |
|---------------|----|------|--|--|--|--|--|--|--|--|------|--|--|--|-----|----|
| Základní menu | ι. |      |  |  |  |  |  |  |  |  | <br> |  |  |  | 33, | 73 |
| Zemnění       |    | <br> |  |  |  |  |  |  |  |  |      |  |  |  | 22, | 24 |

## Prohlášení o kontaminaci

Milý zákazníku,

z důvodu zákonného rozhodnutí, pro bezpečnost našich zaměstnanců a provozu zařízení potřebujeme toto "Prohlášení o kontaminaci" s Vaším podpisem před vyřízením objednávky. Přiložte toto kompletně vyplněné prohlášení k přístroji a v každém případě k dokumentaci zásilky. V případě potřeby přiložte i bezpečnostní listy nebo pokyny pro specifické zacházení.

| Typ přístroje/čidlo: | Výrobní číslo: |            |  |
|----------------------|----------------|------------|--|
| Médium/koncentrace:  | Teplota:       | Tlak:      |  |
| Čištěno:             | Vodivost:      | Viskozita: |  |
|                      |                |            |  |

#### Výstražné pokyny týkající se použitého média:

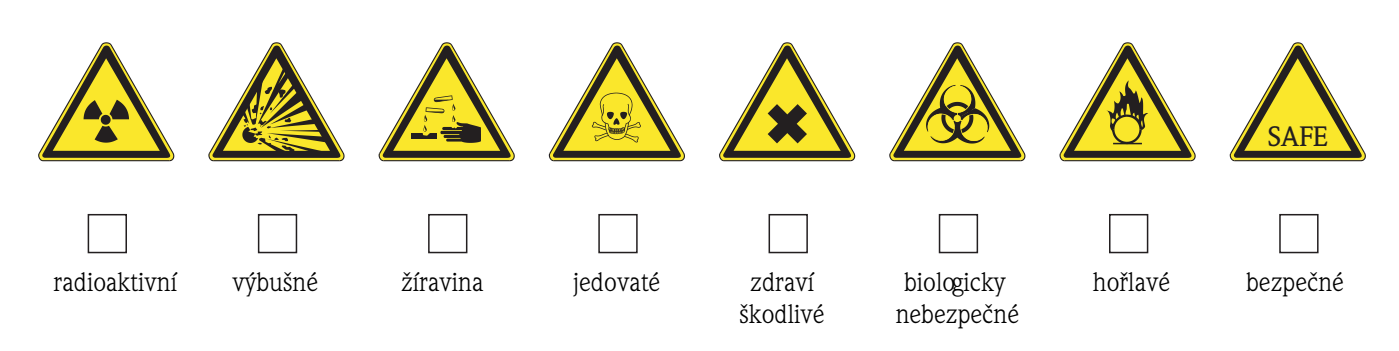

#### Důvod vrácení:

#### Údaje o společnosti:

| Společnost: | Kontaktní osoba:                                                                      |
|-------------|---------------------------------------------------------------------------------------|
| Adresa:     | Oddělení:         Telefonní číslo:         Fax/e-mail:         Číslo Vaší objednávky: |

Potvrzujeme, že vrácené zařízení je očištěné a dekontaminované v souladu s obvyklým postupem u průmyslového zboží a je v souladu se všemi předpisy. Zařízení není předmětem žádného zdravotního nebo bezpečnostího rizika z důvodu kontaminace.

(Datum)

(Razítko společnosti a podpis zákonného zástupce)

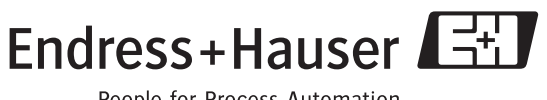

People for Process Automation

Česká republika

**Endress+Hauser Czech s.r.o.** Olbrachtova 2006/9 140 00 Praha 4

tel. 241 080 450 fax 241 080 460 info@cz.endress.com www.endress.cz www.e-direct.cz

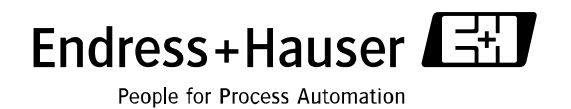

BA270P/00/cs/05.04/08.04